# ılıılı cısco

# Unified Communications and Contact Center Remote Management Service: Cisco Management Application Platform Reporting Guide

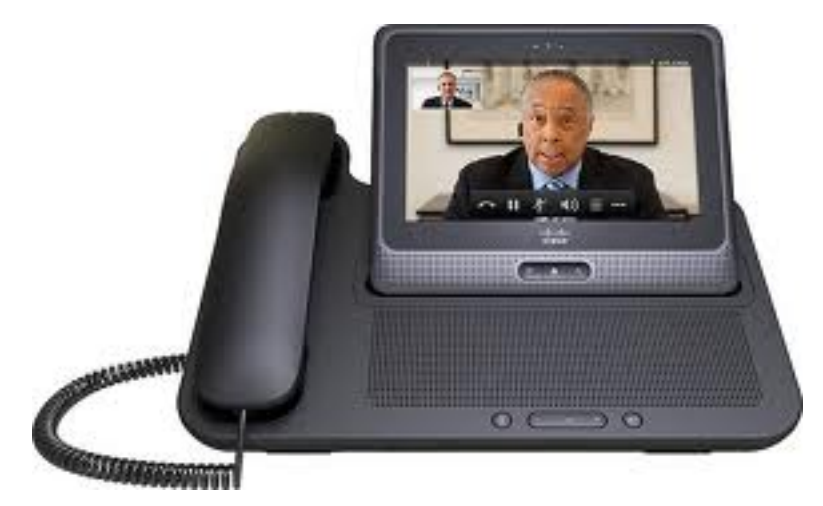

With its universal reporting structure, the Cisco<sup>®</sup> Management Application Platform (Cisco MAP) offers comprehensive access to reports and log files that can be used to provide a graphical analysis and history of areas ranging from case statistics to network performance. Such access provides a view into your IT operational health, service level management, and network and system activities providing for improvement in overall IT service levels and operational efficiency while cost-effectively meeting compliance and operational integrity needs.

In addition to built-in Cisco MAP graphs, the Cisco Management Application Platform provides the ability to export incident and network data so you can store and analyze this information in other applications.

# Scheduling and On-Demand Reporting

Cisco MAP offers users the ability to schedule commonly reviewed reports on a regular basis based on their defined criteria.

# **Table of Contents**

| Cisco Unified Communications and Contact Center (UC/UCC) Standard Reports | 3        |
|---------------------------------------------------------------------------|----------|
| Authentication Reporting                                                  | 3        |
| Authentication Failures                                                   | 3        |
| Last Login                                                                | 4        |
| Last Password Change                                                      | 4        |
| Simultaneous Logins                                                       | 4        |
| Time Logged In By Day                                                     | 5        |
| Time Logged In By User                                                    | 5        |
| Incident Management Reporting                                             | 5        |
| Case Activity Report                                                      | 6        |
| Case Detail By User                                                       | 6        |
| Case Suppression Report                                                   | 8        |
| Cases Created By                                                          | 8        |
| Cases Opened Ur Closed                                                    | 10       |
| Notification Detail By Oser                                               | 10       |
| Notify By Assignee                                                        | 10       |
| Time to Closure                                                           | 12<br>12 |
| Total Notifications By User                                               | 12<br>13 |
| Case Summary Graphs                                                       | 13       |
| Entity Activity                                                           | 10       |
| Incident Management Reporting                                             | 15       |
| Bandwidth I Itilization                                                   | 15       |
| Hardware Inventory Report                                                 | 16       |
| Key Performance Indicators (KPI) Report                                   | 17       |
| Monthly Device Availability                                               | 18       |
| Performance Reports                                                       | 19       |
| Raw Bandwidth Report                                                      | 20       |
| Scheduled Outages                                                         | 20       |
| System Infrastructure Report                                              | 20       |
| Top Active Devices                                                        | 22       |
| Cisco Version Report                                                      | 22       |
| Cisco Content Services Switch (CSS) Report                                | 23       |
| Content Services Switch (CSS) Dashboard                                   | 24       |
| Switch Port Information Report                                            | 27       |
| System Uptime                                                             | 27       |
| Configuration Manager Application and Reporting                           | 28       |
| Enabling Devices for Configuration Manager                                | 28       |
| Configuration Manager Reporting                                           | 29       |
| IP Telephony Management Reports                                           | 31       |
| Active Phone Report                                                       | 31       |
| CallManager License Count Llagge Threshold Alerting                       | 33<br>25 |
| H323 Voice Cateway Traffic Report                                         | 30       |
| Media Gateway Control Protocol (MGCP) Traffic Report                      | 30       |
| System Applications Versions Report                                       | 07       |
| UCCE Trunk Availability Report                                            | 41       |
| Voice Mail Traffic Reporting                                              | 42       |
| Voice Service Level Reporting                                             | 45       |
| CVP CallServer Monitoring                                                 | 46       |
| DS1 Interface Monitoring                                                  | 50       |
| Enterprise CDR/CMR Query Analysis and Log Reporting                       | 53       |
| Call Management Record (CMR) Analysis                                     | 57       |
| Gatekeeper Statistics                                                     | 61       |
| PIMG Alarm Statistics                                                     | 62       |
| PIMG Call Statistics                                                      | 63       |
| Contact Center Reporting                                                  | 65       |
| Event Log Viewer                                                          | 66       |
| IP SLA Manager                                                            | 70       |
|                                                                           |          |

#### Overview

The primary reporting features covered in this reporting guide include:

- Authentication Reporting
- Incident Management Reporting
- Infrastructure Management Reporting
- Configuration Manager Application and Reporting
- IP Telephony Management Reports
- Contact Center Reporting
- Event Log Viewer
- IP SLA Manager

# Cisco Unified Communications and Contact Center (UC/UCC) Standard Reports

#### Authentication Reporting

Cisco MAP Authentication Reporting provides organizations with a better understanding into when employees logged in to the Cisco Management Application Platform to provide audit capabilities. This is especially critical as organizations continue to implement stronger levels of access security to meet regulatory compliance demands and to better secure their valuable information assets.

Cisco MAP Authentication Reports are based upon Authentication Logs within the Cisco Management Application Platform and are available in Adobe<sup>®</sup> Portable Document Format (PDF) file format. After entering in the report criteria and setting confines such as the range of time desired and the user to query on, a report can be generated and delivered via email to a designated address or saved in a directory on your local hard drive or other available network drive.

#### **Authentication Failures**

The Authentication Failures Report presents a list of failed authentication events for a selected Cisco MAP user, or users, during a selected time period. The report results include the date and time of the failed event, and the IP address of the associated device attempting to authenticate to Cisco MAP.

| Description: List of Failed Authentication Events |          | Time Period: Prior Half |           |               |     | Run By: Rob Halford |
|---------------------------------------------------|----------|-------------------------|-----------|---------------|-----|---------------------|
| Run Date: 2010-02-24 14:53:41                     |          | Time Zone: EST          |           |               |     |                     |
| Date/Time                                         | Username |                         | Real Name | IP Address    | Εv  | vent                |
| 2009-09-18 08:26:12                               | User     |                         | User      | 10.15.161.146 | Inc | correct Password    |
| 2009-09-18 08:26:12                               | User     |                         | User      | 10.15.161.146 | Inc | correct Password    |
| 2009-09-18 08:26:12                               | User     |                         | User      | 10.15.161.146 | Inc | correct Password    |

| Table 1. | Example of the Cisco MAP Authenti | ication Failures Report |
|----------|-----------------------------------|-------------------------|
|----------|-----------------------------------|-------------------------|

#### Last Login

The Last Login presents a list of users by their Cisco MAP username and full name (first name, last name) along with the corresponding date and time of their last login along with the number of days since their last login.

 Table 2.
 Example of the Cisco MAP Last Login Report

| Description: Last Time A User Logged In |           | Time Period: 2009-1 | Time Period: 2009-12-11 00:00:00 to 2010-02-24 00:00:00 |          |                |
|-----------------------------------------|-----------|---------------------|---------------------------------------------------------|----------|----------------|
| Run Date: 2010-02-24 14:58:21           |           | Time Zone: EST      | Time Zone: EST                                          |          |                |
| Username                                | Real Name |                     | Date of Last Login                                      | Days Sir | nce Last Login |
| User                                    | User      |                     | 2010-02-24                                              | 0        |                |
| User                                    | User      |                     | 2010-02-24                                              | 0        |                |
| User                                    | User      |                     | 2010-02-05                                              | 19       |                |
| User                                    | User      |                     | 2010-02-28                                              | 30       |                |
| User                                    | User      |                     | 2009-12-11                                              | 75       |                |

#### Last Password Change

The Last Password Change Report displays the date that a selected user, or users, last changed their Cisco MAP password and the number of days since their last password change.

| Table 3. Example of | the Cisco MAP | Last Password | Change Report |
|---------------------|---------------|---------------|---------------|
|---------------------|---------------|---------------|---------------|

| Description: Last Time A User Change Passwords |           | Time Period: 2009-09-18 00:00:00 to 2010-02-24 00:00:00 |                     |                        | Run By: Rob Halford |
|------------------------------------------------|-----------|---------------------------------------------------------|---------------------|------------------------|---------------------|
| Run Date: 2010-02-24 15:01:14                  |           | Time Zone: EST                                          |                     |                        |                     |
| Username                                       | Real Name |                                                         | Date of Last Change | Days Since Last Change |                     |
| User                                           | User      |                                                         | 2009-09-18          | 159                    |                     |
| User                                           | User      |                                                         | 2010-02-24          | 0                      |                     |

#### Simultaneous Logins

The Simultaneous Logins Report displays the primary and secondary IP addresses of the device with concurrent Cisco MAP logins. The date and time of the event are logged as well as the Cisco MAP username.

Table 4. Example of the Cisco MAP Simultaneous Logins Report

| Description: List of Multiple Login Events |          | Time Period: Prior Year |                |                             |          | Run By Rob Halford          |
|--------------------------------------------|----------|-------------------------|----------------|-----------------------------|----------|-----------------------------|
| Run Date: 2010-02-24 15:04:54              |          | Time                    | Time Zone: EST |                             |          |                             |
| Date/Time                                  | Username |                         | Real Name      | Primary Login IP<br>Address | Se<br>Ac | econdary Login IP<br>ddress |
| 2009-12-15 12:15:54                        | User     |                         | User           | XX.XX.XX.XXX                | XX       | (.XX.XX.XXX                 |
| 2009-12-11 11:48:26                        |          |                         |                | XX.XX.XX.XXX                | X>       | (.XX.XX.XXX                 |
| 2009-12-11 11:28:05                        | User     |                         | User           | XX.XX.XX.XXX                | x>       | (.XX.XX.XXX                 |
| 2009-11-11 14:01:40                        | User     |                         | User           | XX.XX.XX.XXX                | XX       | K.XX.XX.XXX                 |

#### Time Logged In By Day

The Time Logged In By Day Report displays the number of hours logged in each day for a selected Cisco MAP user, or users, during a defined time period.

Table 5. Example of the Cisco MAP Time Logged In By Day Report

| Description: Total Login Time By Day |           | Time Period: Last 30 Days |            |                    | Run By: Rob Halford |
|--------------------------------------|-----------|---------------------------|------------|--------------------|---------------------|
| Run Date: 20120-02-24 15:07:30       |           | ime Zone: EST             |            |                    |                     |
| Username                             | Real Name |                           | Date       | Total Time (HH:MM) |                     |
| User                                 | User      |                           | 2010-01-25 | 01:22              |                     |
| User                                 | User      |                           | 2010-01-25 | 00:34              |                     |
| User                                 | User      |                           | 2010-01-28 | 01:39              |                     |

## Time Logged In By User

The Time Logged In By User Report displays the total login time for a selected Cisco MAP user, or users, during a defined time period.

| Description: Total Login Time by User | Time Period: Current Year |                    | Run By: Rob Halford |
|---------------------------------------|---------------------------|--------------------|---------------------|
| Run Date: 2010-02-24 15:10:41         | Time Zone: EST            |                    |                     |
| Username                              | Real Name                 | Total Time (HH:MM) |                     |
| User                                  | User                      | 31:56              |                     |
| User                                  | User                      | 13:47              |                     |
| User                                  | User                      | 00:34              |                     |
| User                                  | User                      | 00:00              |                     |

Table 6. Example of the Cisco MAP Time Logged In By User Report

#### Incident Management Reporting

The Cisco Management Application Platform's Incident Management Reporting allows you to ensure infrastructure availability and raise service levels while reducing costs. Such reports create an audit trail that can be used for future analysis to make better decisions about the man hours needed to properly maintain the network, systems, and applications.

Several Cisco MAP Incident Management reports are available in Comma Separated Value (CSV) file format or Adobe Portable Document Format (PDF). After entering in the report criteria and setting confines such as the range of time desired, a user can generate the report and either have it emailed to a designated address or save it in a directory on their hard drive or other network drive they have access to.

The CSV file can then be opened in Microsoft<sup>®</sup> Excel or other comparable spreadsheet or database program, from which data can be graphically displayed and/or custom reports generated.

#### **Case Activity Report**

The Case Activity Report provides the daily total number of updates to active cases in Cisco MAP for a defined time period. Active cases are those cases having a case status of anything other than "Closed." Since the Case Activity Report tallies the number of system-wide case updates per day, a single case may be responsible for many updates in the daily count. Examples of case updates include adding text to the case history, changing the status of a case, or re-assigning the case to a different person. The report results are displayed in CSV file format.

| Case Activity Report Data Export                           |                     |  |  |  |  |
|------------------------------------------------------------|---------------------|--|--|--|--|
| Created by Management Application Platform 20091027113141  |                     |  |  |  |  |
| Case Activity for the Date Range: 2009-01-01 to 2009-09-30 |                     |  |  |  |  |
| Date                                                       | Active Case Updates |  |  |  |  |
| 9/1/2009                                                   | 0                   |  |  |  |  |
| 9/2/2009                                                   | 4666                |  |  |  |  |
| 9/3/2009                                                   | 2399                |  |  |  |  |
| 9/4/2009                                                   | 1912                |  |  |  |  |
| 9/5/2009                                                   | 1025                |  |  |  |  |
| 9/6/2009                                                   | 960                 |  |  |  |  |
| 9/7/2009                                                   | 1129                |  |  |  |  |
| 9/8/2009                                                   | 1744                |  |  |  |  |
| 9/9/2009                                                   | 1668                |  |  |  |  |
| 9/10/2009                                                  | 1666                |  |  |  |  |
| 9/11/2009                                                  | 2369                |  |  |  |  |
| 9/12/2009                                                  | 1110                |  |  |  |  |
| 9/13/2009                                                  | 754                 |  |  |  |  |
| 9/14/2009                                                  | 1688                |  |  |  |  |
| 9/15/2009                                                  | 2971                |  |  |  |  |
| 9/16/2009                                                  | 1815                |  |  |  |  |

| Table 7. | Example | of the | Cisco | Case | Activity | Report |
|----------|---------|--------|-------|------|----------|--------|
|----------|---------|--------|-------|------|----------|--------|

# Case Detail By User

The Case Detail By User Report provides Cisco MAP administrators with valuable information about the cases touched by any one of their Cisco MAP users. The report can contain any or all of the following information regarding cases for a particular Cisco Management Application Platform user:

- User Currently Assigned to Case
- Last Update Date
- Last Updated By
- Text of Last Update
- Closed Cases

#### Table 8. Example of the Cisco MAP Case Details By User Report

Case Detail By User Report Data Export

Created by Management Application Platform on Tues

27 Oct 2009 11:57:34-0400

| 27 OCI 2009 11.5                 |                    |             |                                   |                                     |                |                     |                 |  |  |
|----------------------------------|--------------------|-------------|-----------------------------------|-------------------------------------|----------------|---------------------|-----------------|--|--|
| Site                             | Case Created<br>By | Case Number | Case Name                         | Case<br>Description                 | Current Status | Current<br>Priority | Create Date     |  |  |
| Superior<br>Healthcare<br>System | User               | 718         | MRH2-3745-<br>1A11:THRESH:<br>mem | AutoCase:<br>Threshold<br>Violation | Closed         | 3-Medium            | 10/1/2009 10:31 |  |  |
| B-Cast                           | Cisco_ROS          | 427         | Paging<br>Notification            | Self Test                           | Closed         | 3-Medium            | 10/1/2009 14:02 |  |  |

#### Table 8 Cont'd. Example of the Cisco MAP Case Details By User Report

| Case Category                | Currently Assigned<br>To | Date of Last<br>Update | Last Updated By | Text of Last Update                                                                                                    |
|------------------------------|--------------------------|------------------------|-----------------|----------------------------------------------------------------------------------------------------|
| AutoCase,<br>Cisco_ROS       | ROS-Support              | 10/2/2009 16:35        |                 | Case assigned to: Cisco_ROS, Support<br>Status changed to: Closed<br>Notification for User change to: on<br>Remote Case#: 182<br>Remote Site: Sybase<br>Case assigned to: Cisco_ROS, Support<br>Status changed to: Closed<br>Notification for User changed to: on<br>Closing cases.<br>Carly Jones |
| Cisco_ROS,<br>Individualized | Cisco_ROS                | 10/1/2009 15:11        | ROS-Support     | Status changed to: Closed<br>Notification for User changed to: on<br>Remote Case#: 24B<br>Remote Site: Bundercast-EAST<br>Status changed to: Closed<br>Notification for User changed to: on                                                                                                    |

## **Case Suppression Report**

The Case Suppression Report shows cases that have/had suppressions on them and the details of the suppression, including the case number, the case name, and both the start and end dates of the suppression. The report results are displayed in PDF file format.

| Table 9. | Example of the Cisco M | AP Case Suppression Report |
|----------|------------------------|----------------------------|
|          |                        |                            |

| CASE SUPPRESSION REPORT |                                  |                                  |                     |           |  |  |  |  |
|-------------------------|----------------------------------|----------------------------------|---------------------|-----------|--|--|--|--|
|                         | Start Time: 2010-02-01 00:00:00  |                                  |                     |           |  |  |  |  |
|                         |                                  | End Time: 2010-02-24 00:00:0     | 0                   |           |  |  |  |  |
|                         | Generate                         | d by rhalford on 2010-02-24 03   | 3:32:14 PM          |           |  |  |  |  |
|                         | Matching dat                     | a for active suppressions for yo | our time frame.     |           |  |  |  |  |
|                         |                                  | Historical Data:                 |                     |           |  |  |  |  |
| Case Number             | Name Start Date End Date By      |                                  |                     |           |  |  |  |  |
| 161                     | Upgrade IOS <sup>®</sup> version | 2009-09-11 16:30:00              | 2009-09-11 17:30:00 | Scheduled |  |  |  |  |
| 169                     | IOS <sup>®</sup> Update          | 2009-09-14 17:00:00              | 2009-09-14 19:00:00 | Scheduled |  |  |  |  |
| 162                     | syr-vmx1:ICMP:                   | 2009-09-14 17:00:03              | 2009-09-14 19:00:00 | Scheduled |  |  |  |  |
| 171                     | BS-3221 Test                     | 2009-09-15 09:30:00              | 2009-09-15 10:30:00 | Scheduled |  |  |  |  |
| 192                     | StandardServiceRequest_190       | 2009-09-25 11:55:07              | 2009-09-26 11:55:10 | Scheduled |  |  |  |  |
| 123                     | NY-35-3745-1:IF:Fa0/1            | 2009-12-11 11:33:00              | 2009-12-11 12:33:00 | User      |  |  |  |  |

#### **Cases Created By**

The Cases Created By Report provides Cisco MAP administrators with valuable information about the various ways a case can be created in the Cisco MAP application. The report can contain any or all of the following information regarding case creation:

- Original Requested By Date
- Impacted Call Centers
- Brief Description of Work Change
- User Currently Assigned to Case
- Last Update Date
- Last Updated By
- Text of Last Update
- Closed Cases

The report results are displayed in CSV file format.

| Cases Created By Report Data Export               |                           |                         |                     |                                        |                |                     |                     |  |  |  |
|---------------------------------------------------|---------------------------|-------------------------|---------------------|----------------------------------------|----------------|---------------------|---------------------|--|--|--|
| Created by Management Application Platform on Wed |                           |                         |                     |                                        |                |                     |                     |  |  |  |
| 24 Feb 2010 15:5                                  | 24 Feb 2010 15:51:46-0500 |                         |                     |                                        |                |                     |                     |  |  |  |
| Case Created<br>By                                | Case Number               | Case Name               | Case<br>Description | Brief<br>Description of<br>Work Change | Current Status | Current<br>Priority | Create Date         |  |  |  |
| User                                              | 1992                      | twtelecom-<br>syr:ICMP: | AutoCase            |                                        | Closed         | 4-Low               | 11/12/2009<br>10:05 |  |  |  |
| User                                              | 1993                      | twtelecom-<br>syr:ICMP: | AutoCase            |                                        | Closed         | 3-Medium            | 11/12/2009<br>10:06 |  |  |  |
| User                                              | 1994                      | twtelecom-<br>syr:ICMP: | AutoCase            |                                        | Closed         | 3-Medium            | 11/12/2009<br>10:06 |  |  |  |
| User                                              | 1995                      | twtelecom-<br>syr:ICMP: | AutoCase            |                                        | Closed         | 3-Medium            | 11/12/2009<br>10:14 |  |  |  |
| User                                              | 1996                      | twtelecom-<br>syr:ICMP: | AutoCase            |                                        | Closed         | 3-Medium            | 11/12/2009<br>10:22 |  |  |  |
| User                                              | 1997                      | twtelecom-<br>syr:ICMP: | AutoCase            |                                        | Closed         | 4-Low               | 11/12/2009<br>10:29 |  |  |  |

# Table 10. Example of the Cisco MAP Cases Created By Report

 Table 10 Cont'd.
 Example of the Cisco MAP Cases Created By Report

| Case Category           | Currently<br>Assigned To | Original<br>Request Date | Impacted Call<br>Centers | Date of Last<br>Update | Last Updated By | Text of Last Update                                                                                                    |
|-------------------------|--------------------------|--------------------------|--------------------------|------------------------|-----------------|----------------------------------------------------------------------------------------------------|
|                         |                          |                          |                          | 2010—0-2-<br>04:1:0:   | SG-Support      | Priority changed to: 4 -Low<br>Status changed to: Closed<br>Notification for User changed to:<br>on<br>Closing stale case. –Kelly |
|                         |                          |                          |                          | 2010—0-2-<br>04:1:0:   | SG-Support      | Status changed to: Closed<br>Notification for User changed to:<br>on<br>Closing stale case. –Kelly                                |
|                         |                          |                          |                          | 2010—0-2-<br>04:1:0:   | SG-Support      | Status changed to: Closed<br>Notification for User changed to:<br>on<br>Closing stale case. –Kelly                                |
| AutoCase,Infrastructure | User                     |                          |                          | 2010—0-2-<br>04:1:0:   | SG-Support      | Status changed to: Closed<br>Notification for User changed to:<br>on<br>Closing stale case. –Kelly                                |
| AutoCase,Infrastructure | User                     |                          |                          | 2010—0-2-<br>04:1:0:   | SG-Support      | Status changed to: Closed<br>Notification for User changed to:<br>on<br>Closing stale case. –Kelly                                |
|                         | User                     |                          |                          | 2010—0-2-<br>04:1:0:   | SG-Support      | Priority changed to: 4-Low<br>Status changed to: Closed<br>Notification for User changed to:<br>on<br>Closing stale case. –Kelly  |

#### Cases Opened or Closed

The Cases Opened Or Closed Report provides Cisco MAP administrators with information on the case number of open and/or closed cases and who the current assignee of the case is. The report results are displayed in CSV file format.

 Table 11.
 Example of the Cisco MAP Opened or Closed Report

| Cases Opened or Closed Report Data Export |                                     |                  |          |  |  |  |  |
|-------------------------------------------|-------------------------------------|------------------|----------|--|--|--|--|
| Created by Management Application         | n Platform on Wed 24 Feb 2010 16:0  | 3:33-0500        |          |  |  |  |  |
| Cases Opened or Closed for the Da         | ate Range: Jan 25 2009 – Feb 24 201 | 0                |          |  |  |  |  |
| Case Number                               | Create Date                         | Closed Date      | Assigned |  |  |  |  |
| 1                                         | 8/24/2009 14:23                     | 9/15/2009 16:22  | User     |  |  |  |  |
| 2                                         | 2/24/2009 14:25                     | 10/19/2009 11:53 | User     |  |  |  |  |
| 3                                         | 5/24/2009 14:25                     | 6/8/2009 11:36   | User     |  |  |  |  |
| 4                                         | 1/11/2010 13:33                     | 1/11/2010 13:33  | User     |  |  |  |  |
| 5                                         | 1/11/2010 23:33                     | 1/13/2010 9:17   | User     |  |  |  |  |
| 6                                         | 1/14/2010 13:13                     | 9/11/2009 16:23  | User     |  |  |  |  |
| 7                                         | 1/19/2010 23:33                     | 9/11/2009 16:23  | User     |  |  |  |  |
| 8                                         | 2/1//2010 20:03                     | 9/11/2009 16:23  | User     |  |  |  |  |
| 9                                         | 1/14/2010 23:33                     | 9/11/2009 16:23  | User     |  |  |  |  |

# Notification Detail By User

The Notification Detail By User Report lists the details on all case notifications generated by Cisco MAP for a selected user, or users, during a defined time period and information on cases where notifications have been sent. Administrators gain insight into:

- Date/time case notification was sent
- Username receiving the notification
- Case number
- Type of notification sent (e.g., email)
- Notification address
- Subject of the notification

The report results are displayed in PDF file format.

| Description: List of All Notifications Time Period: To Date |          |             | Date          |                      | Run By: User                                    |                    |
|-------------------------------------------------------------|----------|-------------|---------------|----------------------|-------------------------------------------------|--------------------|
| Run Date: 2010-02-24                                        | 16:14:11 | Т           | ime Zone: EST |                      |                                                 |                    |
| Date/Time                                                   | Username | Case Number | r Type        | Notification Address | Notification Subject                            |                    |
| 2009-01-07 18:16:02                                         | User     | 878         | Email-text    | user@cisco.com       | Case 878 for test created I                     | by User            |
| 2009-01-08 03:41:04                                         | User     | 461         | Email-        | user@cisco.com       | Case 461 for syr-com6-put<br>by Cisco_Appliance | b:GRP:NODE updated |
| 2009-01-09 03:41:04                                         | User     | 461         | Email-        | user@cisco.com       | Case 461 for syr-com6-put<br>by Cisco_Appliance | b:GRP:NODE updated |
| 2009-01-10 03:41:04                                         | User     | 461         | Email-        | user@cisco.com       | Case 461 for syr-com6-put<br>by Cisco_Appliance | b:GRP:NODE updated |
| 2009-01-11 03:41:04                                         | User     | 461         | Email-        | user@cisco.com       | Case 461 for syr-com6-put<br>by Cisco_Appliance | b:GRP:NODE updated |
| 2009-01-12 03:41:04                                         | User     | 461         | Email-        | user@cisco.com       | Case 461 for syr-com6-put<br>by Cisco_Appliance | b:GRP:NODE updated |
| 2009-01-13 03:41:04                                         | User     | 461         | Email-        | user@cisco.com       | Case 461 for syr-com6-pul<br>by Cisco_Appliance | b:GRP:NODE updated |

#### Table 12. Example of the Cisco MAP Notification Detail By User Report

# Notify By Assignee

The Notify By Assignee Report provides data on the number and method of notifications sent to an assignee over time. This report provides a mechanism to manage and have better visibility on the extent of notifications being generated to network personnel. The report results are displayed in CSV file format.

 Table 13.
 Example of the Cisco MAP Notify By Assignee Report

| Notify By Assignee Report Data Export                                       |                                                                       |  |  |  |  |  |
|-----------------------------------------------------------------------------|-----------------------------------------------------------------------|--|--|--|--|--|
| Created by Management Application Platform on Wed 24 Feb 2010 16:31:15-0500 |                                                                       |  |  |  |  |  |
| Notifications By Assignee for the Date Range 2009-01-25 to 2010-02-24       | Notifications By Assignee for the Date Range 2009-01-25 to 2010-02-24 |  |  |  |  |  |
| Login                                                                       | Number of Notifications                                               |  |  |  |  |  |
| User                                                                        | 1                                                                     |  |  |  |  |  |
| User                                                                        | 1                                                                     |  |  |  |  |  |
| User                                                                        | 706                                                                   |  |  |  |  |  |
| User                                                                        | 5                                                                     |  |  |  |  |  |
| User                                                                        | 33                                                                    |  |  |  |  |  |
| User                                                                        | 21                                                                    |  |  |  |  |  |
| User                                                                        | 590                                                                   |  |  |  |  |  |

#### Performance By Assignee

The Performance By Assignee Report provides Cisco MAP administrators with data on case handling history. This allows monitoring of such things as how cases are being distributed, case handling performance by type and assignee, and case load being assumed by each staff member. The report results are displayed in CSV file format.

 Table 14.
 Example of the Cisco MAP Performance By Assignee Report

| Performance By Assignee Report Data Export                          |                                                                             |                 |                         |                           |  |  |  |  |  |
|---------------------------------------------------------------------|-----------------------------------------------------------------------------|-----------------|-------------------------|---------------------------|--|--|--|--|--|
| Created by Management Ap                                            | Created by Management Application Platform on Wed 24 Feb 2010 16:41:50-0500 |                 |                         |                           |  |  |  |  |  |
| Performance By Assignee for the Date Range 2009-02-01 to 2010-01-31 |                                                                             |                 |                         |                           |  |  |  |  |  |
| Login                                                               | Case Priority                                                               | Number of Cases | Total Duration in Hours | Average Duration in Hours |  |  |  |  |  |
| User                                                                | 3-Medium                                                                    | 1               | 1.11                    | 1.11                      |  |  |  |  |  |
| User                                                                | 1-Critical                                                                  | 1               | 25.08                   | 25.08                     |  |  |  |  |  |
| User                                                                | 3-Medium                                                                    | 2               | 25.82                   | 12.91                     |  |  |  |  |  |
| User                                                                | 1-Critical                                                                  | 155             | 236.92                  | 1.98                      |  |  |  |  |  |
| User                                                                | 2-High                                                                      | 178             | 62.56                   | 0.35                      |  |  |  |  |  |
| User                                                                | 3-Medium                                                                    | 114             | 587.49                  | 2.84                      |  |  |  |  |  |

# Time To Closure

The Time To Closure Report provides Cisco MAP administrators with data on the length of time for case completion by priority. These time attributes provide insight into how long it is taking network management personnel to resolve and close cases of different priorities. In support of service management initiatives, this data can be used to compile and report on average times and trends for responding to and completing cases of various priorities. The report results are displayed in CSV file format.

| Time To Closure Report Dat   | Time To Closure Report Data Export |                    |           |           |           |                 |  |  |
|------------------------------|------------------------------------|--------------------|-----------|-----------|-----------|-----------------|--|--|
| Created by Management Ap     | plication Platform                 | 201002241165042    |           |           |           |                 |  |  |
| Time To Closure Data for the | e Date Range 2010                  | 0-01-25 to 2010-02 | -24       |           |           |                 |  |  |
| Case Number                  | Assigned To                        | Closed By          | Autoclose | Opened    | Closed    | Opened in Hours |  |  |
| 19783                        | User                               | User               | N         | 2/12/2010 | 2/12/2010 | 0.9             |  |  |
| 18189                        | User                               | User               | N         | 1/26/2010 | 1/26/2010 | 7.8             |  |  |
| 19455                        | Cisco_ROS                          | User               | Ν         | 2/9/2010  | 2/9/2010  | 6.8             |  |  |
| 18192                        | User                               | User               | N         | 1/26/2010 | 1/26/2010 | 7.8             |  |  |
| 19736                        | User                               | User               | N         | 2/11/2010 | 2/12/2010 | 20.3            |  |  |
| 19067                        | User                               | Cisco-MAP          | Ν         | 2/6/2010  | 2/11/2010 | 115.8           |  |  |
| 18512                        | User                               | User               | N         | 1/30/2010 | 2/3/2010  | 99.7            |  |  |
| 18581                        | User                               |                    | N         | 1/30/2010 | 2/2/2010  | 59.7            |  |  |
| 19844                        | User                               | Cisco-MAP          | Ν         | 2/13/2010 | 2/18/2010 | 124.3           |  |  |
| 18832                        | User                               | User               | Ν         | 2/4/2010  | 2/5/2010  | 30.7            |  |  |
| 18540                        | Unassigned                         | Cisco-MAP          | N         | 1/30/2010 | 2/1/2010  | 48.1            |  |  |

 Table 15.
 Example of the Cisco MAP Time To Closure Report

#### **Total Notifications By User**

The Notifications Detail By User Report displays the total number of notifications for a selected Cisco MAP user, or users, generated during a defined time period. The report results are displayed in PDF file format.

#### **Case Summary Graphs**

Cisco MAP Incident Management reports are also provided in an online graphical dashboard. The summary reports are available by:

- Assignee
- Priority
- Status

# Case Summary Graphs: Cases By Assignee

The Cases By Assignee graph shows the percentage of cases grouped by assignee. Assignees are established based on the list of user accounts. Accounts in this list are included in the report for statistical analysis. Note that cases not having a person assigned to them do not appear on the report.

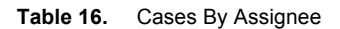

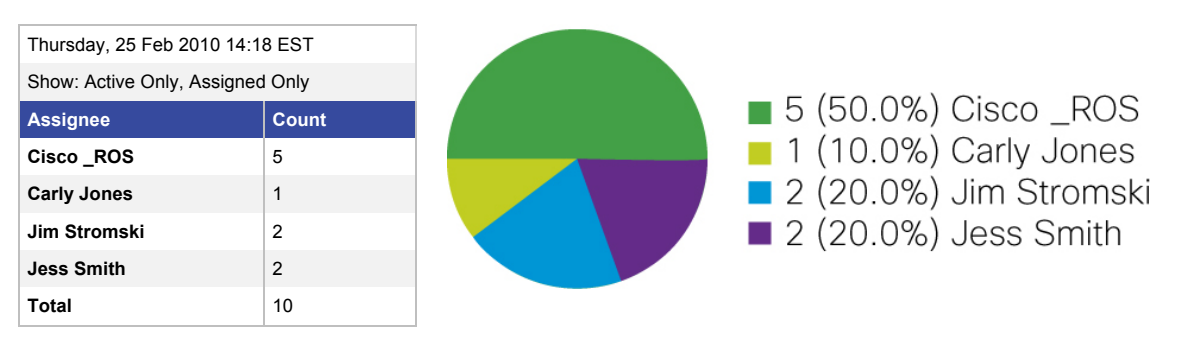

## **Case Summary Graphs: Cases By Priority**

The Cases By Priority graph shows the percentage of cases grouped by priority.

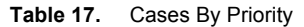

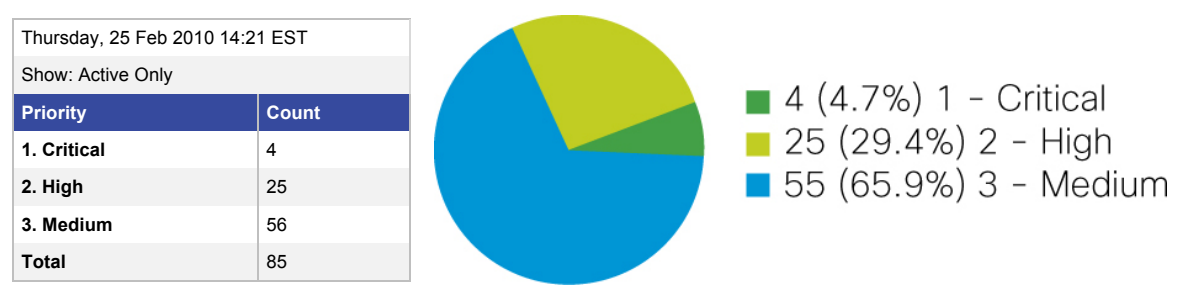

#### **Case Summary Graphs: Cases By Status**

The Cases By Status graph shows the percentage of cases grouped by status.

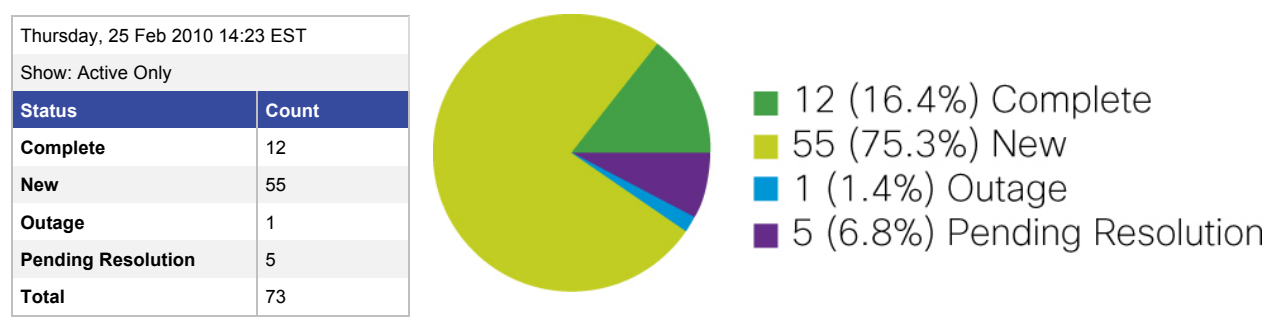

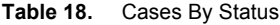

#### Entity Activity

Trends can provide important feedback on the health of your systems and network. The Cisco MAP Entity Case Activity Graph illustrates the case activity for all managed entities over the prior thirty-day (30) period. The Entity Case Activity Graph is measuring the number of individual case entries that pertain to entities in the network. This provides a better gauge of the actual activity level than simply counting the number of cases opened for a given object.

Using the metrics as presented in the current Entity Case Activity Graph, this online graphical report will list all objects according to their case update activity sorted from largest activity to smallest activity over a thirty-day (30) period. Generally, objects with the greatest number of case updates are the most trouble prone monitored objects, and/or those that are consuming the largest amount of workgroup time.

The Entity Activity graph is interpreted as follows:

- The long axis along the front of the three dimensional array represents individual polled entities.
  - · Each managed entity is represented by a row of colored bars in the graph.
  - Entities appear only if there has been corresponding case activity over the thirty-day (30) period.
  - An entity is represented with the same color for each day in which there is reportable activity.
- The second axis, running from front to back, represents the days included in the graph. Weekdays are a lighter shade of the color green while weekends are a slightly darker shade of the color green.
- The third axis, running from bottom to top, represents the magnitude of case activity. The magnitude
  indicates at-a-glance what objects are seeing the largest amount of case activity. The frequency of the
  entity appearing on the graph and duration of each appearance indicate those entities that are the most
  problematic.
  - By clicking on one of the entity bars, a search is performed to identify the entity and list those cases pertaining to that entity at that point in time.

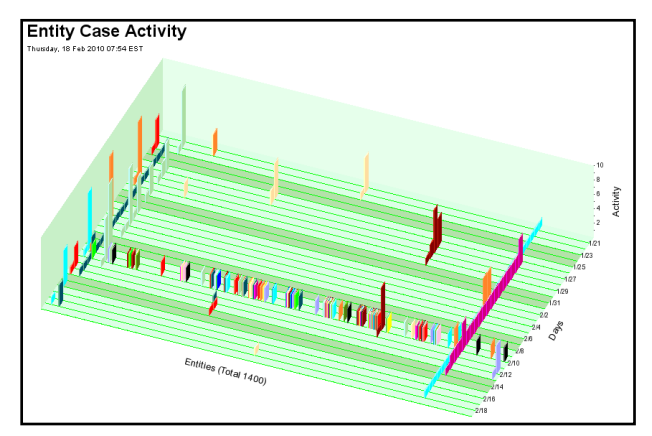

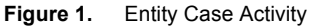

#### Infrastructure Management Reporting

The Cisco Management Application Platform's Infrastructure Management Reporting allows you to build and operate your organization's entire IT infrastructure more efficiently – you can improve the quality and reliability of your IT operations across various locations. You'll gain insights into the status of your network, servers, and systems and will be provided with real-time alerts and performance reports.

Cisco MAP Infrastructure Management reports are available in Comma Separated Value (CSV) file format. After entering in the report criteria and setting confines such as the range of time desired, a user can generate the report and either have it emailed to a designated address or save it in a directory on their hard drive or other network drives they have access to.

The CSV file can then be opened in Microsoft Excel or other comparable spreadsheet or database program, from which data can be graphically displayed and/or customer reports generated.

#### **Bandwidth Utilization**

The Bandwidth Utilization Report provides data on the amount of peak input and output bandwidth and average input and output bandwidth utilized over time. Devices configured for bandwidth graphing will display for selection within the report. This report is useful in comparing actual bandwidth utilized versus bandwidth provisioned at different points in the network. This can identify areas where additional bandwidth is needed to increase service levels, or where bandwidth can be reduced resulting in cost savings.

| Raw Bandwidth Data Export                             |         |             |             |             |             |  |  |  |  |
|-------------------------------------------------------|---------|-------------|-------------|-------------|-------------|--|--|--|--|
| Created by Cisco MAP on Fri 23 Oct 2009 11:14:21-0400 |         |             |             |             |             |  |  |  |  |
| Device                                                | Date    | Max In      | Max Out     | Average In  | Average Out |  |  |  |  |
| SYR-CCM-6                                             | Bw_eth0 | 1301.934159 | 1221.241289 | 936.9897738 | 917.6439829 |  |  |  |  |
| SYR-CCM-6                                             | Bw_eth0 | 1102.563414 | 1038.0378   | 890.1672333 | 865.4199222 |  |  |  |  |
| SYR-CCM-7                                             | Bw_eth0 | 1433.891714 | 1014.851181 | 1164.694113 | 841.3391892 |  |  |  |  |
| SYR-CCM-7                                             | Bw_eth0 | 2083.647647 | 9820.156193 | 858.6405299 | 638.2129195 |  |  |  |  |

#### Table 19. Example of the Cisco MAP Bandwidth Utilization Report

# Hardware Inventory Report

The Hardware Inventory Report assists administrators in tracking which devices are being backed up. This report will list the device name, IP address, type, model, serial number, and the last successful backup. The Hardware Inventory Report is automatically generated by Cisco MAP on the first of every month for the previous month's data. The report results are displayed in Microsoft Excel file format.

| Description: Identify Hardware Components Under Management |                    |                       |                      | Customer/Site Name: Local |                  |                         |                                |                                      |
|------------------------------------------------------------|--------------------|-----------------------|----------------------|---------------------------|------------------|-------------------------|--------------------------------|--------------------------------------|
| Run Date: 2010-02-08                                       |                    |                       |                      | Run By: System            |                  |                         |                                |                                      |
| Time Zone: EST                                             |                    |                       |                      |                           |                  |                         |                                |                                      |
| Site Name                                                  | Site<br>Location   | Device Name           | Device IP<br>Address | Device<br>Type            | Device<br>Model  | Device Serial<br>Number | Contract<br>Expiration<br>Date | Date of Last<br>Successful<br>Backup |
| Eric Wilcox                                                | Syracuse, NY       | Home-871-<br>ewilcox  | 10.18.255.3<br>3     | Router                    |                  |                         |                                |                                      |
| New Windsor Office                                         | New<br>Windsor, NY | Nw-st-2801-eg1        | 10.4.255.1           | Router                    | Cisco<br>2801    | FTX1031Y1GW             |                                | 2010-02-08<br>09:53:32               |
| New Windsor Office                                         | New<br>Windsor, NY | Nw-st-ap1231-1        | 10.4.1.160           | Switch                    | Cisco<br>1231    | FTX1135R0SC             |                                | 2010-02-08<br>09:53:30               |
| New Windsor Office                                         | New<br>Windsor, NY | Nw-st-c3524xl-1       | 10.4.1.100           | Switch                    | Cisco<br>3500XL  | FAB0603Q1G7             |                                | 2010-02-08<br>09:53:30               |
| New York City Office                                       | New York,<br>NY    | Nyc-35-ap1231-<br>1fl | 10.5.1.160           | Switch                    |                  |                         |                                | 2010-02-08<br>09:53:30               |
| New York City Office                                       | New York,<br>NY    | Nyc-35-ap1231-<br>2fl | 10.5.1.161           | Switch                    |                  |                         |                                | 2010-02-08<br>09:53:29               |
| New York City Office                                       | New York,<br>NY    | Nyc-apcsu2200         | 10.5.1.22            | Other                     | SmartUPS<br>2200 |                         |                                |                                      |
| New York City Office                                       | New York,<br>NY    | Nyc-c3524-1           | 10.5.1.10            | Switch                    |                  |                         |                                |                                      |
| New York City Office                                       | New York,<br>NY    | Nyc-c3524-2           | 10.5.1.11            | Switch                    |                  |                         |                                |                                      |
| New York City Office                                       | New York,<br>NY    | Nyc-c3524-3           | 10.5.1.12            | Switch                    |                  |                         |                                |                                      |
| New York City Office                                       | New York,<br>NY    | Nyc-c3524-4           | 10.5.1.13            | Switch                    |                  |                         |                                |                                      |
| New York City Office                                       | New York,<br>NY    | Nyc-c3524xl-100       | 10.5.1.100           | Switch                    |                  |                         |                                |                                      |
| New York City Office                                       | New York,<br>NY    | Nyc3550-12g-1         | 10.5.2.1             | Router                    |                  |                         |                                |                                      |

| Table 20. | Example of the Cisco MAP Hardware Inventory Report |  |
|-----------|----------------------------------------------------|--|
|-----------|----------------------------------------------------|--|

| Site Name            | Site<br>Location | Device Name      | Device IP<br>Address | Device<br>Type | Device<br>Model    | Device Serial<br>Number | Contract<br>Expiration<br>Date | Date of Last<br>Successful<br>Backup |
|----------------------|------------------|------------------|----------------------|----------------|--------------------|-------------------------|--------------------------------|--------------------------------------|
| New York City Office | New York,<br>NY  | Nyc-hplj2200dn-1 | 10.5.2.15            | Other          | LaserJet<br>2200DN |                         |                                |                                      |
| New York City Office | New York,<br>NY  | Nyc-hplj4050-1   | 10.5.2.14            | Other          |                    |                         |                                |                                      |
| New York City Office | New York,<br>NY  | Nyc-hplj4250-1   | 10.5.2.62            | Other          | LaserJet<br>2200DN |                         |                                |                                      |

## Key Performance Indicators (KPI) Report

Key Performance Indicator (KPI) Reports enable a support organization to define desired performance levels for managed systems and application attributes, and measure progress toward their established goals. Establishing and managing to clear performance targets on a granular basis creates a process for continual operational improvement within the IT environment. Applications and systems falling below established benchmarks can be the focus for proactive replacement, upgrade or reconfiguration efforts to maximize availability and performance on an ongoing basis. Key Performance Indicator Reports are displayed in a PDF file format.

At the core of this report is the Cisco Management Application Platform's Performance Management application. Through extensive and continual performance monitoring of systems and applications across your network, the comprehensive database of performance metrics forms a vast knowledge-base from which KPI analysis is performed and results quantified. As longer-term views are frequently required to support effective KPI management, Cisco MAP archives and makes available up to one-year of performance data. Utilizing the Cisco Management Application Platform's Report Server, performance data may be provided for two years or more.

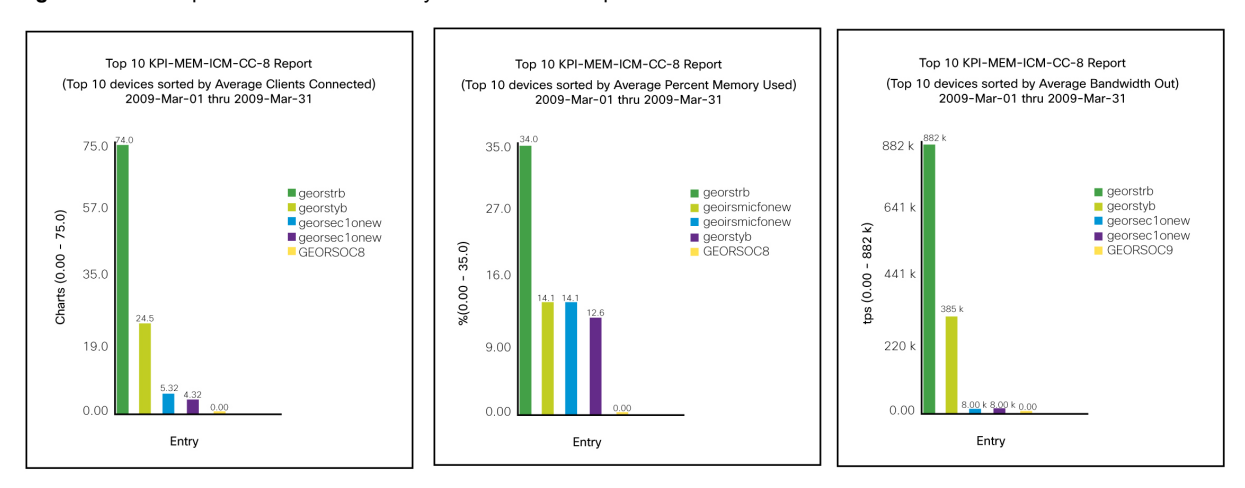

Figure 2. Example of the Cisco MAP Key Performance Graph of IPT Servers

#### Monthly Device Availability

The Monthly Device Availability Report displays percentage uptime and downtime for the previous two months. The report runs on a scheduled basis on the first of each month and will pull data for the previous two months. For example, a report run on July 1<sup>st</sup> will pull data for May and June. The report columns 'This Period Avg Down Time %' and 'This Period Avg Uptime %' would represent data for the month of June while columns 'Last Period Avg Down Time %' and 'Last Period Avg Uptime %' would represent data for the month of May. The up/downtime percentage is calculated by Cisco MAP from SNMP system uptime information obtained through polling each device. The report results are displayed in Microsoft Excel file format.

**Note:** Cisco MAP configuration is required before the Monthly Device Availability Report can be generated. Contact your Cisco MAP Customer Service Manager for additional information on configuring the Monthly Device Availability Report.

| Description: Exception Report/Device Unavailability – All Devices Sorted By Availability (Lowest To Highest) |                       |                                |                        |                           |                             |                             |              |  |  |
|----------------------------------------------------------------------------------------------------|-----------------------|--------------------------------|------------------------|---------------------------|-----------------------------|-----------------------------|--------------|--|--|
| Run Date: 2010-02-                                                                                           | 01                    |                                |                        | Customer/Site Name: Local |                             |                             |              |  |  |
| Time Zone: EST                                                                                               |                       |                                |                        | Overall                   | Device Availability %:      | 100.00                      |              |  |  |
| Site Name                                                                                                    | Device<br>Description | This Period Avg<br>Down Time % | Last Perio<br>Down Tim | d Avg<br>e %              | This Period Avg<br>Uptime % | Last Period Avg<br>Uptime % | SLA Target % |  |  |
| New Windsor<br>Office                                                                                        | Nw-st-2801-eg1        | 0.00                           | 0.00                   |                           | 100.00                      | 100.00                      | 99.99        |  |  |
| New Windsor<br>Office                                                                                        | Nw-st-ap123-1         | 0.00                           | 0.00                   |                           | 100.00                      | 100.00                      | 99.99        |  |  |
| New Windsor<br>Office                                                                                        | Nw-stc3524xl-1        | 0.00                           | 0.00                   |                           | 100.00                      | 100.00                      | 99.99        |  |  |
| New York City<br>Office                                                                                      | Nyc-35-ap1231-1fl     | 0.00                           | 0.00                   |                           | 100.00                      | 100.00                      | 99.99        |  |  |
| New York City<br>Office                                                                                      | Nyc-35-ap1231-2fl     | 0.00                           | 0.00                   |                           | 100.00                      | 100.00                      | 99.99        |  |  |
| New York City<br>Office                                                                                      | Nyc-apcsu2200         | 0.00                           | 0.00                   |                           | 100.00                      | 100.00                      | 99.99        |  |  |
| New York City<br>Office                                                                                      | Nyc-c3524-1           | 0.00                           | 0.00                   |                           | 100.00                      | 100.00                      | 99.99        |  |  |
| New York City<br>Office                                                                                      | Nyc-c3524-1           | 0.00                           | 0.00                   |                           | 100.00                      | 100.00                      | 99.99        |  |  |
| New York City<br>Office                                                                                      | Nyc-c3524-2           | 0.00                           | 0.00                   |                           | 100.00                      | 100.00                      | 99.99        |  |  |
| New York City<br>Office                                                                                      | Nyc-c3524-3           | 0.00                           | 0.00                   |                           | 100.00                      | 100.00                      | 99.99        |  |  |
| New York City<br>Office                                                                                      | Nyc-c3524-4           | 0.00                           | 0.00                   |                           | 100.00                      | 100.00                      | 99.99        |  |  |
| New York City<br>Office                                                                                      | Nyc-c3524xl-100       | 0.00                           | 0.00                   |                           | 100.00                      | 100.00                      | 99.99        |  |  |
| New York City<br>Office                                                                                      | Nyc3550-12g-1         | 0.00                           | 0.00                   |                           | 100.00                      | 100.00                      | 99.99        |  |  |
| New York City<br>Office                                                                                      | Nyc-hplj4050-1        | 0.00                           | 0.00                   |                           | 100.00                      | 100.00                      | 99.99        |  |  |
| Boston                                                                                                    | C2821-VXML-<br>GW1    | 0.00                           | 0.00                   |                           | 100.00                      | 100.00                      | 99.99        |  |  |

#### Table 21. Example of the Cisco MAP Device Availability Report

| Site Name | Device<br>Description | This Period Avg<br>Down Time % | Last Period Avg<br>Down Time % | This Period Avg<br>Uptime % | Last Period Avg<br>Uptime % | SLA Target % |
|-----------|-----------------------|--------------------------------|--------------------------------|-----------------------------|-----------------------------|--------------|
| Boston    | C2851-CVP-GK2         | 0.00                           | 0.00                           | 100.00                      | 100.00                      | 99.99        |
| Boston    | Hplj4050              | 0.00                           | 0.00                           | 100.00                      | 100.00                      | 99.99        |
| Boston    | Bos-1pp-2811-g1       | 0.00                           | 0.00                           | 100.00                      | 100.00                      | 99.99        |

#### **Performance Reports**

Performance Reports graphically display key network and server statistics in PDF file format. The statistics displayed are based on the same data gathering and processing methodology as used for KPI Reports.

**Note:** Cisco MAP configuration is required before the Performance Reports can be generated. Contact your Cisco MAP Customer Service Manager for additional information on configuring the Performance Reports.

Table 22. Example of the Cisco MAP Performance Reports

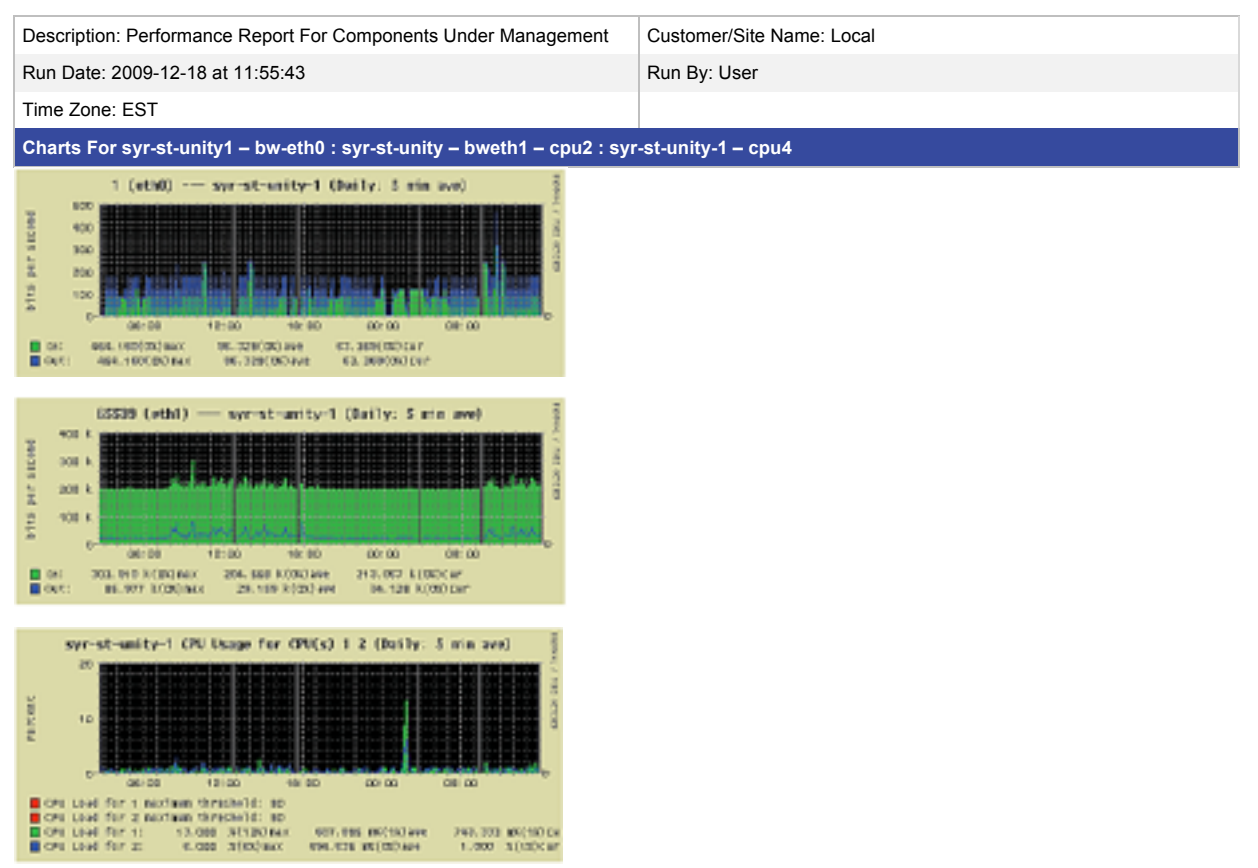

#### Raw Bandwidth Report

The Raw Bandwidth Report provides the non-aggregated (raw) data for capacity planning and long-term reporting. The report results are displayed in CSV file format.

 Table 23.
 Example of the Cisco MAP Raw Bandwidth Report

| Raw Bandwidth Data Export                                                   |           |         |         |            |             |  |  |  |  |  |
|-----------------------------------------------------------------------------|-----------|---------|---------|------------|-------------|--|--|--|--|--|
| Created by Management Application Platform on Thu 25 Feb 2010 11:41:58-0500 |           |         |         |            |             |  |  |  |  |  |
| Device                                                                      | Date      | Max In  | Max Out | Average In | Average Out |  |  |  |  |  |
| Nyc-c3524xI-100                                                             | 2/12/2010 | 8736.76 | 7901.25 | 2378.12    | 1987.34     |  |  |  |  |  |
| Nyc-c3524xI-101                                                             | 2/12/2010 | 6713.67 | 6783.78 | 4798.54    | 2365.81     |  |  |  |  |  |
| Nyc-c3524xI-102                                                             | 2/12/2010 | 7569.09 | 5132.89 | 3167.89    | 1578.61     |  |  |  |  |  |
| Nyc-c3524xI-103                                                             | 2/12/2010 | 5132.89 | 8736.76 | 4256.04    | 1827.48     |  |  |  |  |  |
| Nyc-c3524xI-104                                                             | 2/12/2010 | 6783.78 | 7569.09 | 2178.19    | 2002.79     |  |  |  |  |  |
| Nyc-c3524xI-105                                                             | 2/12/2010 | 7901.25 | 7569.09 | 3894.12    | 1631.45     |  |  |  |  |  |

# **Scheduled Outages**

The Scheduled Outages Report lists outages by date, outage duration, and the devices affected by the outage for a defined time period. The report results are displayed in PDF file format.

| Table 24. | Example of the Cisco MAP | Scheduled Outages Report |
|-----------|--------------------------|--------------------------|
|-----------|--------------------------|--------------------------|

| SCHEDULED OUTAGES REPORT                                                                                              |                                                               |                  |                  |           |            |                 |  |  |  |
|----------------------------------------------------------------------------------------------------|---------------------------------------------------------------|------------------|------------------|-----------|------------|-----------------|--|--|--|
| Group By Outage, Display Name<br>Start Time: 2012-08-19 23:59<br>End Time: 2012-09-18 23:59<br>Generated by Cisco ROS |                                                               |                  |                  |           |            |                 |  |  |  |
| Outage                                                                                                    | Description                                                   | Start Date       | End Date         | Duration  | Created By | Name            |  |  |  |
| Replication issues<br>between Logger and<br>HDS see case 848.                                                         | Replication issues<br>between Logger and<br>HDS see case 848. | 2009-09-06 20:00 | 2009-09-06 21:14 | 0d 1h 13m | User       | C1760-1-Testlab |  |  |  |

# System Infrastructure Report

The System Infrastructure Report will provide detail on Cisco-specific hardware. This report will list IOS<sup>®</sup> devices, IOS<sup>®</sup> version, flash size, RAM size and modules installed for devices managed by Cisco MAP. Only devices that respond to SNMP queries will appear in the report. The report is automatically generated by Cisco MAP on the first of every month for the previous month's data. The report results are displayed in Microsoft Excel file format.

| Description: Identifies IOS <sup>®</sup> Image and Flash/RAM Per Managed Device |                  |                          |                      |                   | Customer/Site Name: iBank |                             |                                |                  |                       |  |  |
|---------------------------------------------------------------------------------|------------------|--------------------------|----------------------|-------------------|---------------------------|-----------------------------|--------------------------------|------------------|-----------------------|--|--|
| Run Date: 20                                                                    | 10-05-14         |                          |                      |                   | Run By: System            |                             |                                |                  |                       |  |  |
| Time Zone: EDT                                                                  |                  |                          |                      |                   |                           |                             |                                |                  |                       |  |  |
| Site Name                                                                       | Site<br>Location | Device<br>Name           | Device IP<br>Address | Device<br>Model   | Module<br>Count           | IOS <sup>®</sup><br>Version | IOS <sup>®</sup> Image<br>Name | Flash<br>(Bytes) | System RAM<br>(Bytes) |  |  |
| Corporate                                                                       | NYC              | Nyc-Telco1               | XX.XX.XX.XX          | CiscoAs53<br>50XM | 11                        | 12                          | C5350-IS-M                     | 128176128        | 1011858528            |  |  |
| Corporate                                                                       | NYC              | Nyc-Telco2               | XX.XX.XX.XX          | CiscoAs53<br>50XM | 11                        | 12                          | C5350-IS-M                     | 128176128        | 1011858528            |  |  |
| Corporate                                                                       | NYC              | Nyc-<br>ipccpvt56        | XX.XX.XX.XX          | Cisco3845         | 11                        | 12                          | C3845-<br>IPVOICEK9-M          | 512065536        | 983655468             |  |  |
| Corporate                                                                       | NYC              | Nyc-<br>CCAP_2811        | XX.XX.XX.XX          | Cisco2811         | 3                         | 12                          | C2800NM-<br>ADVIPSERVICES      | 64225280         | 175099008             |  |  |
| Corporate                                                                       | NYC              | Nyc-<br>CCAP_2611        | XX.XX.XX.XX          | Cisco2611         | 0                         | 12                          | C2600-I-M                      | 8388608          | 17201508              |  |  |
| Corporate                                                                       | BOS              | Bos-Telco2               | XX.XX.XX.XX          | Cisco3845         | 8                         | 12                          | C3845-<br>IPVOICEK9-M          | 64012288         | 178342208             |  |  |
| Corporate                                                                       | BOS              | Bos-CCAP-<br>2611        | XX.XX.XX.XX          | CiscoAs53<br>50XM | 3                         | 12                          | C5350-IS-M                     | 130273280        | 476815112             |  |  |
| Corporate                                                                       | BOS              | Bos-Telco1               | XX.XX.XX.XX          | Cisco3845         | 7                         | 12                          | C3845-<br>IPVOICEK9-M          | 64012288         | 178353888             |  |  |
| Corporate                                                                       | BOS              | Bos-ism-<br>private-2811 | XX.XX.XX.XX          | Cisco3845         | 7                         | 12                          | C3845-<br>IPVOICEK9-M          | 64012288         | 178313360             |  |  |
| Corporate                                                                       | BOS              | Bos-<br>CCAP_2811        | XX.XX.XX.XX          | Cisco3845         | 7                         | 12                          | C3845-<br>IPVOICEK9-M          | 64012288         | 178347552             |  |  |
| Corporate                                                                       | BOS              | Bos-CCAP-<br>2611        | XX.XX.XX.XX          | Cisco3845         | 8                         | 12                          | C3845-<br>IPVOICEK9-M          | 64012288         | 178324624             |  |  |
| Corporate                                                                       | BOS              | Bos-Telco3               | XX.XX.XX.XX          | Cisco3845         | 8                         | 12                          | C3845-<br>IPVOICEK9-M          | 64012288         | 178303552             |  |  |

 Table 25.
 Example of the Cisco MAP System Infrastructure Report

# Table 26. Example of the Cisco MAP System Infrastructure Report Displaying Modules Installed Per Managed Device

| Description: Modu | les Installed Per N | lanaged Device |            | Customer/Site N      | Customer/Site Name: Local |                    |        |  |  |
|-------------------|---------------------|----------------|------------|----------------------|---------------------------|--------------------|--------|--|--|
| Run Date: 2009-1  | 2-01                |                |            | Run By: System       | 1                         |                    |        |  |  |
| Time Zone: EST    |                     |                |            |                      |                           |                    |        |  |  |
| Device Name       | Device IP           | CISCO3845-MB   | WS-SVC-CMM | WS-SVC-CMM-<br>24FXS | WS-SVC-CMM-<br>6T1        | WS-SVC-CMM-<br>ACT | Counts |  |  |
| NYBOMNCMM         | 10 xxx.xxx.xxx      |                | 1          | 2                    | 1                         | 1                  | 5      |  |  |
| NYBOMNCMM2        | 10 xxx.xxx.xxx      |                | 1          | 2                    | 1                         | 1                  | 5      |  |  |
| paovpkcmm         | 10 xxx.x.xx         |                | 1          | 1                    | 1                         | 1                  | 4      |  |  |
| nywamcmm          | 10 xxx.xxx.xx       |                | 1          | 2                    | 1                         | 1                  | 5      |  |  |
| cohnvacccmm       | 10 xxx.xx.xxx       |                | 1          | 2                    | 1                         | 1                  | 5      |  |  |
| cadbindcgtkpr     | 10 xx.xxx.xxx       | 1              |            |                      |                           |                    | 1      |  |  |
| nwicincmm         | 10 xx.xx.xx         |                | 1          | 1                    | 1                         | 1                  | 4      |  |  |
|                   |                     | 1              | 6          | 10                   | 6                         | 6                  |        |  |  |

# **Top Active Devices**

The Top Active Devices Report displays the devices and associated case numbers that have caused the most incidents during a given time period. The report results are displayed in CSV file format.

 Table 27.
 Example of the Cisco MAP Top Active Devices Report

| Active Devices Report Data Export                                    | Active Devices Report Data Export                                                            |  |  |  |  |  |  |  |
|----------------------------------------------------------------------|----------------------------------------------------------------------------------------------|--|--|--|--|--|--|--|
| Created by Management Application Platform 20100225132939            |                                                                                              |  |  |  |  |  |  |  |
| Top Active Devices for the Date Range 2010-01-26 00:00:00 to 2010-02 | 2-24 23:59:59                                                                                |  |  |  |  |  |  |  |
| Device Name                                                          | Number of Cases                                                                              |  |  |  |  |  |  |  |
| Syr-st-pgrb                                                          | 19                                                                                           |  |  |  |  |  |  |  |
| Syr-pl-ivr-a                                                         | 4                                                                                            |  |  |  |  |  |  |  |
| Syr-ccm7-pub                                                         | 3                                                                                            |  |  |  |  |  |  |  |
| Syr-pl-pgra                                                          | 3                                                                                            |  |  |  |  |  |  |  |
| Syr-st-bes-1                                                         | 2                                                                                            |  |  |  |  |  |  |  |
| Device Name                                                          | Case List                                                                                    |  |  |  |  |  |  |  |
| Syr-st-pgrb                                                          | 2323,2324,2343,2344,2346,2347,2348,2349,2350,2351,2352,2353,2354<br>2355,2356,2357,2358,2359 |  |  |  |  |  |  |  |
| Syr-pl-ivr-a                                                         | 2309,2310,2311,2312                                                                          |  |  |  |  |  |  |  |
| Syr-ccm7-pub                                                         | 2316,2320,2340                                                                               |  |  |  |  |  |  |  |
| Syr-pl-pgra                                                          | 2321,2322,2341                                                                               |  |  |  |  |  |  |  |
| Syr-st-bes-1                                                         | 2308,2336                                                                                    |  |  |  |  |  |  |  |

#### **Cisco Version Report**

The Cisco Version Report gathers Cisco IOS<sup>®</sup>/CatOS version information by polling the devices listed in the Cisco Management Application Platform via SNMP. Although Cisco MAP can poll all monitored devices, the report is formatted and tailored around Cisco release conventions.

Note: The Cisco Version Report is generated for environments with Cisco IOS<sup>®</sup>/CatOS and Foundation devices.

| Table 28. | The Cisco Version Report Displays Hostname, IP | PAddress, | SNMP String and Version Information |
|-----------|------------------------------------------------|-----------|-------------------------------------|
|-----------|------------------------------------------------|-----------|-------------------------------------|

| Tools | Name              | IP          | SNMP_RO   | Туре  | Version (OS)                                                      | Version<br>(Revision)  | Version (Release)                                                         |
|-------|-------------------|-------------|-----------|-------|-------------------------------------------------------------------|------------------------|---------------------------------------------------------------------------|
| т     | Nw-st-2801-eg1    | 10.4.255.1  | Hav2guess | Cisco | IOS <sup>®</sup> 2800 Software<br>(C2800NM-<br>ADVENTERPRISEk9-M) | Version<br>12.4(15)T6  | RELEASE SOFTWARE (fc2)                                                    |
| T     | Nw-st-ap1231-1    | 10.4.1.160  | Hav2guess | Cisco | IOS <sup>®</sup> C1200 Software<br>(C1200-K9W&-M)                 | Version<br>12.3(8)JEB  | RELEASE SOFTWARE (fc2)                                                    |
| т     | Nw-st-c3524xl-1   | 10.4.1.100  | Hav2guess | Cisco | IOS <sup>®</sup> C3500XL Software<br>(C3500CL-C3H2S-M)            | Version<br>12.0(5)WC17 | RELEASE SOFTWARE (fc1)<br>Copyright © 1986-2007 by<br>Cisco Systems, Inc. |
| т     | Ny-1pp-2811-g1    | 10.20.255.1 | Hav2guess | Cisco | IOS <sup>®</sup> 2800 Software<br>(C2800NM-<br>ADVENTERPRISEK9-M) | Version<br>12.4(15)T5  | RELEASE SOFTWARE (fc4)                                                    |
| т     | Ny-35-3745-1      | 10.5.255.10 | Hav2guess | Cisco | IOS <sup>®</sup> 3700 Software<br>(C3745-<br>ADVENTERPRISEK9-M)   | Version<br>12.4(17)    | RELEASE SOFTWARE (fc1)                                                    |
| T     | Nyc-35-ap1231-1fl | 110.5.1.160 | Hav2guess | Cisco | IOS® C1200<br>Software(C1200-K9W7-M)                              | Version<br>12.3(7)JA   | RELEASE SOFTWARE (fc1)                                                    |

| Tools | Name              | IP         | SNMP_RO   | Туре  | Version (OS)                                           | Version<br>(Revision)  | Version (Release)                                                        |
|-------|-------------------|------------|-----------|-------|--------------------------------------------------------|------------------------|--------------------------------------------------------------------------|
| т     | Nyc-35-ap1231-2fl | 10.5.1.161 | Hav2guess | Cisco | IOS <sup>®</sup> C1200<br>Software(C1200-K9W7-M)       | Version<br>12.3(7)JA   | RELEASE SOFTWARE (fc1)                                                   |
| т     | Nyc-c3524-1       | 10.5.1.10  | Hav2guess | Cisco | IOS <sup>®</sup> C3500XL Software<br>(C3500XL-C3H2S-M) | Version<br>12.0(5)WC17 | RELEASE SOFTWARE (fc1)<br>Copyright © 1986-2007 by<br>cisco Systems,Inc. |
| т     | Nyc-c3524-2       | 10.5.1.11  | Hav2guess | Cisco | IOS <sup>®</sup> C3500XL Software<br>(C3500XL-C3H2S-M) | Version<br>12.0(5)WC17 | RELEASE SOFTWARE (fc1)<br>Copyright © 1986-2007 by<br>cisco Systems,Inc. |
| т     | Nyc-c3524-3       | 10.5.1.12  | Hav2guess | Cisco | IOS <sup>®</sup> C3500XL Software<br>(C3500XL-C3H2S-M) | Version<br>12.0(5)WC17 | RELEASE SOFTWARE (fc1)<br>Copyright © 1986-2007 by<br>cisco Systems,Inc. |
| т     | Nyc-c3524-4       | 10.5.1.13  | Hav2guess | Cisco | IOS <sup>®</sup> C3500XL Software<br>(C3500XL-C3H2S-M) | Version<br>12.0(5)WC17 | RELEASE SOFTWARE (fc1)<br>Copyright © 1986-2007 by<br>cisco Systems,Inc. |

Table 28 Cont'd: The Cisco Version Report Displays Hostname, IP Address, SNMP String and Version Information

# Cisco Content Services Switch (CSS) Report

The Content Services Switch (CSS) Report is a report for use by customers who have a Content Services Switch (CSS) as part of their Cisco Customer Voice Portal (CVP) solution. The report can be configured to display the services running on your Cisco CVP gateway devices. The report displays a summary of the monitored devices.

**Note:** The Cisco Content Services Switch (CSS) Report is configured for customers having a Cisco Content Services Switch in their Customer Voice Portal (CVP) environments.

| Services Summary | Services Summary |                |       |      |       |           |  |  |  |  |
|------------------|------------------|----------------|-------|------|-------|-----------|--|--|--|--|
| Service Group    | CVP Related      | Total Services | Alive | Down | Dying | Suspended |  |  |  |  |
| ASR              | Yes              | 2              | 0     | 2    | 0     | 0         |  |  |  |  |
| APPSERVERS       | Yes              | 1              | 1     | 0    | 0     | 0         |  |  |  |  |
| MEDIA            | Yes              | 1              | 1     | 0    | 0     | 0         |  |  |  |  |
| TTS              | No               | 1              | 0     | 1    | 0     | 0         |  |  |  |  |
| VXML             | Yes              | 1              | 0     | 1    | 0     | 0         |  |  |  |  |

Table 29. Example of the Cisco MAP CSS Dashboard Detail Report Displaying "All Services Group"

| ASR                | ASR  |  |              | APPSERVERS |  |  | MEDIA        |
|--------------------|------|--|--------------|------------|--|--|--------------|
| Service Name State |      |  | Service Name | State      |  |  | Service Name |
| ASR                | Down |  | CVP3.1       | Alive      |  |  | MEDIA        |
| RICK Down          |      |  |              |            |  |  |              |
|                    |      |  |              |            |  |  |              |
| ттѕ                |      |  | VXML         |            |  |  |              |
| Service Name State |      |  | Service Name | State      |  |  |              |
| TTS Down           |      |  | VXML         | Down       |  |  |              |

#### Table 29 Cont'd: Example of the Cisco MAP CSS Dashboard Detail Report Displaying "All Services Group"

#### Content Services Switch (CSS) Dashboard

The Content Services Switch Detail Dashboard View displays the real time status of services on monitored Cisco Content Services Switch (CSS) devices. The dashboard view displays the Content Services Switch Summary

Report, a consolidated view of all Content Services Switches being monitored by Cisco MAP. The Content Services Switch Summary displays connection and rejection counts for managed Content Services Switches for

the previous 24 hours and a pie chart indicating the overall connection success rate. A separate area of the Content Services Switch Summary displays a list of all monitored CSS hosts and their associated status.

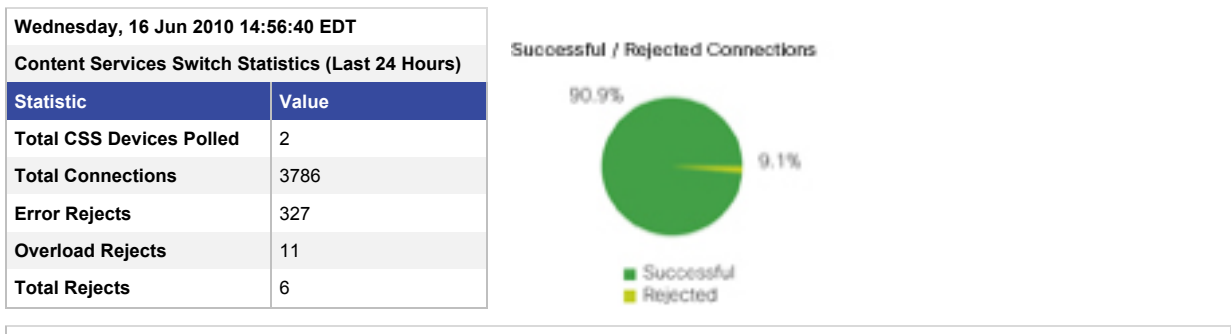

Table 30. Content Services Switch Server Summary Window

#### **Current Content Services Switch Statistics**

| Host Name | IP           | Last Polled            | Inst. CPU | Free Memory | Status | Current<br>Connections |
|-----------|--------------|------------------------|-----------|-------------|--------|------------------------|
| CSS11500  | xx.xx.xx.xx. | 2010-06-16<br>11:30:27 | 7%        | 127.2 MB    |        | 0                      |
| CSS11501  | XX.XX.XX.XX. | 2010-06-16<br>11:30:27 | 6%        | 127.2 MB    |        | 0                      |

Clicking on a link found under the **Hostname** column of the **Content Services Switch Summary** window will display the **Content Services Switch Detail View**. The **Content Services Switch Detail View** consists of several subsections that offer an in-depth view of the CSS operational state. The information displayed provides a detailed view of a single CSS device and assists in quickly narrowing down the source and cause of an alarm.

#### **DEVICE INFORMATION** Hostname: CSS11503-CSS1 Product Name: CSS11501 N0 Serial Number: JMX12325043 IP: XX.XX.XX.XX SW Version: 07.50.1.03 Base Mac Address: 00-22-55-d^-21-5c Slot # Module Name Total Mem CPU Load Status Free Mem 256MB CSS501-SCM-INT 127MB 4% 1 Primary DOS ATTACK SUMMARY Last Clearing Of Stats Counter: 09/21/2009 14:45:46 Max Per Sec. Attack Type Count SYN 67 12 LAND 0 0 0 0 Illegal Src 0 Illegal Dest 0 Smurf 0 0 Total Attacks: 67 CONTENT RULES Content Virtual IP: Port Balance Overload Total Last Cleared Owner Туре URL Status Total Name Conn. Reject Reject VXML xx.xx.xx.xx: 7000 364728 327 09/21/2009 14:45:25 SG HTTP 0 Round Suspended Robin ASR SG xx.xx.xx.xx: 554 HTTP /\* Round Active 8543 0 0 09/21/2009 14:45:25 Robin TTS SG HTTP 6393 09/21/2009 14:45:25 xx.xx.xx.xx: 554 Round Active 0 0 Robin MEDIA 09/21/2009 14:45:25 SG HTTP 9788620 93 0 xx.xx.xx.xx: 80 Round Active Robin - Media1 - Media2 SERVICES Service Name Owner: IP Status State Load Current Conn. Total Conn. Max Conn. Last Cleared Content Trans. VXML SG: VXML xx.xx.xx.xx Down 8 255 0 364728 65543 09/21/2009 14:45:48 ASR 22 8543 09/21/2009 14:45:48 SG: ASR Alive 0 9 65543 XX.XX.XX.XX TTS SG: TTS 0 a 15 6393 65543 09/21/2009 14:45:48 xx.xx.xx.xx Alive Media1 SG: MEDIA xx.xx.xx.xx Alive 0 69 87 4796239 65543 09/21/2009 14:45:48 Media2 SG: MEDIA XX.XX.XX.XX Dying 86 121 4992381 65543 09/21/2009 14:45:48 1 SOURCE GROUPS Last Clearing Stats Counter: 9/21/2009 14:45:46 Virtual IP **Group Names** APPSERVERS xx.xx.xx.xx APPSERVERS xx.xx.xx.xx MEDIASERVERS XX.XX.XX.XX - Media1 - Media2

#### Table 31. Content Services Switch Detail View Window

The subsections of the Content Services Switch Detail View provide the following information:

- Device Information The Device Information section lists basic CSS information such as hostname, IP address, product name, software version, serial number and MAC address. It also lists modules installed in the chassis alone with simple memory and CPU load.
- DOS Attack Summary The CSS is the gateway to application services and is likely to receive large numbers of connections from clients. In a Customer Voice Portal (CVP) configuration, this is further complicated as clients are VXML gateways making large numbers of concurrent connections from a single client. This type of connection "flooding" by a single device can sometimes be interpreted as a Denial of Service (DOS) attack, causing the CSS to reject connections. Therefore, it is important to monitor the DOS counters to determine if the rejections are due to DOS protection. This section provides a breakdown of the attack types and the rate of attacks. If an attack is observed, further analysis is necessary to determine the source of the connections/attacks.
- Content Rules This section lists all rules configured on the CSS. Each rule displayed expands to show
  the associated service. The services will display a simple Red, Yellow, Green icon to indicate the status of
  the service. Content Rule detail information displayed includes the content rule owner, virtual IP and port of
  the rule, traffic type, URL pattern, balance method, and rule status. Total connections, overload rejects
  counts, and total reject counts per content rule are also displayed.
- Services The Services section contains a list of services available to the CSS and the operational state of the service. Each service entry includes service name, associated owner/content rule, IP of the service, status, state transition count, and service load. Counters for current, maximum, and total connections are also displayed.
- Source Groups Source Groups are used to return traffic with the virtual IP address as the source IP address. Used in conjunction with Content Rules, Source Groups allow the client/session to communicate with the same destination and return source IP address. As Source Groups are added to the CSS, each IP address will allow additional connection ports, necessary in large, high volume deployments. Source Groups provide validation of proper configuration when compared to the associated Content Rule.

**Note:** The CSS Dashboard View is only available to customers having a Cisco Content Services Switch in their networked environment.

**Note:** Cisco MAP configuration is required before the CSS Dashboard View can be generated. Contact your Cisco MAP Customer Service Manager for additional information on configuring the Content Services Switch (CSS) Dashboard.

# Switch Port Information Report

The Switch Port Information Report provides network port level information across all switches.

 Table 32.
 Example of the Cisco MAP Switch Port Information Report

| SEARC                     | SEARCH: Entity to Search: All |                      |                       |                |               |      |                |                          |                      |       |                                 |             |
|---------------------------|-------------------------------|----------------------|-----------------------|----------------|---------------|------|----------------|--------------------------|----------------------|-------|---------------------------------|-------------|
| Status: Access Ports Only |                               |                      |                       |                |               |      |                |                          |                      |       |                                 |             |
| Tools                     | Switch Name                   | Switch IP<br>Address | Switch MAC<br>Address | Switch<br>Port | Disco<br>very | VLAN | Device<br>Port | Device<br>MAC<br>Address | Device IP<br>Address | Tools | Application<br>Platform<br>Name | DNS<br>Name |
| т                         | Nw-st-ap1231-1                | 10.4.1.160           | 00:07:0e:5b:6<br>f:af | Fa0            | cdp           |      | Fa0/2          | 00:08:a3:<br>2d:eb:42    | 10.4.1.100           | T     | Nw-st-<br>c3524xl-<br>1:ICMP:   |             |
| т                         | Nw-st-c3524xl-1               | 10.4.1.100           | 00:08:a3:2d:e<br>b:52 | Fa0/18         | cdp           |      | Po1            | 00:18:19:<br>25:2a:f6    | 10.4.10.107          |       |                                 |             |
| T                         | Nw-st-c3524xl-1               | 10.4.1.100           | 00:08:a3:2d:e<br>b:47 | Fa0/7          | Bridge        | 2    |                | 00:c0:b7:<br>a3:01:e3    | 10.4.2.5             |       |                                 |             |
| т                         | Nw-st-c3524xl-1               | 10.4.1.100           | 00:08:a3:2d:e<br>b:4d | Fa0/13         | cdp           |      | Po1            | 00:18:18:<br>d7:59:37    | 10.4.10.121          |       |                                 |             |
| т                         | Nw-st-c3524xl-1               | 10.4.1.100           | 00:08:a3:2d:e<br>b:58 | Fa0/24         | cdp           |      | Po1            | 00:18:19:<br>0e:2f:87    | 10.4.10.103          |       |                                 |             |
| T                         | Nw-st-c3524xl-1               | 10.4.1.100           | 00:08:a3:2d:e<br>b:51 | Fa0/17         | cdp           |      | Po1            | 00:18:19:<br>16:71:a6    | 10.4.10.120          |       |                                 |             |

# System Uptime

The System Uptime Report enables the export of availability data that Cisco MAP has obtained through SNMP Get requests on monitored network objects. This report can be used to help identify problem areas on the network.

 Table 33.
 Example of the Cisco MAP System Uptime Report

| System Uptime Report Data Export                          |               |                  |  |  |  |  |  |  |
|-----------------------------------------------------------|---------------|------------------|--|--|--|--|--|--|
| Created by Management Application Platform 20100225151449 |               |                  |  |  |  |  |  |  |
| System Name                                               | IP Address    | Up Time          |  |  |  |  |  |  |
| Ny-1pp-2811-g1                                            | 10.20.255.1   | 22w4d17h25m84s   |  |  |  |  |  |  |
| Nyc-pl-2811-wan2                                          | 10.15.255.11  | 1y9w4d17h13m41s  |  |  |  |  |  |  |
| Nyc-pl-ccm6-sub                                           | 10.15.10.242  | 2w0d12h57m18s    |  |  |  |  |  |  |
| Nyc-pl-ivr-a                                              | 10.15.10.234  | 2w1d13h40m17s    |  |  |  |  |  |  |
| Nyc-st-2811-wan1                                          | 10.16.255.10  | 1y15w2d13h11m56s |  |  |  |  |  |  |
| Nyc-st-3745-vpn1                                          | 10.16.2.250   | 1y15w2d12h38m29s |  |  |  |  |  |  |
| Nyc-st-bfs-1                                              | 10.16.2.110   | 1w0d11h9m54s     |  |  |  |  |  |  |
| Nyc-st-c3560-core1                                        | 10.16.255.252 | 1y15w2d13h21m13s |  |  |  |  |  |  |
| Nyc-st-c3560-core2                                        | 10.16.255.253 | 1y15w2d14h19m12s |  |  |  |  |  |  |
| Nyc-st-ccm6-sub                                           | 10.16.10.242  | 2w0d13h2m43s     |  |  |  |  |  |  |
| Nyc-st-dc-1                                               | 10.16.2.100   | 9w0d23h37m2s     |  |  |  |  |  |  |
| Nyc-st-dmxl-1                                             | 10.16.80.120  | 1y7w6d4h25m2s    |  |  |  |  |  |  |
| Nyc-st-dmxl-2                                             | 10.16.80.121  | 1y7w6d4h20m52s   |  |  |  |  |  |  |
| Nyc-st-intersvr-1                                         | 10.16.80.100  | 1y15w2d9h13m44s  |  |  |  |  |  |  |
| Nyc-st-ipivr-b                                            | 10.16.10.234  | 2w1d13h31m25s    |  |  |  |  |  |  |
| Nyc-st-mpx1-rtmp                                          | 10.16.100.140 | No SNMP Response |  |  |  |  |  |  |

| System Name      | IP Address    | Up Time        |
|------------------|---------------|----------------|
| Nyc-st-mpx1-voip | 10.16.100.135 | 17w5d16h12m55s |
| Nyc-st-tmis-1    | 10.16.80.125  | 11h12m5s       |
| Nyc-st-unity-1   | 10.16.10.220  | 7w2d15h58m38s  |
| Nyc-st-unity-2   | 10.16.10.221  | 16w4d18h55m59s |

#### Configuration Manager Application and Reporting

System administrators face a variety of challenges managing the configuration of devices that they administer – events such as an admin changing a device configuration without informing the team or not having a rollback plan in place to restore back to a functioning point in case configuration errors are made. The Cisco MAP Configuration Manager application is designed to address the need for system and network administrators to effectively manage system configurations.

Configuration Manager has been designed to meet the configuration file retrieval, change alert, and disaster recovery needs of system administrators. At its core, the Cisco MAP Configuration Manager creates and maintains a repository of device configuration files. Configuration Manager can gather configuration files for Cisco IOS<sup>®</sup> devices.

With Cisco MAP Configuration Manager, an administrator will be able to:

- Have on-demand access to currently loaded configuration files from an easy-to-use GUI.
- Store the device configuration for backup and rollback and would be able to track the changes made and the user involved in making the changes.
- Conduct scheduled device configuration retrieval. Available scheduling options include Daily, Weekly, or Monthly.
- Receive notifications via email or pager if a device configuration has changed.
- Have access to all the previous versions of the device configurations, and can track device configuration changes over time.

#### **Enabling Device for Configuration Manager**

The Configuration Manager Application and Reporting feature requires configuration settings to be enabled for devices within Cisco MAP. Please contact your Cisco MAP Customer Service Manager to discuss the devices you want to enable configuration management on.

At least one (1) device must be configured to use Configuration Manager for Configuration Manager Reports to be enabled.

Switch Port Information Report provides network port level information across all switches.

**Note:** The Configuration Manager Application and Reporting feature is configured for environments with Cisco IOS<sup>®</sup>/CatOS and Foundation devices.

#### **Configuration Manager Reporting**

The Configuration Manager Device Activity Summary page opens in a new browser window.

- 1. The Completed Downloads tab on the Configuration Manager Device Activity Summary page provides:
  - A link to Entity Manager via the Tools icon.
  - The ability to download a history log for each device listed.
  - The device name.
  - The device IP address (clicking on the device IP address will redirect the user to the Device Configuration Management page for that particular device).
  - The Completed Configuration Backups section of the page provides information on the number of backups completed Today, Yesterday, Last 7 Days, Month to Date, and Year to Date.

Table 34. Completed Downloads Tab

| Completed Configuration Backups |                      |               |                     |       |           |             |                  |              |
|---------------------------------|----------------------|---------------|---------------------|-------|-----------|-------------|------------------|--------------|
|                                 | Device Name          | Device IP     | Pending<br>Requests | Today | Yesterday | Last 7 Days | Month To<br>Date | Year To Date |
| Τa                              | C2801-CVP-GW         | XXX.XX.XX.XXX | 0                   | 3     | 0         | 3           | 3                | 3            |
| Τa                              | C2821-VXML-<br>GW1   | xxx.xx.xx.xx  | 0                   | 6     | 0         | 6           | 6                | 6            |
| Τa                              | C2851-CVP-<br>GK1    | XXX.XX.XX.XXX | 0                   | 1     | 0         | 1           | 1                | 1            |
| Τa                              | C2851-CVP-<br>GK2    | XXX.XX.XX.XXX | 0                   | 1     | 0         | 1           | 1                | 1            |
| Τa                              | Nw-st-2801-eg1       | XXX.XX.XX.XXX | 1                   | 0     | 0         | 0           | 0                | 0            |
| Τa                              | Ny-1pp-2811-g1       | XX.XX.XXX.XX  | 0                   | 0     | 0         | 0           | 0                | 0            |
| Τ=                              | Syr-pl-2811-<br>wan1 | XXX.XX.XX.XXX | 1                   | 0     | 0         | 0           | 0                | 0            |
| Τa                              | Syr-st-2811-<br>wan2 | XX.XX.XXX.XX  | 1                   | 0     | 0         | 0           | 0                | 0            |

2. The Detected Changes/Commits tab on the Configuration Manager – Device Activity Summary window provides:

- A link to Entity Manager via the Tools icon.
- The ability to download a history log for each device listed.
- The device name.
- The device IP address (clicking on the device IP address will direct the user to the Device Configuration Management window for that particular device).
- The Detected Configuration Changes/Commits section of the window provides information on the number of detected configuration changes and commits for Today, Yesterday, Last 7 Days, Month to Date, and Year to Date.

| Detected Configuration Changes / Commits |                      |               |       |           |             |               |              |  |  |
|------------------------------------------|----------------------|---------------|-------|-----------|-------------|---------------|--------------|--|--|
|                                          | Device Name          | Device IP     | Today | Yesterday | Last 7 Days | Month To Date | Year To Date |  |  |
| T<br>B                                   | C2801-CVP-GW         | XXX.XX.XX.XXX | 1     | 0         | 1           | 1             | 1            |  |  |
| T<br>a                                   | C2821-VXML-<br>GW1   | XXX.XX.XX.XXX | 2     | 0         | 2           | 2             | 2            |  |  |
| T<br>=                                   | C2851-CVP-GK1        | XXX.XX.XX.XXX | 1     | 0         | 1           | 1             | 1            |  |  |
| T<br>a                                   | C2851-CVP-GK2        | XXX.XX.XX.XXX | 1     | 0         | 1           | 1             | 1            |  |  |
| T<br>B                                   | Nw-st-2801-eg1       | XXX.XX.XX.XXX | 0     | 0         | 0           | 0             | 0            |  |  |
| Ţ                                        | Ny-1pp-2811-g1       | XX.XX.XXX.XX  | 0     | 0         | 0           | 0             | 0            |  |  |
| Ţ                                        | Syr-pl-2811-<br>wan1 | XXX.XX.XX.XXX | 0     | 0         | 0           | 0             | 0            |  |  |
| T<br>a                                   | Syr-st-2811-<br>wan2 | XX.XX.XXX.XX  | 0     | 0         | 0           | 0             | 0            |  |  |

#### Table 35. Detected Changes/Commits Tab

3. You can also download Configuration Manager reports to Microsoft Excel by clicking on the Export Report to Excel link.

#### Figure 3. Export Reports To Excel Link

| Conf                             | Configuration Manager - Device Activity Summary |                  |         |             |                     |  |  |  |  |
|----------------------------------|-------------------------------------------------|------------------|---------|-------------|---------------------|--|--|--|--|
| Wednesday, 30 Sep 2009 13:24 EDT |                                                 |                  |         |             |                     |  |  |  |  |
| Export Report to Excel           |                                                 |                  |         |             |                     |  |  |  |  |
| Complet                          | ed Downloads Detected                           | d Changes/Commi  | ts      |             |                     |  |  |  |  |
|                                  |                                                 |                  |         |             |                     |  |  |  |  |
|                                  |                                                 |                  |         | Det         | ected Configuration |  |  |  |  |
|                                  | Device Name 🔻                                   | Device IP 7      | Today 🗸 | Yesterday 🗸 | Last 7 Days 🗸       |  |  |  |  |
| 🍸 📴                              | C2801-CVP-GW                                    | XXX. XX. XX. XXX | 1       | 0           |                     |  |  |  |  |
| <b>T</b> 🗟                       | C2821-VXML-GW1                                  | XXX. XX. XX. XXX | 2       | 0           | 2                   |  |  |  |  |

#### **IP** Technology Management Reports

The Cisco Management Application Platform's IP Telephony Management Reporting provides insight into understanding how your IP Telephony system is being used and the service levels it is delivering. Having a firm grasp on knowing whether or not you're achieving agreed upon service levels and understanding how to properly plan for meeting future capacity requirements has always been a problem for network, telecom, and operations managers. Visibility into utilization and performance trends are needed to identify inefficient use of existing infrastructure, understand the impact on the business as well as to effectively plan for the future.

The Cisco Management Application Platform's IP Telephony Management Reports will help you to realize and monitor capacity requirements in your current IP Telephony deployment as well as planning for tomorrow. You'll be able to proactively demonstrate how your IP Telephony services are performing against KPIs and/or SLAs, and identify and troubleshoot problem trends in your IP Telephony environment

#### **Active Phone Report**

The Active Phone Report lists all phones that have placed a call (was active) in the previous month. Depending on customer needs, the report will query for all extensions or just unique extensions to build the content of the report.

Cisco MAP checks Cisco Unified Communications Manager (CallManager) records every 4 hours to see if a phone has been recently used. If any one of the polls during the month finds that a phone had recently made a call, it is determined to be an Active (in use) phone and an entry is made into a system table. At the beginning of each month, the system table is read and a listing of the details for each phone is determined to be in either an 'Active' or 'Unknown' state for the previous month, and saves the resultant file as a Microsoft Excel workbook. This workbook consists of two worksheets:

 The Active Phone Report worksheet displays the Site Name, Site Location, CallManager (CM) Hostname, CallManager (CM) IP Address, Device Type, Device IP, Device MAC Address/Registration ID, Device Description, and the date and time Last Registered for each phone.

| Description: Ider | Description: Identifies Active Phones At The Time That The Report Is Generated |                |                  |                |               |                                            |                       |                        |  |  |
|-------------------|--------------------------------------------------------------------------------|----------------|------------------|----------------|---------------|--------------------------------------------|-----------------------|------------------------|--|--|
| Run Date: 2012    | Run Date: 2012-09-10                                                           |                |                  |                |               |                                            |                       |                        |  |  |
| Time Zone: MST    |                                                                                |                |                  |                |               |                                            |                       |                        |  |  |
| Run By: System    |                                                                                |                |                  |                |               |                                            |                       |                        |  |  |
| Site Name         | Site<br>Location                                                               | CM<br>Hostname | CM IP<br>Address | Device<br>Type | Device IP     | Device MAC<br>Address /<br>Registration ID | Device<br>Description | Last<br>Registered     |  |  |
| Syracuse, NY      | Syracuse, NY                                                                   | Syr-pl-sub-1   | xxx.xx.xxx.xx    | Subscriber     | XXX.XX.XXX.XX | SEP003094C340CC                            | Username              | 2012-08-01<br>00:07:08 |  |  |
| Syracuse, NY      | Syracuse, NY                                                                   | Syr-pl-sub-1   | xxx.xx.xxx.xx    | Subscriber     | XXX.XX.XXX.XX | SEP00170E6DC999                            | Username              | 2012-08-01<br>00:07:08 |  |  |
| Syracuse, NY      | Syracuse, NY                                                                   | Syr-pl-sub-1   | xxx.xx.xxx.xx    | Subscriber     | XXX.XX.XXX.XX | SEP003094C443F2                            | Username              | 2012-08-01<br>00:07:08 |  |  |
| Syracuse, NY      | Syracuse, NY                                                                   | Syr-pl-sub-1   | xxx.xx.xxx.xx    | Subscriber     | XXX.XX.XXX.XX | SEP003094C347E7                            | Username              | 2012-08-01<br>00:07:08 |  |  |
| Syracuse, NY      | Syracuse, NY                                                                   | Syr-pl-sub-1   | XXX.XX.XXX.XX    | Subscriber     | XXX.XX.XXX.XX | SEP0018B93BACA5                            | Username              | 2012-08-01<br>00:07:08 |  |  |
| Syracuse, NY      | Syracuse, NY                                                                   | Syr-pl-sub-1   | XXX.XX.XXX.XX    | Subscriber     | XXX.XX.XXX.XX | SEP003094C44602                            | Username              | 2012-08-01<br>00:07:08 |  |  |
| Syracuse, NY      | Syracuse, NY                                                                   | Syr-pl-sub-1   | XXX.XX.XXX.XX    | Subscriber     | XXX.XX.XXX.XX | SEP000E84C05E4E                            | Username              | 2012-08-01<br>00:07:08 |  |  |
| Syracuse, NY      | Syracuse, NY                                                                   | Syr-pl-sub-1   | XXX.XX.XXX.XX    | Subscriber     | xxx.xx.xxx.xx | SEP003094C3410A                            | Username              | 2012-08-01<br>00:07:08 |  |  |

#### Table 36. Example of the Cisco MAP Active Phone Report

• The second worksheet, **Active Phone Summary**, displays a month-to-month total number of active phones.

| Table 37. The Active Flidhe Summary Ta | Table 37. | The Active Phone Summary Ta |
|----------------------------------------|-----------|-----------------------------|
|----------------------------------------|-----------|-----------------------------|

| Description: Identifies Active Phones At The Tim | e That The Report Is Generated |                                     |   |  |
|--------------------------------------------------|--------------------------------|-------------------------------------|---|--|
| Run Date: 2012-08-20                             |                                | Customer / Site Name: syrsmvm-tst14 |   |  |
| Time Zone: EDT                                   |                                | Run By: Syster                      | n |  |
| Month                                            | Active Phones (Max)            | Active Phones (Peak)                |   |  |
| 10-2009                                          | 313                            |                                     |   |  |
| 11-2009                                          | 325                            |                                     |   |  |
| 12-2009                                          | 341                            |                                     |   |  |
| 01-2010                                          | 493                            |                                     |   |  |
| 02-2010                                          | 322                            |                                     |   |  |
| 03-2010                                          | 792                            |                                     |   |  |
| 04-2010                                          | 43100                          |                                     |   |  |
| 05-2010                                          | 43510                          |                                     |   |  |
| 06-2010                                          | 43938                          |                                     | 0 |  |
| 07-2010                                          | 44432                          |                                     | 0 |  |

Note: The Active Phone Report is configured for customers with a Cisco CM/Unity environment.

## CallManager License Count Report

License management administrators need accurate licensing information for Cisco Unified Communications Manager applications and the number of devices to compare it with the number of license units that have been purchased. Having up-to-date licensing information helps in the management of Cisco Unified Communications Manager and enforces the licenses for Cisco Unified Communications Manager applications and the number of devices. This provides the ability to plan for additional capacity before reaching a critical state as well as aiding in troubleshooting customer related issues.

For customers having a Unified Communications environment with a Cisco Unified Communications Manager (CUCM) as an element of their environment, a new CUCM (CallManager) License Count Report and license usage alerting feature is available with the installation of this patch file. This enhancement enables Cisco MAP to gather phone and node license usage data from CallManagers, defined as entities within Cisco MAP, on a daily basis, storing such information in the Cisco MAP database for historical reporting and alerting functions.

CallManager license reporting and license threshold alerting are related but separate functions; a customer with the appropriate environment may elect to utilize only one of the features or both of the features.

If configured, the **CallManager License Count Report**, by default, will generate a weekly report in Microsoft Excel file format and will open with the **Maximum Levels** tab displayed. The report will provide a 30-day history, from the date it is generated, of CallManager license usage in both summary and daily detail views.

| Description: Sh                                                   | Description: Shows CallManager License Unit Maximum Levels For Report Period, and Historical Maximum Level |                                                        |                                               |                                               |                                                             |                                                       |                                                 |                                           |                                                         |  |
|-------------------------------------------------------------------|----------------------------------------------------------------------------------------------------|--------------------------------------------------------|-----------------------------------------------|-----------------------------------------------|-------------------------------------------------------------|-------------------------------------------------------|-------------------------------------------------|-------------------------------------------|---------------------------------------------------------|--|
| Time Period: 2                                                    | 011-08-07 throu                                                                                            | gh 2011-09-16                                          | i                                             |                                               |                                                             |                                                       |                                                 | Time Zone: EST                            |                                                         |  |
| Run Date: 201                                                     | Run By: System                                                                                             |                                                        |                                               |                                               |                                                             |                                                       |                                                 |                                           |                                                         |  |
| Historical Max Levels *                                           |                                                                                                    |                                                        |                                               |                                               |                                                             |                                                       |                                                 | Historical                                | Historical Max Levels *                                 |  |
| CallManager<br>Publisher                                          | CallManager<br>IP                                                                                          | Max Phone<br>Units<br>Authorized<br>– Report<br>Period | Max Phone<br>Units Used<br>– Report<br>Period | Max<br>Phone<br>Units<br>Used -<br>Historical | Date of<br>Phone Units<br>Used Max<br>Level -<br>Historical | Max Node<br>Units<br>Authorized –<br>Report<br>Period | Max Node<br>Units<br>Used –<br>Report<br>Period | Max Node<br>Units<br>Used -<br>Historical | Date of Node<br>Units Used<br>Max Level -<br>Historical |  |
| zSys-ccm7-<br>pub                                                 | XX.XX.XX.XX                                                                                                | 2000                                                   | 318                                           | 318                                           | 13-Aug-11                                                   | 8                                                     | 4                                               | 4                                         | 17-Aug-11                                               |  |
| zSys-ccm6-<br>pub                                                 | XX.XX.XX.XX                                                                                                | 2000                                                   | 371                                           | 371                                           | 14-Jul-11                                                   | 8                                                     | 4                                               | 4                                         | 14-Aug-11                                               |  |
| Totals:         4000         689         689         16         8 |                                                                                                    |                                                        |                                               |                                               |                                                             |                                                       |                                                 |                                           |                                                         |  |
| * Reflects max                                                    | * Reflects maximum level reached since data collection began                                               |                                                        |                                               |                                               |                                                             |                                                       |                                                 |                                           |                                                         |  |

Table 38. Example of the Maximum Levels Tab In Association With The CallManager Cluster Defined To Cisco MAP

\* Reflects maximum level reached since data collection began.

NOTE: "Maximum" for use in this report defined as the highest count reached.

NOTE: Number of phone license units may be different from number of phone sets, as different phones require different numbers of license units. Please see your Cisco CallManager documentation for more information.

The Maximum Levels tab provides information on the following:

- The name and IP address of each CallManager Publisher in a CallManager cluster defined to Cisco MAP.
- The maximum number of phones authorized for use with each cluster and the number actually used during the reporting period.
- Historical information regarding the maximum number of phones used and the date that the maximum level was reached.

**Note:** The date that the maximum level of phones used was reached can fall outside of the reporting period for the report.

- A node license is required for each server in a CallManager cluster.
- The Maximum Levels tab will also show the maximum node units authorized as well as the maximum node units used during the reporting period.
- Historical information regarding the maximum number of node units used and the date that the maximum number of node units was reached.

**Note:** The date that the maximum number of node units was reached can fall outside of the reporting period for the report.

The **Daily Detail** tabs provide information on the following:

- The name of each CallManager Publisher in a CallManager cluster defined to Cisco MAP and its IP address.
- The number of phone units authorized for use with each cluster and the number actually used during the reporting period.
- The percentage of phone units used and remaining during the reporting period.
- The number of node units authorized as well as node units used by each cluster for each day during the reporting period.
- The percentage of node units used and node units remaining by each cluster for each day during the reporting period.

Table 39. Example Of The Daily Detail Tap In Association With The CallManager License Count Report

| Description: Sh                                                                                                    |                                                                 |                |     |        |      |   |   |        |                         |  |  |  |  |  |
|----------------------------------------------------------------------------------------------------|-----------------------------------------------------------------|----------------|-----|--------|------|---|---|--------|-------------------------|--|--|--|--|--|
| Time Period: 2                                                                                                    |                                                                 | Time Zone: EDT |     |        |      |   |   |        |                         |  |  |  |  |  |
| Run Date: 201                                                                                                    | Run By: Syst                                                    | .em            |     |        |      |   |   |        |                         |  |  |  |  |  |
| CallManager<br>PublisherCallManager<br>IPPhone<br>UnitsPhone<br>UnitsPercent<br>Phone<br>UnitsPhone<br>UnitsNode UnitsNode UnitsValueValueUnits<br>UnitsUnits<br>UnitsValueValueValueValue |                                                                 |                |     |        |      |   |   |        | Node Units<br>Remaining |  |  |  |  |  |
| zSys-ccm7-<br>pub                                                                                                    | XX.XX.XX.XX                                                     | 2000           | 318 | 16.00% | 1682 | 8 | 4 | 50.00% | 4                       |  |  |  |  |  |
| <b>zSys-ccm6-</b> xx.xx.xx 2000 371 18.50% 1629 8 4                                                                                                    |                                                                 |                |     |        |      |   |   | 50.00% | 4                       |  |  |  |  |  |
|                                                                                                    | Totals:         4000         689         16         8         8 |                |     |        |      |   |   |        |                         |  |  |  |  |  |
| NOTE: Number of phone license units may be different from number of phone sets, as different phones require different numbers of license units.                                            |                                                                 |                |     |        |      |   |   |        |                         |  |  |  |  |  |

**Note:** A phone license and a phone type do not necessarily have a 1-to-1 correspondence. For example, each phone type requires a fixed number of licenses and this number is called a phone license unit. For example, Cisco 7920 phones require four (4) license units and Cisco 7970 phones require five (5) license units.

Note: A node license is required for each server in a CallManager cluster.

Please see your Cisco CallManager documentation for more information.

## CallManager License Count Usage Threshold Alerting

When CallManager license count alerting is enabled, threshold values (and how often an alert will be generated if a threshold is exceeded) can be configured for the phone and/or node licenses associated with each CallManager defined in Cisco MAP. If the phone or node license threshold value is exceeded, a Cisco MAP AutoCase will be opened. License count alerts can be configured to generate on a daily, weekly or monthly basis and can be defined to open at a Priority 2 (P2), Priority 3 (P3), or Priority 4 (P4) level; license count threshold alerts are not opened at a Priority 1 (P1) case.

For Cisco MAP customers, CallManager license threshold AutoCases can be configured to open at a priority that best fits the customer environment. Cisco Remote Management Services (RMS) customers will be alerted to CallManager license threshold violations by Cisco RMS staff.

#### H323 Voice Gateway Traffic Report

The H323 Voice Gateway Traffic Report provides utilization data particular to the H.323 protocol standard for multimedia communications over IP networks, including audio, video, and data conferencing. The H323 Voice Gateway Traffic Report will be of particular interest to Cisco MAP customers having an IP Telephony (IPT) environment with Cisco Voice Gateways. The report results are displayed in Microsoft Excel file format.

The H323 Voice Gateway Traffic Report Microsoft Excel workbook consists of two parts: a monthly Summary worksheet and Daily Detail worksheets displaying hourly detail for each day of the month. The Summary worksheet, which displays upon opening the report, provides running daily totals for each registered voice gateway for the current month. The Daily worksheets detail hourly totals for each registered voice gateway for the previous day(s) of the current month. The H323 Gateway Traffic Report is automatically generated by Cisco MAP on the first of every month for the previous month's data.

| Description: Pro         | Description: Provides Max DS0s In Use and Busy Seconds Per Gateway. See Daily Tabs For Hourly Statistics |                |            |                |                  |                           |         |                       |                  |                 |  |  |
|--------------------------|----------------------------------------------------------------------------------------------------|----------------|------------|----------------|------------------|---------------------------|---------|-----------------------|------------------|-----------------|--|--|
| Run Date: 2010-01-04     |                                                                                                    |                |            |                |                  |                           |         |                       |                  |                 |  |  |
| Time Zone: EST           | Time Zone: EST                                                                                           |                |            |                |                  |                           |         |                       |                  |                 |  |  |
| Run By: System           | Run By: System                                                                                           |                |            |                |                  |                           |         |                       |                  |                 |  |  |
| Voice<br>Gateway<br>Name | DS0s<br>Available                                                                                        | Total<br>Calls | Seconds In | Seconds<br>Out | Total<br>Seconds | Busy Hour                 | Erlangs | Max<br>DS0s In<br>Use | % DS0s<br>In Use | Seconds<br>Busy |  |  |
| De-newark-<br>telco2     | 184                                                                                                    | 86,913         | 5,812,483  | 22,441,416     | 28,253,899       | Mon 28 Dec<br>2009 1-2PM  | 76      | 106                   | 57.6%            | 0               |  |  |
| De-newcastle-<br>telco1  | 184                                                                                                    | 259,815        | 98,272,359 | 0              | 98,272,359       | Mon 28 Dec<br>2009 12-1PM | 130     | 138                   | 75.0%            | 0               |  |  |
| De-newcastle-<br>telco2  | 184                                                                                                    | 254,005        | 73,074,788 | 6,658,597      | 79,733,385       | Mon 28 Dec<br>2009 12-1PM | 110     | 128                   | 69.6%            | 0               |  |  |

| Table 40. | Example of the H323 | Voice Gateway | Traffic Report Summar     A     A | v Worksheet |
|-----------|---------------------|---------------|----------------------------------------------------------------------------------------------------|-------------|
|-----------|---------------------|---------------|----------------------------------------------------------------------------------------------------|-------------|

| MAX DS0s Daily Trend                                                                                                    |
|----------------------------------------------------------------------------------------------------|
| Daily Res 000s for de-meant-tailed                                                                                                    |
| Dell's Her Hills For de essential-felicel<br>autoritation de la constantia-felicel<br>autoritation de la constantia-felicel<br>autoritation de la constantial de la constantial<br>begin articular de la constantial de la constantial<br>begin articular de la constantial de la constantial de la |
| Delly Nex 1005 For de-researche-totact                                                                                                    |

# Table 43 Cont'd. Example of the H323 Voice Gateway Traffic Report Summary Worksheet

| Table 41. | Example of the H323 | Voice Gateway | y Traffic Report Dail | y Detail Worksheet |
|-----------|---------------------|---------------|-----------------------|--------------------|
|-----------|---------------------|---------------|-----------------------|--------------------|

| Description: Provides Hourly Call Counts, Erlangs and Busy Seconds Per Gateway |                             |                   |             |              |                |               |                |                  |         |                          |                     |                 |
|--------------------------------------------------------------------------------|-----------------------------|-------------------|-------------|--------------|----------------|---------------|----------------|------------------|---------|--------------------------|---------------------|-----------------|
| Run Date: 2010-01-04                                                           |                             |                   |             |              |                |               |                |                  |         |                          |                     |                 |
| Time Zone: EST                                                                 |                             |                   |             |              |                |               |                |                  |         |                          |                     |                 |
| Run By: System                                                                 |                             |                   |             |              |                |               |                |                  |         |                          |                     |                 |
| Hour                                                                           | Voice<br>Gateway<br>Name    | DS0s<br>Available | Calls<br>In | Calls<br>Out | Total<br>Calls | Seconds<br>In | Seconds<br>Out | Total<br>Seconds | Erlangs | Max<br>DS0s<br>In<br>Use | %<br>DS0s<br>In Use | Seconds<br>Busy |
| Tuesday 1<br>December 2009<br>12AM-AM                                          | Bos-<br>CiscoCC<br>M-telco1 | 184               | 6           | 0            | 6              | 1.963         | 0              | 1,963            | 1       | 2                        | 1.1%                | 0               |
| Tuesday 1<br>December 2009<br>12AM-AM                                          | Bos-<br>CiscoCC<br>M-telco2 | 184               | 0           | 38           | 38             | 0             | 9,915          | 9,915            | 3       | 7                        | 3.8%                | 0               |
| Tuesday 1<br>December 2009<br>12AM-AM                                          | Bos-<br>CiscoCC<br>M-telco1 | 184               | 59          | 0            | 59             | 9,831         | 0              | 9.831            | 3       | 7                        | 3.8%                | 0               |
| Tuesday 1<br>December 2009<br>12AM-AM                                          | Bos-<br>CiscoCC<br>M-telco2 | 184               | 156         | 4            | 160            | 48,741        | 130            | 48,871           | 14      | 23                       | 12.5%               | 0               |
| Tuesday 1<br>December 2009<br>12AM-AM                                          | Bos-<br>CiscoCC<br>M-telco3 | 184               | 3           | 0            | 3              | 2,010         | 0              | 2,010            | 1       | 2                        | 1.1%                | 0               |
| Tuesday 1<br>December 2009<br>12AM-AM                                          | Bos-<br>CiscoCC<br>M-telco4 | 161               | 0           | 33           | 33             | 0             | 14,243         | 14,243           | 4       | 6                        | 3.7%                | 0               |
| Tuesday 1<br>December 2009<br>12AM-AM                                          | Bos-<br>CiscoCC<br>M-telco5 | 161               | 0           | 2            | 2              | 0             | 295            | 295              | 0       | 2                        | 1.2%                | 0               |
| Tuesday 1<br>December 2009<br>12AM-AM                                          | LA-<br>CiscoCC<br>M-telco1  | 138               | 0           | 0            | 0              | 0             | 0              | 0                | 0       | 0                        | 0.0%                | 0               |
| Tuesday 1<br>December 2009<br>12AM-AM                                          | LA-<br>CiscoCC<br>M-telco2  | 46                | 0           | 0            | 0              | 0             | 0              | 0                | 0       | 0                        | 0.0%                | 0               |

| Hour                                  | Voice<br>Gateway<br>Name  | DS0s<br>Available | Calls<br>In | Calls<br>Out | Total<br>Calls | Seconds<br>In | Seconds<br>Out | Total<br>Seconds | Erlangs | Max<br>DS0s<br>In<br>Use | %<br>DS0s<br>In Use | Seconds<br>Busy |
|---------------------------------------|---------------------------|-------------------|-------------|--------------|----------------|---------------|----------------|------------------|---------|--------------------------|---------------------|-----------------|
| Tuesday 1<br>December 2009<br>12AM-AM | Atl-<br>CorpHQ-<br>telco1 | 184               | 11          | 0            | 11             | 2,913         | 0              | 2,913            | 1       | 3                        | 1.6%                | 0               |
| Tuesday 1<br>December 2009<br>12AM-AM | Atl-<br>CorpHQ-<br>telco2 | 184               | 43          | 0            | 43             | 11,061        | 0              | 11,061           | 3       | 10                       | 5.4%                | 0               |

**Note:** The H323 Gateway Traffic Report is configured for Cisco CallManager/Unity and Customer Voice Portal (CVP) environments.

#### Media Gateway Control Protocol (MGCP) Traffic Report

The MGCP Traffic Report derives utilization data from Cisco CDR records that is particular to the MGCP standard used to control Voice over IP (VoIP) calls by external call-control devices such as media gateway controllers (MGCs) or call agents (CAs). The MGCP Traffic Report Microsoft Excel workbook consists of two parts: a Monthly Summary worksheet and Daily Detail worksheets displaying hourly detail for each day of the month.

| Table 42. E | Example Of The MGCP | Traffic Report Summary | Worksheet |
|-------------|---------------------|------------------------|-----------|
|-------------|---------------------|------------------------|-----------|

| Description<br>Tabs For | Description: Provides Monthly Total Call Counts, and Busy Hour Erlangs, Max Ports In Use and Busy Seconds Per MGCP Gateway. See Daily Tabs For Hourly Statistics. |                         |               |               |                |                 |                 |                  |                           |              |                        |                      |                 |
|-------------------------|----------------------------------------------------------------------------------------------------|-------------------------|---------------|---------------|----------------|-----------------|-----------------|------------------|---------------------------|--------------|------------------------|----------------------|-----------------|
| Run Date                | Run Date: 2010-02-24                                                                                                    |                         |               |               |                |                 |                 |                  |                           |              |                        |                      |                 |
| Time Zor                | ne: EST                                                                                                    |                         |               |               |                |                 |                 |                  |                           |              |                        |                      |                 |
| Run By:                 | System                                                                                                    |                         |               |               |                |                 |                 |                  |                           |              |                        |                      |                 |
| CCM<br>Cluster          | MGCP<br>Gateway                                                                                                    | Ports<br>Availa<br>-ble | Calls<br>Orig | Calls<br>Recv | Total<br>Calls | Seconds<br>Orig | Seconds<br>Recv | Total<br>Seconds | Busy<br>Hour              | Erlan-<br>gs | Max<br>Ports In<br>Use | %<br>Ports<br>In Use | Seconds<br>Busy |
| NPPUB                   | Alb_2821<br>.iBank.co<br>m                                                                                                    | 27                      | 3,915         | 2,749         | 6,664          | 553,845         | 782,666         | 1,336,511        | Tues<br>1 Dec<br>2009     | 4            | 10                     | 37.0%                | 0               |
| NPPUB                   | Buf_282<br>1.iBank.c<br>om                                                                                                    | 27                      | 4,052         | 3,601         | 7,653          | 635,400         | 1,001,381       | 1,636,781        | Fri 4<br>Dec<br>2009      | 6            | 11                     | 40.7%                | 0               |
| NPPUB                   | Chi_282<br>1.iBank.c<br>om                                                                                                    | 27                      | 4,979         | 4,974         | 9,953          | 804,979         | 1,213,027       | 2,018,006        | Wed 9<br>Dec<br>2009      | 9            | 13                     | 48.1%                | 0               |
| NPPUB                   | Li_3825.i<br>Bank.co<br>m                                                                                                    | 27                      | 7,644         | 7,012         | 14,656         | 1,308,008       | 1,529,168       | 2,837,176        | Thur<br>10<br>Dec<br>2009 | 9            | 14                     | 51.9%                | 0               |

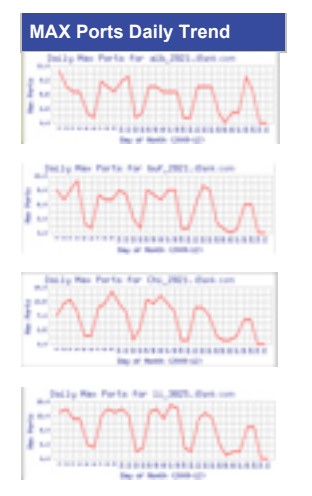

# Table 45 Cont'd. Example Of The MGCP Traffic Report Summary Worksheet

| Table 43. | Example Of The MGCP | Traffic Report Daily | y Detail Worksheet |
|-----------|---------------------|----------------------|--------------------|
|-----------|---------------------|----------------------|--------------------|

| Description: F          | Description: Provides Hourly Call Counts, Erlangs and Busy Seconds Per MGCP Gateway |                        |                         |               |              |                |                 |                |                  |              |                        |                      |                 |
|-------------------------|-------------------------------------------------------------------------------------|------------------------|-------------------------|---------------|--------------|----------------|-----------------|----------------|------------------|--------------|------------------------|----------------------|-----------------|
| Run Date: 20            | 10-02-24                                                                            |                        |                         |               |              |                |                 |                |                  |              |                        |                      |                 |
| Time Zone: E            | ST                                                                                  |                        |                         |               |              |                |                 |                |                  |              |                        |                      |                 |
| Run By: Syste           | em                                                                                  |                        |                         | 1             |              |                | 1               | 1              | 1                |              |                        |                      |                 |
| Hour                    | CCM<br>Cluster                                                                      | MGCP<br>Gateway        | Ports<br>Availa<br>-ble | Calls<br>Orig | Calls<br>Rec | Total<br>Calls | Seconds<br>Orig | Seconds<br>Rec | Total<br>Seconds | Erla-<br>ngs | Max<br>Ports<br>In Use | %<br>Ports<br>In Use | Seconds<br>Busy |
| Sat 5 Dec<br>2009 1-2PM | iBPUB                                                                               | MAN_2821.i<br>Bank.com | 27                      | 0             | 0            | 0              | 0               | 0              | 0                | 0            | 0                      | 0.0%                 | 0               |
| Sat 5 Dec<br>2009 1-2PM | iBPUB                                                                               | Nyc_3845.i<br>Bank.com | 99                      | 9             | 18           | 27             | 251             | 2,058          | 2,309            | 1            | 2                      | 2.0%                 | 0               |
| Sat 5 Dec<br>2009 1-2PM | iBPUB                                                                               | PRS_3825.i<br>Bank.com | 34                      | 0             | 0            | 0              | 0               | 0              | 0                | 0            | 0                      | 0.0%                 | 0               |
| Sat 5 Dec<br>2009 1-2PM | iBPUB                                                                               | Roc_3825.i<br>Bank.com | 123                     | 12            | 3            | 15             | 1,972           | 60             | 2,032            | 1            | 3                      | 2.4%                 | 0               |
| Sat 5 Dec<br>2009 1-2PM | iBPUB                                                                               | Sf_3845.iBa<br>nk.com  | 76                      | 44            | 0            | 44             | 274             | 0              | 274              | 0            | 1                      | 1.3%                 | 0               |
| Sat 5 Dec<br>2009 1-2PM | iBPUB                                                                               | Sha_2821.i<br>Bank.com | 32                      | 0             | 0            | 0              | 0               | 0              | 0                | 0            | 0                      | 0.0%                 | 0               |
| Sat 5 Dec<br>2009 1-2PM | iBPUB                                                                               | Ska_2821.i<br>Bank.com | 1                       | 0             | 0            | 0              | 0               | 0              | 0                | 0            | 0                      | 0.0%                 | 0               |
| Sat 5 Dec<br>2009 1-2PM | iBPUB                                                                               | Sv_2821.iB<br>ank.com  | 27                      | 1             | 0            | 1              | 0               | 0              | 0                | 0            | 0                      | 0.0%                 | 0               |
| Sat 5 Dec<br>2009 1-2PM | iBPUB                                                                               | VGC164766<br>8d95xx    | 60                      | 0             | 0            | 0              | 0               | 0              | 0                | 0            | 0                      | 0.0%                 | 0               |
| Sat 5 Dec<br>2009 1-2PM | iBPUB                                                                               | Wpb_2821.i<br>Bank.com | 27                      | 0             | 0            | 0              | 0               | 0              | 0                | 0            | 0                      | 0.0%                 | 0               |
| Sat 5 Dec<br>2009 2-3PM | iBPUB                                                                               | Alb_2821.iB<br>ank.com | 27                      | 0             | 0            | 0              | 0               | 0              | 0                | 0            | 0                      | 0.0%                 | 0               |
| Sat 5 Dec<br>2009 2-3PM | iBPUB                                                                               | Buf_2821.iB<br>ank.com | 27                      | 4             | 2            | 6              | 1,432           | 323            | 1,755            | 0            | 2                      | 7.4%                 | 0               |
| Sat 5 Dec<br>2009 2-3PM | iBPUB                                                                               | Chi_2821.iB<br>ank.com | 27                      | 0             | 0            | 0              | 0               | -              | 0                | 0            | 0                      | 0.0%                 | 0               |
| Sat 5 Dec<br>2009 2-3PM | iBPUB                                                                               | Li_3825.iBa<br>nk.com  | 27                      | 1             | 2            | 3              | 280             | 79             | 359              | 0            | 1                      | 3.7%                 | 0               |

| Hour                    | CCM<br>Cluster | MGCP<br>Gateway        | Ports<br>Availa<br>-ble | Calls<br>Orig | Calls<br>Rec | Total<br>Calls | Seconds<br>Orig | Seconds<br>Rec | Total<br>Seconds | Erla-<br>ngs | Max<br>Ports<br>In Use | %<br>Ports<br>In Use | Seconds<br>Busy |
|-------------------------|----------------|------------------------|-------------------------|---------------|--------------|----------------|-----------------|----------------|------------------|--------------|------------------------|----------------------|-----------------|
| Sat 5 Dec<br>2009 2-3PM | iBPUB          | MAN_2821.i<br>Bank.com | 27                      | 0             | 0            | 0              | 0               | 0              | 0                | 0            | 0                      | 0.0%                 | 0               |
| Sat 5 Dec<br>2009 2-3PM | iBPUB          | Nyc_3845.i<br>Bank.com | 99                      | 3             | 3            | 6              | 356             | 1,039          | 1,395            | 0            | 2                      | 2.0%                 | 0               |
| Sat 5 Dec<br>2009 2-3PM | iBPUB          | PRS_3825.i<br>Bank.com | 34                      | 0             | 0            | 0              | 0               | 0              | 0                | 0            | 0                      | 0.0%                 | 0               |
| Sat 5 Dec<br>2009 2-3PM | iBPUB          | Roc_3825.i<br>Bank.com | 123                     | 21            | 3            | 24             | 2,023           | 144            | 2,167            | 1            | 3                      | 2.4%                 | 0               |
| Sat 5 Dec<br>2009 2-3PM | iBPUB          | Sf_3845.iBa<br>nk.com  | 76                      | 1             | 2            | 3              | 156             | 13             | 169              | 0            | 1                      | 1.3%                 | 0               |
| Sat 5 Dec<br>2009 2-3PM | iBPUB          | Sha_2821.i<br>Bank.com | 32                      | 0             | 0            | 0              | 0               | 0              | 0                | 0            | 0                      | 0.0%                 | 0               |
| Sat 5 Dec<br>2009 2-3PM | iBPUB          | Ska_2821.i<br>Bank.com | 1                       | 0             | 0            | 0              | 0               | 0              | 0                | 0            | 0                      | 0.0%                 | 0               |
| Sat 5 Dec<br>2009 2-3PM | iBPUB          | Sv_2821.iB<br>ank.com  | 27                      | 2             | 0            | 2              | 33              | 0              | 33               | 0            | 1                      | 3.7%                 | 0               |
| Sat 5 Dec<br>2009 2-3PM | iBPUB          | VGC164766<br>8d95xx    | 60                      | 0             | 0            | 0              | 0               | 0              | 0                | 0            | 0                      | 0.0%                 | 0               |
| Sat 5 Dec<br>2009 2-3PM | iBPUB          | Wpb_2821.i<br>Bank.com | 27                      | 0             | 0            | 0              | 0               | 0              | 0                | 0            | 0                      | 0.0%                 | 0               |
| Sat 5 Dec<br>2009 3-4PM | iBPUB          | Alb_2821.iB<br>ank.com | 27                      | 1             | 1            | 2              | 90              | 90             | 180              | 0            | 2                      | 7.4%                 | 0               |
| Sat 5 Dec<br>2009 3-4PM | iBPUB          | Buf_2821.iB<br>ank.com | 27                      | 2             | 0            | 2              | 286             | 0              | 286              | 0            | 1                      | 3.7%                 | 0               |
| Sat 5 Dec<br>2009 3-4PM | iBPUB          | Chi_2821.iB<br>ank.com | 27                      | 2             | 0            | 2              | 105             | 0              | 105              | 0            | 1                      | 3.7%                 | 0               |
| Sat 5 Dec<br>2009 3-4PM | iBPUB          | Li_3825.iBa<br>nk.com  | 27                      | 3             | 1            | 4              | 210             | 112            | 322              | 0            | 2                      | 7.4%                 | 0               |
| Sat 5 Dec<br>2009 3-4PM | iBPUB          | MAN_2821.i<br>Bank.com | 27                      | 0             | 0            | 0              | 0               | 0              | 0                | 0            | 0                      | 0.0%                 | 0               |
| Sat 5 Dec<br>2009 3-4PM | iBPUB          | Nyc_3845.i<br>Bank.com | 99                      | 3             | 3            | 6              | 330             | 134            | 464              | 0            | 2                      | 2.0%                 | 0               |
| Sat 5 Dec<br>2009 3-4PM | iBPUB          | PRS_3825.i<br>Bank.com | 34                      | 0             | 0            | 0              | 0               | 0              | 0                | 0            | 0                      | 0.0%                 | 0               |
| Sat 5 Dec<br>2009 3-4PM | iBPUB          | Roc_3825.i<br>Bank.com | 123                     | 11            | 4            | 15             | 2,096           | 199            | 2,295            | 1            | 2                      | 1.6%                 | 0               |
| Sat 5 Dec<br>2009 3-4PM | iBPUB          | Sf_3845.iBa<br>nk.com  | 76                      | 0             | 2            | 2              | 0               | 233            | 233              | 0            | 1                      | 1.3%                 | 0               |
| Sat 5 Dec<br>2009 3-4PM | iBPUB          | Sha_2821.i<br>Bank.com | 32                      | 0             | 0            | 0              | 0               | 0              | 0                | 0            | 0                      | 0.0%                 | 0               |
| Sat 5 Dec<br>2009 3-4PM | iBPUB          | Ska_2821.i<br>Bank.com | 1                       | 0             | 0            | 0              | 0               | 0              | 0                | 0            | 0                      | 0.0%                 | 0               |
| Sat 5 Dec<br>2009 3-4PM | iBPUB          | Sv_2821.iB<br>ank.com  | 27                      | 0             | 0            | 0              | 0               | 0              | 0                | 0            | 0                      | 0.0%                 | 0               |
| Sat 5 Dec<br>2009 3-4PM | iBPUB          | VGC164766<br>8d95xx    | 60                      | 0             | 0            | 0              | 0               | 0              | 0                | 0            | 0                      | 0.0%                 | 0               |

**Note:** The MGCP Traffic Report is configured for customers with a Cisco CallManager/Unity environment.

#### System Applications Versions Report

The System Applications Versions Reports displays OS type, OS version, IPT application version, and Windows Hotfixes for monitored IPT servers. Only devices that respond to SNMP queries will appear in the report. The System Applications Versions Report is automatically generated by Cisco MAP on the first of every month for the previous month's data. The report results are displayed in Microsoft Excel file format.

Table 44. Sample Cisco IPT Server Versions Report for Servers Located In The Northwestern Part Of The United States

| Description: | Description: IPT Applications & Windows Hotfix Summary |                          |                |               |                      |                            |                          |                        |         |                 |  |
|--------------|--------------------------------------------------------|--------------------------|----------------|---------------|----------------------|----------------------------|--------------------------|------------------------|---------|-----------------|--|
| Run Date: 2  | 009-09-29                                              |                          |                |               |                      |                            |                          |                        |         |                 |  |
| Time Zone:   | EDT                                                    |                          |                |               |                      |                            |                          |                        |         |                 |  |
| Run By: Sys  | stem                                                   |                          |                |               |                      |                            |                          |                        |         | _               |  |
| Region       | Site Name                                              | Site<br>Location         | Device<br>Name | Device IP     | Device<br>Model      | Device<br>Manufa<br>cturer | Application/<br>Function | Application<br>Version | OS Type | os              |  |
| Northwest    | NW_Elgin                                               | Portland,<br>OR          | Orgvmo<br>h01  | xx.xxx.xxx.xx | ProLiant<br>DL380 G5 | Cisco                      | Subscriber               | 6.1.2.1002             | UCOS    | UCOS<br>3.0.0.0 |  |
| Northwest    | MW_Elgin                                               | Portland,<br>OR          | Orgvpu<br>b01  | xx.xxx.xxx.xx | ProLiant<br>DL380 G5 | Cisco                      | Publisher                | 6.1.2.1002-1           | UCOS    | UCOS<br>3.0.0.0 |  |
| Northwest    | MW_Elgin                                               | Portland,<br>OR          | Orgvsu<br>b01  | XX.XXX.XXX.XX | ProLiant<br>DL380 G5 | Cisco                      | Subscriber               | 6.1.2.1002-1           | UCOS    | UCOS<br>3.0.0.0 |  |
| Northwest    | ID_Call_M<br>anagers                                   | Boise, ID                | ldvp01<br>mch  | xx.xxx.x.xx   | ProLiant<br>DL380 G4 | Cisco                      | Subscriber               |                        | Windows | Windows<br>2000 |  |
| Northwest    | ID_Call_M<br>anagers                                   | Boise, ID                | ldvp01p<br>ub1 | xx.xxx.x.xx   | ProLiant<br>DL380 G4 | Cisco                      | Publisher                | 4.1(3)sr6              | Windows | Windows<br>2000 |  |
| Northwest    | ID_Call_M<br>anagers                                   | Boise, ID                | ldvp01s<br>ub1 | xx.xxx.x.xx   | ProLiant<br>DL380 G4 | Cisco                      | Subscriber               | 4.1(3)sr6              | Windows | Windows<br>2000 |  |
| Northwest    | WA_Call_<br>Managers                                   | Vancouver,<br>Washington | Wa01m<br>oh1   | xx.xxx.x.xx   | ProLiant<br>DL380 G4 | Cisco                      | Subscriber               | 4.1(3)sr6              | Windows | Windows<br>2000 |  |
| Northwest    | WA_Call_<br>Managers                                   | Vancouver,<br>Washington | Wa01p<br>ub1   | XX.XXX.X.XX   | ProLiant<br>DL380 G4 | Cisco                      | Publisher                | 4.1(3)sr6              | Windows | Windows<br>2000 |  |
| Northwest    | WA_Call_<br>Managers                                   | Vancouver,<br>Washington | Wa01m<br>oh1   | XX.XXX.X.XX   | ProLiant<br>DL380 G4 | Cisco                      | Subscriber               | 4.1(3)sr6              | Windows | Windows<br>2000 |  |

Table 45. Example Of The Windows Installed Hotfix Matrix Report

| Description: Windows                                                                                | Installed Hotfix Sum                                                                       | mary |   |   |   |   |   |   |   |  |  |  |  |
|----------------------------------------------------------------------------------------------------|--------------------------------------------------------------------------------------------|------|---|---|---|---|---|---|---|--|--|--|--|
| Run Date: 2009-09-29                                                                                | )                                                                                          |      |   |   |   |   |   |   |   |  |  |  |  |
| Time Zone: EDT                                                                                      |                                                                                            |      |   |   |   |   |   |   |   |  |  |  |  |
| Run By: System                                                                                      | Run By: System                                                                             |      |   |   |   |   |   |   |   |  |  |  |  |
| Note: Click on a column header or an X mark to jump to the MS knowledgebase article for the hotlis. |                                                                                            |      |   |   |   |   |   |   |   |  |  |  |  |
| Device Name                                                                                         | ice Name Device IP KB324446 KB820361 KB822720 KB823818 KB829246 KB831576 KB831577 KB831877 |      |   |   |   |   |   |   |   |  |  |  |  |
| Nydub01vpub01                                                                                       | xx.xxx.xxx.xx                                                                              | x    | x | x | x | x | x | x | x |  |  |  |  |
| Nydub01vsub01                                                                                       | xx.xxx.xxx.xx                                                                              | x    | x | x | x | x | x | x | x |  |  |  |  |
| Northeast01pub1                                                                                     | xx.xxx.x.xx                                                                                | x    | x | x | x | x | x | x | x |  |  |  |  |
| Northeast01sub1                                                                                     | xx.xxx.x.xx                                                                                | x    | x | x | x | x | x | x | x |  |  |  |  |
| Northeast01moh1 xx.xxx.x.xx x x x x x x x x x x x x x                                               |                                                                                            |      |   |   |   |   |   |   |   |  |  |  |  |
|                                                                                                    |                                                                                            | 5    | 5 | 5 | 5 | 5 | 5 | 5 | 5 |  |  |  |  |

**Note:** The System Applications Version Report is configured for customers with a Cisco CallManager/Unity environment.

# UCCE Trunk Availability Report

The UCCE (Unified Contact Center Enterprise) Trunk Availability Report displays utilization data by Cisco CallManager trunk group in a UCCE environment. The UCCE Trunk Availability Report workbook consists of two parts: a Monthly Summary worksheet and Daily Detail worksheets displaying hourly detail for each day of the month (both worksheets are displayed in Microsoft Excel file format).

 Table 46.
 Example of the UCCE Trunk Availability Report Summary Worksheet

| Descripti<br>Trunk Gr<br>Run Date<br>Time Zor | on: Provi<br>oup. See<br>e: 2009-0<br>ne: EDT | des Mon<br>Daily Ta<br>3-17 | thly Tota<br>abs For H | l Call Count<br>Iourly Statis | s, and Busy<br>tics. | Hour Erlan       | gs, Busy                                 | Seconds a | nd Availabili   | ty Per           |
|-----------------------------------------------|-----------------------------------------------|-----------------------------|------------------------|-------------------------------|----------------------|------------------|------------------------------------------|-----------|-----------------|------------------|
| Run By: S<br>Trunk<br>Group<br>Name           | System<br>Trunk<br>Availa<br>ble              | Calls<br>Out                | Total<br>Calls         | Seconds<br>In                 | Seconds<br>Out       | Total<br>Seconds | Busy<br>Hour                             | Erlangs   | Seconds<br>Busy | Percent<br>Avail |
| IPIVR_<br>PIM_2.I<br>PIVR_T<br>GO             | 10                                            | 1,161                       | 1,161                  | 0                             | 15,057               | 15,057           | Wed<br>25<br>Feb<br>2009<br>12 – 1<br>AM | 0         | 0               | 99.99%           |
|                                               | Totals<br>=                                   | 1,161                       | 1,161                  | 0                             | 15,057               | 15,057           |                                          |           |                 |                  |

| Table 47. | Example Of The UCCE | Trunk Availability | Report Daily | Detail Worksheet |
|-----------|---------------------|--------------------|--------------|------------------|
|-----------|---------------------|--------------------|--------------|------------------|

| Description: Provides Hourly Call Counts, Erlangs, Busy Seconds, and Available Per Trunk Group |                        |                 |          |              |                |               |                |                  |          |                 |               |  |
|------------------------------------------------------------------------------------------------|------------------------|-----------------|----------|--------------|----------------|---------------|----------------|------------------|----------|-----------------|---------------|--|
| Run Date: 2009-                                                                                | -03-17                 |                 |          | ,            | .,             |               |                |                  |          |                 |               |  |
| Time Zone: EDT                                                                                 |                        |                 |          |              |                |               |                |                  |          |                 |               |  |
| Run By: System                                                                                 |                        |                 |          |              |                |               |                |                  |          |                 |               |  |
| Hour                                                                                           | Trunk<br>Group<br>Name | Trunks<br>Avail | Calls In | Calls<br>Out | Total<br>Calls | Seconds<br>In | Seconds<br>Out | Total<br>Seconds | Erla-ngs | Seconds<br>Busy | Percent Avail |  |
| Mon 9 Feb<br>2009 12 -1 AM                                                                     | PIVR_PM_2<br>IRVR_TG0  | 10              | 0        | 0            | 0              | 0             | 0              | 0                | 0        | 0               | 100.00%       |  |
| Mon 9 Feb<br>2009 1-2AM                                                                        | PIVR_PM_2<br>IRVR_TG0  | 10              | 0        | 0            | 0              | 0             | 0              | 0                | 0        | 0               | 100.00%       |  |
| Mon 9 Feb<br>2009 2-3AM                                                                        | PIVR_PM_2<br>IRVR_TG0  | 10              | 0        | 0            | 0              | 0             | 0              | 0                | 0        | 0               | 100.00%       |  |
| Mon 9 Feb<br>2009 3-4AM                                                                        | PIVR_PM_2<br>IRVR_TG0  | 10              | 0        | 0            | 0              | 0             | 0              | 0                | 0        | 0               | 100.00%       |  |
| Mon 9 Feb<br>2009 4-5AM                                                                        | PIVR_PM_2<br>IRVR_TG0  | 10              | 0        | 0            | 0              | 0             | 0              | 0                | 0        | 0               | 100.00%       |  |
| Mon 9 Feb<br>2009 5-6AM                                                                        | PIVR_PM_2<br>IRVR_TG0  | 10              | 0        | 0            | 0              | 0             | 0              | 0                | 0        | 0               | 100.00%       |  |
| Mon 9 Feb<br>2009 6-7AM                                                                        | PIVR_PM_2<br>IRVR_TG0  | 10              | 0        | 0            | 0              | 0             | 0              | 0                | 0        | 0               | 100.00%       |  |

| Hour                            | Trunk<br>Group<br>Name | Trunks<br>Avail | Calls In | Calls<br>Out | Total<br>Calls | Seconds<br>In | Seconds<br>Out | Total<br>Seconds | Erla-ngs | Seconds<br>Busy | Percent Avail |
|---------------------------------|------------------------|-----------------|----------|--------------|----------------|---------------|----------------|------------------|----------|-----------------|---------------|
| Mon 9 Feb<br>2009 7-8AM         | PIVR_PM_2<br>IRVR_TG0  | 10              | 0        | 1            | 1              | 0             | 4              | 4                | 0        | 0               | 100.00%       |
| Mon 9 Feb<br>2009 8-9AM         | PIVR_PM_2<br>IRVR_TG0  | 10              | 0        | 2            | 2              | 0             | 22             | 22               | 0        | 0               | 100.00%       |
| Mon 9 Feb<br>2009 9 -10AM       | PIVR_PM_2<br>IRVR_TG0  | 10              | 0        | 6            | 6              | 0             | 23             | 23               | 0        | 0               | 100.00%       |
| Mon 9 Feb<br>2009 10-11AM       | PIVR_PM_2<br>IRVR_TG0  | 10              | 0        | 4            | 4              | 0             | 71             | 71               | 0        | 0               | 100.00%       |
| Mon 9 Feb<br>2009 11AM-<br>12PM | PIVR_PM_2<br>IRVR_TG0  | 10              | 0        | 2            | 2              | 0             | 27             | 27               | 0        | 0               | 100.00%       |
| Mon 9 Feb<br>2009 12-1PM        | PIVR_PM_2<br>IRVR_TG0  | 10              | 0        | 3            | 3              | 0             | 52             | 52               | 0        | 0               | 100.00%       |
| Mon 9 Feb<br>2009 1-2PM         | PIVR_PM_2<br>IRVR_TG0  | 10              | 0        | 3            | 3              | 0             | 27             | 27               | 0        | 0               | 100.00%       |
| Mon 9 Feb<br>2009 2-3PM         | PIVR_PM_2<br>IRVR_TG0  | 10              | 0        | 2            | 2              | 0             | 30             | 30               | 0        | 0               | 100.00%       |
| Mon 9 Feb<br>2009 3-4PM         | PIVR_PM_2<br>IRVR_TG0  | 10              | 0        | 3            | 3              | 0             | 13             | 13               | 0        | 0               | 100.00%       |
| Mon 9 Feb<br>2009 4-5PM         | PIVR_PM_2<br>IRVR_TG0  | 10              | 0        | 4            | 4              | 0             | 38             | 38               | 0        | 0               | 100.00%       |
| Mon 9 Feb<br>2009 5-6PM         | PIVR_PM_2<br>IRVR_TG0  | 10              | 0        | 0            | 0              | 0             | 0              | 0                | 0        | 0               | 100.00%       |
| Mon 9 Feb<br>2009 6-7PM         | PIVR_PM_2<br>IRVR_TG0  | 10              | 0        | 1            | 1              | 0             | 4              | 4                | 0        | 0               | 100.00%       |
| Mon 9 Feb<br>2009 7-8PM         | PIVR_PM_2<br>IRVR_TG0  | 10              | 0        | 1            | 1              | 0             | 3              | 3                | 0        | 0               | 100.00%       |
| Mon 9 Feb<br>2009 8-9PM         | PIVR_PM_2<br>IRVR_TG0  | 10              | 0        | 1            | 1              | 0             | 1              | 1                | 0        | 0               | 100.00%       |
| Mon 9 Feb<br>2009 9-10PM        | PIVR_PM_2<br>IRVR_TG0  | 10              | 0        | 2            | 2              | 0             | 39             | 39               | 0        | 0               | 100.00%       |
| Mon 9 Feb<br>2009 10-11PM       | PIVR_PM_2<br>IRVR_TG0  | 10              | 0        | 0            | 0              | 0             | 0              | 0                | 0        | 0               | 100.00%       |
| Mon 9 Feb<br>2009 11PM-<br>12AM | PIVR_PM_2<br>IRVR_TG0  | 10              | 0        | 0            | 0              | 0             | 0              | 0                | 0        | 0               | 100.00%       |
|                                 |                        | Totals          | 0        | 35           | 35             | 0             | 354            | 354              |          |                 |               |

**Note:** The UCCE Trunk Availability Report is configured for Cisco Intelligent Contact Manager (ICM) or Unified Contact Center Enterprise environments.

# Voice Mail Traffic Reporting

The VMail Traffic Report is based on Cisco CDR/CMR records generated in a Cisco Unity Enterprise environment and provides voice mail usage details such as call totals, time busy, and the percentage of ports available. The Voice Mail Traffic Report workbook consists of two parts: a Monthly Summary worksheet and Daily Detail worksheets displaying hourly detail for each day of the month (both worksheets are displayed in Microsoft Excel file format).

| Descriptio             | Description: Provides Monthly Totals In Use and Busy Seconds Per CCM-Cluster/VMail-Server Pair. See Daily Tabs For Hourly Statistics. |               |                |                 |                 |                 |                  |                                 |         |                        |                   |                 |
|------------------------|----------------------------------------------------------------------------------------------------|---------------|----------------|-----------------|-----------------|-----------------|------------------|---------------------------------|---------|------------------------|-------------------|-----------------|
| Run Date:              | 2010-04-08                                                                                                    | В             |                |                 |                 |                 |                  |                                 |         |                        |                   |                 |
| Time Zone              | Time Zone: EDT                                                                                                    |               |                |                 |                 |                 |                  |                                 |         |                        |                   |                 |
| Run By: S              | Run By: System                                                                                                    |               |                |                 |                 |                 |                  |                                 |         |                        |                   |                 |
| CCM<br>Cluster         | VMail<br>Server                                                                                                    | Calls<br>Recv | Total<br>Calls | Seconds<br>Orig | Seconds<br>Recv | Seconds<br>Orig | Total<br>Seconds | Busy<br>Hour                    | Erlangs | Max<br>Ports In<br>Use | % Ports<br>In Use | Seconds<br>Busy |
| NPPUB                  | FIRM24<br>B4-VI                                                                                                    | 7.521         | 7,644          | 422             | 6,664           | 380,460         | 380,882          | Wed 17<br>Feb<br>2010 3-<br>4PM | 1       | 4                      | 40.0%             | 0               |
| Syr-st-<br>cmpub-<br>1 | Syr-st-<br>u1-VI                                                                                                    | 0             | 0              | 0               | 7,653           | 0               | 0                | NA                              | 0       | 0                      | 0.0%              | 0               |
| Syr-st-<br>cmpub-<br>1 | Syr-st-<br>u2-VI                                                                                                    | 0             | 0              | 0               | 9,953           | 0               | 0                | NA                              | 0       | 0                      | 0.0%              | 0               |
|                        | Totals =                                                                                                    | 7,521         | 7,644          | 422             | 14,656          | 380,460         |                  |                                 |         |                        |                   |                 |

Table 48. Example Of The Voice Mail Traffic Report Summary Worksheet

#### Table 51 Cont'd. Example Of The Voice Mail Traffic Report Summary Worksheet

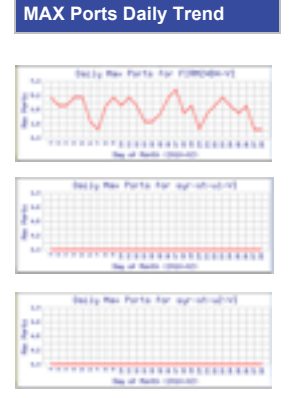

| Description: F                   | Provides H            | ourly Call       | Counts, I               | Erlangs a     | and Busy      | Seconds        | s Per CCM-      | Cluster/VMa     | ail-Server Pa    | air     |                        |                      |                 |
|----------------------------------|-----------------------|------------------|-------------------------|---------------|---------------|----------------|-----------------|-----------------|------------------|---------|------------------------|----------------------|-----------------|
| Run Date: 20                     | 10-04-08              |                  |                         |               |               |                |                 |                 |                  |         |                        |                      |                 |
| Time Zone: E                     | DT                    |                  |                         |               |               |                |                 |                 |                  |         |                        |                      |                 |
| Run By: Syste                    | em                    |                  |                         |               |               |                |                 |                 |                  |         |                        |                      |                 |
| Hour                             | CCM<br>Cluster        | Vmail<br>Server  | Ports<br>Availa<br>-ble | Calls<br>Orig | Calls<br>Recv | Total<br>Calls | Seconds<br>Orig | Seconds<br>Recv | Total<br>Seconds | Erlangs | Max<br>Ports<br>In Use | %<br>Ports<br>In Use | Seconds<br>Busy |
| Tues 2 Mar<br>2010 8-9AM         | NPPUB                 | FIRM24<br>B4-VI  | 10                      | 0             | 0             | 0              | 0               | 0               | 0                | 0       | 0                      | 0.0%                 | 0               |
| Tues 2 Mar<br>2010 8-9AM         | Syr-<br>stcmpu<br>b-1 | Syr-st-<br>u1-VI | 16                      | 8             | 16            | 24             | 0               | 2,217           | 2,217            | 1       | 2                      | 12.5%                | 0               |
| Tues 2 Mar<br>2010 8-9AM         | Syr-<br>stcmpu<br>b-1 | Syr-st-<br>u2-VI | 16                      | 0             | 0             | 0              | 0               | 0               | 0                | 0       | 0                      | 0.0%                 | 0               |
| Tues 2 Mar<br>2010 9-<br>10AM    | NPPUB                 | FIRM24<br>B4-VI  | 10                      | 0             | 0             | 0              | 0               | 0               | 0                | 0       | 0                      | 0.0%                 | 0               |
| Tues 2 Mar<br>2010 9-<br>10AM    | Syr-<br>stcmpu<br>b-1 | Syr-st-<br>u1-VI | 16                      | 11            | 27            | 38             | 1               | 2,633           | 2,634            | 1       | 3                      | 18.8%                | 0               |
| Tues 2 Mar<br>2010 9-<br>10AM    | Syr-<br>stcmpu<br>b-1 | Syr-st-<br>u2-VI | 16                      | 0             | 0             | 0              | 0               | 0               | 0                | 0       | 0                      | 0.0%                 | 0               |
| Tues 2 Mar<br>2010 10-<br>11AM   | NPPUB                 | FIRM24<br>B4-VI  | 10                      | 0             | 0             | 0              | 0               | 0               | 0                | 0       | 0                      | 0.0%                 | 0               |
| Tues 2 Mar<br>2010 10-<br>11AM   | Syr-<br>stcmpu<br>b-1 | Syr-st-<br>u1-VI | 16                      | 18            | 40            | 58             | 3               | 2,290           | 2,293            | 1       | 4                      | 25.0%                | 0               |
| Tues 2 Mar<br>2010 10-<br>11AM   | Syr-<br>stcmpu<br>b-1 | Syr-st-<br>u2-VI | 16                      | 0             | 0             | 0              | 0               | 0               | 0                | 0       | 0                      | 0.0%                 | 0               |
| Tues 2 Mar<br>2010 11AM-<br>12PM | NPPUB                 | FIRM24<br>B4-VI  | 10                      | 0             | 0             | 0              | 0               | 0               | 0                | 0       | 0                      | 0.0%                 | 0               |
| Tues 2 Mar<br>2010 11AM-<br>12PM | Syr-<br>stcmpu<br>b-1 | Syr-st-<br>u1-VI | 16                      | 5             | 17            | 22             | 0               | 1,189           | 1,189            | 0       | 2                      | 12.5%                | 0               |
| Tues 2 Mar<br>2010 11AM-<br>12PM | Syr-<br>stcmpu<br>b-1 | Syr-st-<br>u2-VI | 16                      | 0             | 0             | 0              | 0               | 0               | 0                | 0       | 0                      | 0.0%                 | 0               |
| Tues 2 Mar<br>2010 12-<br>1PM    | NPPUB                 | FIRM24<br>B4-VI  | 10                      | 0             | 0             | 0              | 0               | 0               | 0                | 0       | 0                      | 0.0%                 | 0               |
| Tues 2 Mar<br>2010 12-<br>1PM    | Syr-<br>stcmpu<br>b-1 | Syr-st-<br>u1-VI | 16                      | 16            | 33            | 49             | 0               | 2,273           | 2,273            | 1       | 3                      | 18.8%                | 0               |
| Tues 2 Mar<br>2010 12-<br>1PM    | Syr-<br>stcmpu<br>b-1 | Syr-st-<br>u2-VI | 16                      | 0             | 0             | 0              | 0               | 0               | 0                | 0       | 0                      | 0.0%                 | 0               |
| Tues 2 Mar<br>2010 1-2PM         | NPPUB                 | FIRM24<br>B4-VI  | 10                      | 0             | 0             | 0              | 0               | 0               | 0                | 0       | 0                      | 0.0%                 | 0               |
| Tues 2 Mar<br>2010 1-2PM         | Syr-<br>stcmpu<br>b-1 | Syr-st-<br>u1-VI | 16                      | 26            | 33            | 59             | 2               | 1,784           | 1,786            | 1       | 4                      | 25.0%                | 0               |
| Tues 2 Mar<br>2010 1-2PM         | Syr-<br>stcmpu<br>b-1 | Syr-st-<br>u2-VI | 16                      | 0             | 0             | 0              | 0               | 0               | 0                | 0       | 0                      | 0.0%                 | 0               |

 Table 49.
 Example Of The Voice Mail Traffic Report Daily Detail Worksheet

| Hour                     | CCM<br>Cluster        | Vmail<br>Server  | Ports<br>Availa<br>-ble | Calls<br>Orig | Calls<br>Recv | Total<br>Calls | Seconds<br>Orig | Seconds<br>Recv | Total<br>Seconds | Erlangs | Max<br>Ports<br>In Use | %<br>Ports<br>In Use | Seconds<br>Busy |
|--------------------------|-----------------------|------------------|-------------------------|---------------|---------------|----------------|-----------------|-----------------|------------------|---------|------------------------|----------------------|-----------------|
| Tues 2 Mar<br>2010 2-3PM | NPPUB                 | FIRM24<br>B4-VI  | 10                      | 0             | 0             | 0              | 0               | 0               | 0                | 0       | 0                      | 0.0%                 | 0               |
| Tues 2 Mar<br>2010 2-3PM | Syr-<br>stcmpu<br>b-1 | Syr-st-<br>u1-VI | 16                      | 21            | 40            | 61             | 1               | 1,688           | 1,689            | 0       | 3                      | 18.8%                | 0               |
| Tues 2 Mar<br>2010 2-3PM | Syr-<br>stcmpu<br>b-1 | Syr-st-<br>u2-VI | 16                      | 0             | 0             | 0              | 0               | 0               | 0                | 0       | 0                      | 0.0%                 | 0               |
| Tues 2 Mar<br>2010 3-4PM | NPPUB                 | FIRM24<br>B4-VI  | 10                      | 0             | 0             | 0              | 0               | 0               | 0                | 0       | 0                      | 0.0%                 | 0               |
| Tues 2 Mar<br>2010 3-4PM | Syr-<br>stcmpu<br>b-1 | Syr-st-<br>u1-VI | 16                      | 6             | 15            | 21             | 0               | 1,314           | 1,314            | 0       | 3                      | 18.8%                | 0               |
| Tues 2 Mar<br>2010 3-4PM | Syr-<br>stcmpu<br>b-1 | Syr-st-<br>u2-VI | 16                      | 0             | 0             | 0              | 0               | 0               | 0                | 0       | 0                      | 0.0%                 | 0               |
| Tues 2 Mar<br>2010 4-5PM | NPPUB                 | FIRM24<br>B4-VI  | 10                      | 0             | 0             | 0              | 0               | 0               | 0                | 0       | 0                      | 0.0%                 | 0               |
| Tues 2 Mar<br>2010 4-5PM | Syr-<br>stcmpu<br>b-1 | Syr-st-<br>u1-VI | 16                      | 15            | 24            | 39             | 0               | 2,097           | 2,097            | 1       | 3                      | 18.8%                | 0               |
| Tues 2 Mar<br>2010 4-5PM | Syr-<br>stcmpu<br>b-1 | Syr-st-<br>u2-VI | 16                      | 0             | 0             | 0              | 0               | 0               | 0                | 0       | 0                      | 0.0%                 | 0               |
| Tues 2 Mar<br>2010 5-6PM | NPPUB                 | FIRM24<br>B4-VI  | 10                      | 0             | 0             | 0              | 0               | 0               | 0                | 0       | 0                      | 0.0%                 | 0               |
| Tues 2 Mar<br>2010 5-6PM | Syr-<br>stcmpu<br>b-1 | Syr-st-<br>u1-VI | 16                      | 7             | 15            | 22             | 0               | 415             | 415              | 0       | 3                      | 18.8%                | 0               |
| Tues 2 Mar<br>2010 5-6PM | Syr-<br>stcmpu<br>b-1 | Syr-st-<br>u2-VI | 16                      | 0             | 0             | 0              | 0               | 0               | 0                | 0       | 0                      | 0.0%                 | 0               |
| Tues 2 Mar<br>2010 6-7PM | NPPUB                 | FIRM24<br>B4-VI  | 10                      | 0             | 0             | 0              | 0               | 0               | 0                | 0       | 0                      | 0.0%                 | 0               |
| Tues 2 Mar<br>2010 6-7PM | Syr-<br>stcmpu<br>b-1 | Syr-st-<br>u1-VI | 16                      | 3             | 5             | 8              | 0               | 92              | 92               | 0       | 1                      | 6.3%                 | 0               |
| Tues 2 Mar<br>2010 6-7PM | Syr-<br>stcmpu<br>b-1 | Syr-st-<br>u2-VI | 16                      | 0             | 0             | 0              | 0               | 0               | 0                | 0       | 0                      | 0.0%                 | 0               |

Note: The Voice Mail Traffic Report is configured for customers with a Cisco CallManager/Unity environment.

# Voice Service Level Reporting

Voice Service Level (VSL) reporting is based on Cisco CallManager CDR/CMR records and the analysis that Cisco MAP conducts on the records to derive such factors as voice quality. Voice Service Level reporting will provide historical data on call information such as quality of service, jitter, packet loss percentage, and latency. The report results are displayed in PDF file format.

|            | Lost Pac | kets (%) | Jitter | (ms)     | Latenc | y (ms)   |
|------------|----------|----------|--------|----------|--------|----------|
| QoS Rating | From     | То       | From   | То       | From   | То       |
| Good       | 0.00     | 15.00    | 0.00   | 20.00    | 0.00   | 25.00    |
| Acceptable | 15.01    | 30.00    | 21.00  | 149.00   | 26.00  | 100.00   |
| Fair       | 30.01    | 45.00    | 150.00 | 199.00   | 101.00 | 200.00   |
| Poor       | 45.01    | Infinity | 200.00 | Infinity | 201.00 | Infinity |

#### Table 50. Example Of Voice Service Level Report Results

#### QoS: August, 2009 - August 31, 2009

Jitter: August, 2009 - August 31, 2009

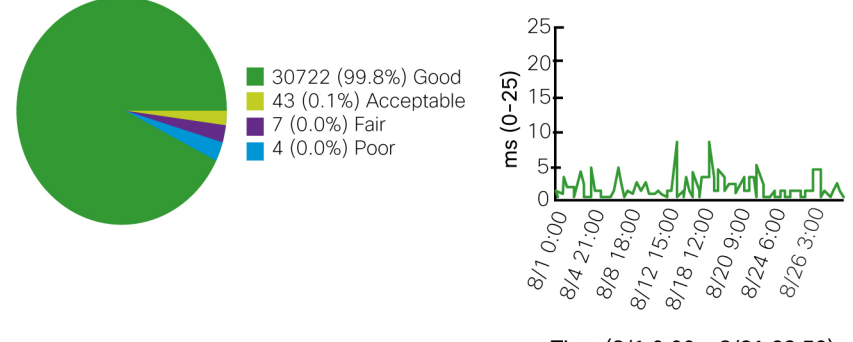

Time (8/1 0.00 - 8/31 23:59)

**Note:** The Voice Service Levels Reporting application is available to customers having the Cisco MAP IP Telephony Advanced Management application.

## **CVP CallServer Monitoring**

The **CVP CallServer** Summary dashboard displays in a new browser window. The CVP CallServer Summary lists CVP CallServer devices, CVP statistics such as the number of active calls, active SIP legs, active H323 legs, active VRU legs, and port license usage information.

Clicking the <u>Show Detailed Statistics</u> link will open the **CallServer Statistics Detail** window for the selected device. The **CallServer Statistics Detail** window displays in-depth information on the protocols and services available on the device.

The following are displayed in the CVP CallServer Summary dashboard view:

- CVP CallServer Hostname
- Active SIP Call Legs
- Active VRU Call Legs
- Port Licenses Available
- Actions
- Active Calls
- Active H.323 Call Legs
- Port Licenses in Use
- Last Polled At

| CVP<br>CallServer<br>Hostname | Active<br>Calls | Active<br>SIP Call<br>Legs | Active<br>H.323 Call<br>Legs | Active<br>VRU Call<br>Legs | Port<br>Licenses in<br>Use | Port<br>Licenses<br>Available | Last Polled At      | Actions                  |
|-------------------------------|-----------------|----------------------------|------------------------------|----------------------------|----------------------------|-------------------------------|---------------------|--------------------------|
| SYRCVPCS04                    | 76              | 0                          | 17                           | 76                         | 76                         | 924                           | 2009-10-29 10:55:03 | Show Detailed Statistics |
| SYRCVPCS05                    | 83              | 0                          | 32                           | 83                         | 83                         | 917                           | 2009-10-29 10:55:03 | Show Detailed Statistics |
| SYRCVPCS06                    | 69              | 0                          | 19                           | 69                         | 69                         | 931                           | 2009-10-29 10:55:03 | Show Detailed Statistics |
| SYRCVPCS07                    | 57              | 0                          | 14                           | 57                         | 57                         | 943                           | 2009-10-29 10:35:03 | Show Detailed Statistics |
| SYRCVPCS08                    | 62              | 0                          | 21                           | 61                         | 62                         | 938                           | 2009-10-29 10:35:03 | Show Detailed Statistics |
| SYRCVPCS09                    | 79              | 0                          | 25                           | 79                         | 79                         | 921                           | 2009-10-29 10:35:03 | Show Detailed Statistics |
| SYRCVPCS10                    | 53              | 0                          | 18                           | 53                         | 53                         | 947                           | 2009-10-29 10:35:03 | Show Detailed Statistics |
| SYRCVPCS11                    | 56              | 0                          | 17                           | 55                         | 56                         | 944                           | 2009-10-29 10:35:03 | Show Detailed Statistics |
| SYRCVPCS12                    | 61              | 0                          | 19                           | 59                         | 61                         | 939                           | 2009-10-29 10:35:03 | Show Detailed Statistics |
| SYRCVPCS13                    | 50              | 0                          | 15                           | 50                         | 50                         | 950                           | 2009-10-29 10:35:03 | Show Detailed Statistics |

#### Table 51. CVP CallServer Summary Window

Clicking on the <u>Show Detailed Statistics</u> link for a managed device in the Summary window will display detailed service statistics for that device. You can use the ( ) and ( ) icons to expand or contract the display of a service's statistics.

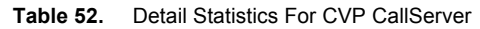

| ICM STATISTICS                                                                                                    |                  |  |  |  |  |  |  |  |  |
|----------------------------------------------------------------------------------------------------|------------------|--|--|--|--|--|--|--|--|
| Realtin                                                                                                    | ie               |  |  |  |  |  |  |  |  |
| ICM STATISTICS          Realtime         Service Status       In Servic         Active Calls       0       0         Active SIP Call Legs       0       0         Active H323 Call Legs       0       0 |                  |  |  |  |  |  |  |  |  |
| Active Calls                                                                                                    | 0                |  |  |  |  |  |  |  |  |
| Active SIP Call Legs                                                                                                    | 0                |  |  |  |  |  |  |  |  |
| Active H323 Call Legs                                                                                                    | H323 Call Legs 0 |  |  |  |  |  |  |  |  |
| Active VRU Call Legs                                                                                                    | VRU Call Legs 0  |  |  |  |  |  |  |  |  |
|                                                                                                    |                  |  |  |  |  |  |  |  |  |
|                                                                                                    |                  |  |  |  |  |  |  |  |  |
| H323 STATISTICS (Service was Disab                                                                                                    |                  |  |  |  |  |  |  |  |  |
| SIP STATISTICS (Service was Disabled at Last Poll)                                                                                                    |                  |  |  |  |  |  |  |  |  |
| IVR STATISTICS                                                                                                    |                  |  |  |  |  |  |  |  |  |
| Realtin                                                                                                    | ie               |  |  |  |  |  |  |  |  |
| Service Status                                                                                                    | In Service       |  |  |  |  |  |  |  |  |
| Active Calls                                                                                                    | 0                |  |  |  |  |  |  |  |  |
| Active HTTP Requests                                                                                                    | 4                |  |  |  |  |  |  |  |  |
|                                                                                                    |                  |  |  |  |  |  |  |  |  |
|                                                                                                    |                  |  |  |  |  |  |  |  |  |
|                                                                                                    |                  |  |  |  |  |  |  |  |  |
|                                                                                                    |                  |  |  |  |  |  |  |  |  |
|                                                                                                    |                  |  |  |  |  |  |  |  |  |
|                                                                                                    |                  |  |  |  |  |  |  |  |  |

| Realtim                         | e                 |      | Inte                               | erval               |  | Aggregate                             |                     |  |  |  |
|---------------------------------|-------------------|------|------------------------------------|---------------------|--|---------------------------------------|---------------------|--|--|--|
|                                 |                   |      | Total HTTP<br>Requests             | 59                  |  |                                       |                     |  |  |  |
|                                 |                   |      | Avg. HTTP<br>Requests / Sec        | 0                   |  |                                       |                     |  |  |  |
|                                 |                   |      | Peak Active HTTP<br>Requests / Sec | 0                   |  |                                       |                     |  |  |  |
| VXML STATISTICS (Se             | rvice was Disable | d at | Last Poll)                         |                     |  |                                       |                     |  |  |  |
| INFRASTRUCTURE ST               | ATISTICS          |      |                                    |                     |  |                                       |                     |  |  |  |
| Licensing                       |                   |      |                                    |                     |  |                                       |                     |  |  |  |
| Realtim                         | e                 |      | Inte                               | erval               |  | Aggı                                  | regate              |  |  |  |
| Port Licenses Avail             | 1,000             |      | Start Time                         | 2009-04-27 09:29:37 |  | Start Time                            | 2009-02-11 05:29:37 |  |  |  |
| Current Port Licenses<br>in Use | 0                 |      | Duration Elapsed                   | 7m 38s              |  | Duration Elapsed                      | 75d 3h 7m 38s       |  |  |  |
| Current Port Licenses<br>State  | Safe              |      | Interval Duration                  | 30 min              |  | Total New Port<br>License Requests    | 156                 |  |  |  |
|                                 |                   |      | Total New Port<br>License Requests | rt 0<br>lests       |  | Avg. License<br>Requests/Min          | 0                   |  |  |  |
|                                 |                   |      | Avg. License<br>Requests/Min       | 0                   |  | Peak Port License<br>Used             | 1                   |  |  |  |
|                                 |                   |      | Max Port Licenses<br>Used          | 0                   |  | Total Denied Port<br>License Requests | 0                   |  |  |  |
| Threadpool Realtime             |                   |      |                                    |                     |  |                                       |                     |  |  |  |
| Idle Threads                    |                   |      |                                    | 300                 |  |                                       |                     |  |  |  |
| Running Threads                 |                   |      |                                    | 0                   |  |                                       |                     |  |  |  |
| Core Threads                    |                   |      |                                    | 300                 |  |                                       |                     |  |  |  |
| Max Threads                     |                   |      |                                    | 300                 |  |                                       |                     |  |  |  |
| Peak Threads Used               |                   |      |                                    | 300                 |  |                                       |                     |  |  |  |
| JVM Realtime                    |                   |      |                                    |                     |  |                                       |                     |  |  |  |
| Peak Memory Usage               |                   |      |                                    | 94,748,216 bytes    |  |                                       |                     |  |  |  |
| Current Memory Usage            |                   |      |                                    | 72,657,800 bytes    |  |                                       |                     |  |  |  |
| Total Memory                    |                   |      |                                    | 1,056,484,288 bytes |  |                                       |                     |  |  |  |
| Available Memory                |                   |      |                                    | 992,826,488 bytes   |  |                                       |                     |  |  |  |
| Threads In Use                  |                   |      |                                    | 373                 |  |                                       |                     |  |  |  |
| Peak Threads In Use             |                   |      |                                    | 373                 |  |                                       |                     |  |  |  |
| Uptime                          |                   |      |                                    | 72d 4h 44m 55s      |  |                                       |                     |  |  |  |

| ICM STATISTICS                  |                       |                                    |                     |                                       |                    |
|---------------------------------|-----------------------|------------------------------------|---------------------|---------------------------------------|--------------------|
| Realtim                         | e                     | Int                                | erval               | Aggr                                  | egate              |
| Service Status                  | In Service            | Start Time                         | 2009-04-27 09:29:37 | Start Time                            | 2009-02-11 05:29:3 |
| Active Calls                    | 0                     | Duration Elapsed                   | 7m 38s              | Duration Elapsed                      | 75d 3h 7m 38s      |
| Active SIP Call Leas            | 0                     | Interval Duration                  | 30 m                | Total Calls                           | 156                |
| Active H323 Call Legs           | 0                     | New Calls                          | 0                   | Total SIP Call Legs                   | 0                  |
| Active VRU Call Legs            | 0                     | SIP Call Legs                      | 0                   | Total H323 Call Legs                  | 156                |
| 0                               |                       | H323 Call Legs                     | 0                   | Total VRU Call Legs                   | 155                |
|                                 |                       | VRU Call Legs                      | 0                   |                                       |                    |
| H323 STATISTICS (Ser            | vice was Disabled at  | Last Poll)                         |                     |                                       |                    |
| SIP STATISTICS (Servi           | ce was Disabled at L  | ast Poll)                          |                     |                                       |                    |
|                                 | ce was Disabled at L  |                                    |                     |                                       |                    |
| Dealtim                         |                       | Int                                |                     | A                                     |                    |
| Realtim                         | e                     |                                    |                     | Aggr                                  |                    |
| Service Status                  | In Service            | Start Time                         | 2009-04-27 09:29:37 | Start Time                            | 2009-02-11 05:29:3 |
| Active Calls                    | 0                     | Duration Elapsed                   | 7m 38s              | Duration Elapsed                      | 75d 3h 7m 38s      |
| Active HTTP Requests            | 4                     | Interval Duration                  | 30 min              | Total New Calls                       | 156                |
|                                 |                       | Peak Active Calls                  | 0                   | Peak Active Calls                     | 1                  |
|                                 |                       | New Calls                          | 0                   | Total HTTP<br>Requests                | 416,989            |
|                                 |                       | Calls Finished                     | 0                   | Peak Active HTTP<br>Requests          | 5                  |
|                                 |                       | Avg. Call Latency                  | 0 ms                |                                       |                    |
|                                 |                       | Max Call Latency                   | 0 ms                |                                       |                    |
|                                 |                       | Min Call Latency                   | 0 ms                |                                       |                    |
|                                 |                       | Peak Active HTTP<br>Requests       | 4                   |                                       |                    |
|                                 |                       | Total HTTP<br>Requests             | 59                  |                                       |                    |
|                                 |                       | Avg. HTTP<br>Requests / Sec        | 0                   |                                       |                    |
|                                 |                       | Peak Active HTTP<br>Requests / Sec | 0                   |                                       |                    |
| VXML STATISTICS (See            | rvice was Disabled at | : Last Poll)                       |                     |                                       |                    |
| INFRASTRUCTURE ST.              | ATISTICS              |                                    |                     |                                       |                    |
| Licensing                       |                       |                                    |                     |                                       |                    |
| Realtime                        | e                     | Int                                | erval               | Aggr                                  | egate              |
| Port Licenses Available         | 1,000                 | Start Time                         | 2009-04-27 09:29:37 | Start Time                            | 2009-02-11 05:29:3 |
| Current Port Licenses<br>in Use | 0                     | Duration Elapsed                   | 7m 38s              | Duration Elapsed                      | 75d 3h 7m 38s      |
| Current Port Licenses<br>State  | Safe                  | Interval Duration                  | 30 min              | Total New Port<br>License Requests    | 156                |
|                                 |                       | Total New Port<br>License Requests | 0                   | Avg. License<br>Requests/Min          | 0                  |
|                                 |                       | Avg. License<br>Requests/Min       | 0                   | Peak Port License<br>Used             | 1                  |
|                                 |                       | Max Port Licenses<br>Used          | 0                   | Total Denied Port<br>License Requests | 0                  |

# Table 53. Example Of The Cisco MAP CVP CallServer Statistics Detail Report

| Threadpool Realtime  |                     |
|----------------------|---------------------|
| Idle Threads         | 300                 |
| Running Threads      | 0                   |
| Core Threads         | 300                 |
| Max Threads          | 300                 |
| Peak Threads Used    | 300                 |
| JVM Realtime         |                     |
| Peak Memory Usage    | 94,748,216 bytes    |
| Current Memory Usage | 72,657,800 bytes    |
| Total Memory         | 1,056,484,288 bytes |
| Available Memory     | 992,826,488 bytes   |
| Threads In Use       | 373                 |
| Peak Threads In Use  | 373                 |
| Uptime               | 72d 4h 44m 55s      |

Note: The CVP CallServer Summary is configured for Cisco Customer Voice Portal (CVP) environments.

## **DS1** Interface Monitoring

The DS1 Interface Statistics report displays a near real time dashboard of interface operational status, error counts, synchronization status, and statistics collected from the DS1 (T1) interface(s) in the networked environment. The dashboard displays both historical and real time DS1 statistics in text and graphs. Clicking on a link located in the **Device** column from the **DS1 Statistics – Enterprise View** window displays detailed real time DS1 interface information. A link is provided to the device's Entity Manager, allowing the user to bring focus to the device when troubleshooting. Additionally, customers can elect to have AutoCases opened if error count thresholds are found to have been exceeding during Cisco MAP's interface polling activities.

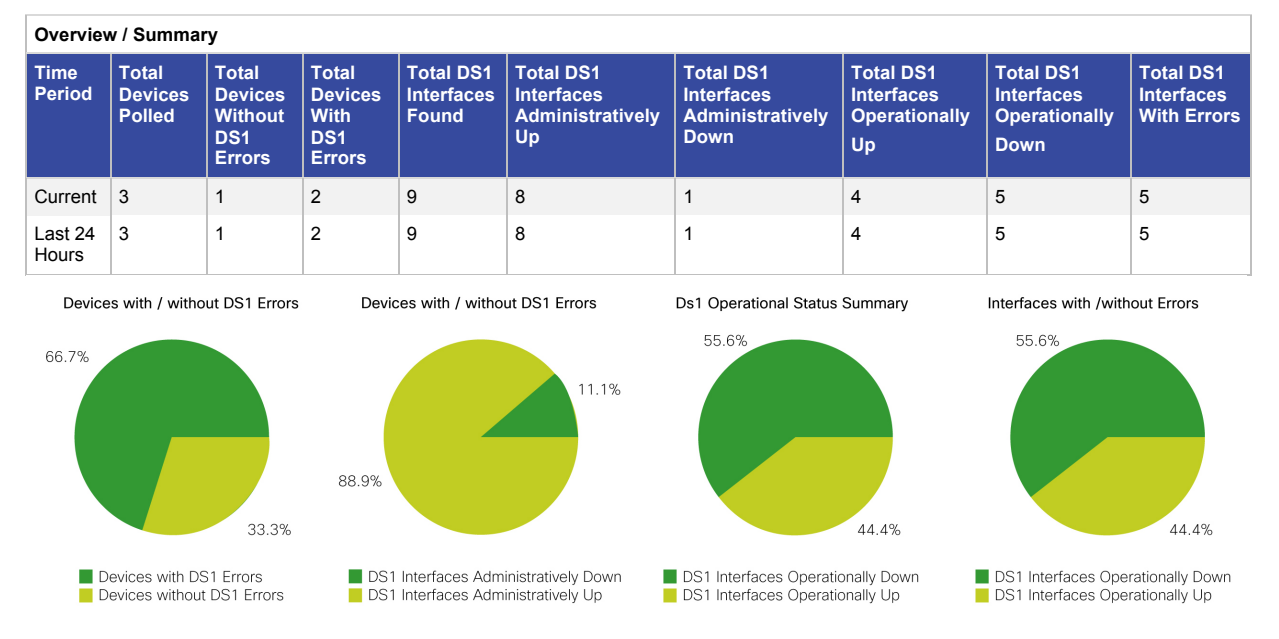

Table 54. DS1 Statistics - Enterprise View Dashboard

| Curre | Current Interface Errors               |                      |                 |     |     |     |      |     |    |    |     |     |     |                     |                    |                        |
|-------|----------------------------------------|----------------------|-----------------|-----|-----|-----|------|-----|----|----|-----|-----|-----|---------------------|--------------------|------------------------|
| Tool  | Device                                 | Interface<br>(Index) | Alias/<br>Desc. | LCV | PCV | CSS | SEFS | LES | DM | ES | BES | SES | UAS | Elap<br>sed<br>Sec. | %<br>Error<br>Sec. | Last Poll              |
| T     | Syr-pl-2811-<br>wan2<br>(10.15.255.11) | T1 0/0/0<br>(7)      |                 | 0   | 0   | 0   | 0    | 0   | 0  | 0  | 0   | 0   | 522 | 521                 | 100%               | 2010-04-16<br>08:15:10 |
| T     | Syr-pl-2811-<br>wan2<br>(10.15.255.11) | T1 0/0/1<br>(8)      |                 | 0   | 0   | 0   | 0    | 0   | 0  | 0  | 0   | 0   | 521 | 521                 | 100%               | 2010-04-16<br>08:15:10 |
| T     | Syr-st-2811-<br>wan2<br>(10.16.255.11) | T1 0/0/1<br>(6)      |                 | 0   | 0   | 0   | 0    | 0   | 0  | 0  | 0   | 0   | 502 | 502                 | 100%               | 2010-04-16<br>08:15:10 |
| T     | Syr-st-2811-<br>wan2<br>(10.16.255.11) | T1 0/0/0<br>(5)      |                 | 0   | 0   | 0   | 0    | 0   | 0  | 0  | 0   | 0   | 502 | 502                 | 100%               | 2010-04-16<br>08:15:10 |
| T     | Syr-st-2811-<br>wan2<br>(10.16.255.11) | T1 0/1/0<br>(7)      |                 | 0   | 0   | 42  | 0    | 0   | 0  | 42 | 0   | 0   | 0   | 494                 | 8.502<br>%         | 2010-04-16<br>08:15:10 |

#### Table 54 Cont'd: DS1 Statistics - Enterprise View Dashboard

#### **Table 55.**DS1 Interface Error History – Last 10 Days Window

| Curre | Current Interface Errors               |                      |                         |                         |                         |                         |                         |                         |                         |                         |                         |                         |                         |
|-------|----------------------------------------|----------------------|-------------------------|-------------------------|-------------------------|-------------------------|-------------------------|-------------------------|-------------------------|-------------------------|-------------------------|-------------------------|-------------------------|
| Tool  | Device                                 | Interface<br>(Index) | Alias/<br>Desc.         | 2010-<br>04-16          | 2010-<br>04-15          | 2010-<br>04-14          | 2010-<br>04-13          | 2010-<br>04-12          | 2010-<br>04-11          | 2010-<br>04-10          | 2010-<br>04-09          | 2010-<br>04-08          | 2010-<br>04-07          |
| ∎ T   | Syr-pl-2811-<br>wan1<br>(10.15.254.23) | T1 0/0/0<br>(9)      |                         | 0<br>(0.000%)           | 0<br>(0.000%)           | 0<br>(0.000%)           | 0<br>(0.000%)           | 0<br>(0.000%)           | 0<br>(0.000%)           | 0<br>(0.000%)           | 0<br>(0.000%)           | 0<br>(0.000%)           | 0<br>(0.000%)           |
| E T   | Syr-pl-2811-<br>wan1<br>(10.15.254.23) | T1 0/0/1<br>(10)     |                         | 0<br>(0.000%)           | 0<br>(0.000%)           | 0<br>(0.000%)           | 0<br>(0.000%)           | 0<br>(0.000%)           | 0<br>(0.000%)           | 0<br>(0.000%)           | 0<br>(0.000%)           | 0<br>(0.000%)           | 0<br>(0.000%)           |
| BT    | Syr-pl-2811-<br>wan2<br>(10.15.255.11) | T1 0/0/0<br>(7)      |                         | 86400<br>(100.000<br>%) | 86400<br>(100.000<br>%) | 86400<br>(100.000<br>%) | 86400<br>(100.000<br>%) | 86400<br>(100.000<br>%) | 86400<br>(100.000<br>%) | 86400<br>(100.000<br>%) | 86400<br>(100.000<br>%) | 86400<br>(100.000<br>%) | 86400<br>(100.000<br>%) |
| E T   | Syr-pl-2811-<br>wan2<br>(10.15.255.11) | T1 0/0/1<br>(8)      |                         | 86400<br>(100.000<br>%) | 86400<br>(100.000<br>%) | 86400<br>(100.000<br>%) | 86400<br>(100.000<br>%) | 86400<br>(100.000<br>%) | 86400<br>(100.000<br>%) | 86400<br>(100.000<br>%) | 86400<br>(100.000<br>%) | 86400<br>(100.000<br>%) | 86400<br>(100.000<br>%) |
| BT    | Syr-pl-2811-<br>wan2<br>(10.15.255.11) | T1 0/2/0<br>(6)      | Test<br>descript<br>ion | 0<br>(0.000%)           | 0<br>(0.000%)           | 0<br>(0.000%)           | 0<br>(0.000%)           | 0<br>(0.000%)           | 0<br>(0.000%)           | 0<br>(0.000%)           | 0<br>(0.000%)           | 0<br>(0.000%)           | 0<br>(0.000%)           |
| ⊠ Ţ   | Syr-st-2811-<br>wan2<br>(10.16.255.11) | T1 0/0/0<br>(5)      |                         | 86400<br>(100.000<br>%) | 86400<br>(100.000<br>%) | 86400<br>(100.000<br>%) | 86400<br>(100.000<br>%) | 86400<br>(100.000<br>%) | 86400<br>(100.000<br>%) | 86400<br>(100.000<br>%) | 86400<br>(100.000<br>%) | 86400<br>(100.000<br>%) | 86400<br>(100.000<br>%) |
| ∎ T   | Syr-st-2811-<br>wan2<br>(10.16.255.11) | T1 0/0/1<br>(8)      |                         | 86400<br>(100.000<br>%) | 86400<br>(100.000<br>%) | 86400<br>(100.000<br>%) | 86400<br>(100.000<br>%) | 86400<br>(100.000<br>%) | 86400<br>(100.000<br>%) | 86400<br>(100.000<br>%) | 86400<br>(100.000<br>%) | 86400<br>(100.000<br>%) | 86400<br>(100.000<br>%) |
| ΒŢ    | Syr-st-2811-<br>wan2<br>(10.16.255.11) | T1 0/1/0<br>(7)      |                         | 7250<br>(8.391%)        | 7250<br>(8.391%)        | 7250<br>(8.391%)        | 7250<br>(8.391%)        | 7250<br>(8.391%)        | 7250<br>(8.391%)        | 7250<br>(8.391%)        | 7250<br>(8.391%)        | 7250<br>(8.391%)        | 7250<br>(8.391%)        |

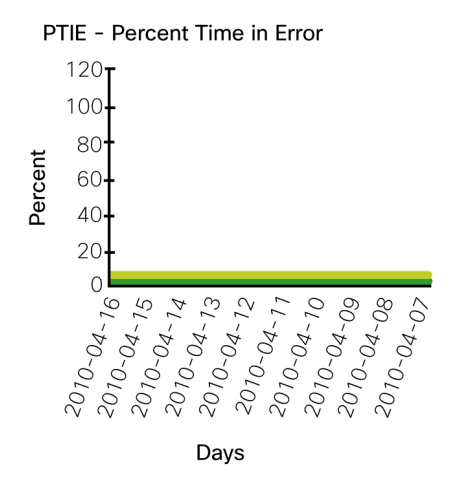

Figure 4. DS1 Percent Time In Error Graph (10 Day History)

| Table 56. | DS1 Statistics – Enterprise | View Dashboard - | Detailed Statistics |
|-----------|-----------------------------|------------------|---------------------|
|-----------|-----------------------------|------------------|---------------------|

| T1 Controller Status                |                   |                                                                                                    |                     |
|-------------------------------------|-------------------|----------------------------------------------------------------------------------------------------|---------------------|
| Device                              | Interface (Index) | Attributes                                                                                                    | Last Poll           |
| Syr-st2611-wan2 (10.16.255.11)      | T1 0/0/0 (5)      | Admin Status: up (1)<br>Operational Status: down(2)<br>Line Status: dsx1XmtFarEndLOF(4),<br>dsx1LossOFFrame(32),<br>dsx1LossOfSignal(64)<br>If Alias:<br>Framing: dsx1ESF(2)<br>Line Code: dsx1B8ZS(2)<br>Clock Type: localTiming(2) | 2010-04-16 08:20:08 |
|                                     | T1 0/0/1 (6)      | Admin Status: up (1)<br>Operational Status: down(2)<br>Line Status: dsx1XmtFarEndLOF(4),<br>dsx1LossOFFrame(32),<br>dsx1LossOfSignal(64)<br>If Alias:<br>Framing: dsx1ESF(2)<br>Line Code: dsx1B8ZS(2)<br>Clock Type: localTiming(2) | 2010-04-16 08:20:08 |
|                                     | T1 0/1/0 (7)      | Admin Status: up (1)<br>Operational Status: up(1)<br>Line Status: dsx1NoAlarm(1)<br>If Alias:<br>Framing: dsx1ESF(2)<br>Line Code: dsx1B8ZS(2)<br>Clock Type: loopTiming(1)                                                          | 2010-04-16 08:20:08 |
| DSX-1 Line Status                   |                   |                                                                                                    |                     |
| Please select a filter: [Current Vi | ew] 24 Hour View  |                                                                                                    |                     |

| Tools   | Device                          | Interface (Index) | LCV                                     | PCV    | CSS | SEFS | LES | DM                             | ES | BES | SES | UAS | Elapsed |
|---------|---------------------------------|-------------------|-----------------------------------------|--------|-----|------|-----|--------------------------------|----|-----|-----|-----|---------|
| 🖗 T     | Syr-st-2811-wan2 (10.16.255.11) | T1 0/0/0 (5)      | 0                                       | 0      | 0   | 0    | 0   | 0                              | 0  | 0   | 0   | 802 | 802 sec |
| 1       |                                 | T1 0/0/1 (6)      | 0                                       | 0      | 0   | 0    | 0   | 0                              | 0  | 0   | 0   | 802 | 802 sec |
| 2       |                                 | T1 0/1/0 (7)      | 0                                       | 0      | 68  | 0    | 0   | 0                              | 68 | 0   | 0   | 0   | 794 sec |
| Legend  | 1                               |                   |                                         |        |     |      |     |                                |    |     |     |     |         |
| LCV – L | ine Code Violation              | SEFS = Seve       | SEFS = Severely Errored Framing Seconds |        |     |      |     | ES = Errored Seconds           |    |     |     |     |         |
| PCV = I | Path Code Violation             | LES = Line E      | rored S                                 | econds |     |      | BE  | BES = Bursty Errored Seconds   |    |     |     |     |         |
| CSS =   | Controlled Slip Seconds         | DM = Degrad       | DM = Degraded Minutes                   |        |     |      |     | SES = Severely Errored Seconds |    |     |     |     |         |
|         |                                 | Percent time i    | Percent time in error greater than 1%   |        |     |      |     | UAS = Unavailable Seconds      |    |     |     |     |         |

**Note:** The **DS1 Interface Statistics** dashboard is available for networked environments having DS-1 (T1) links as part of the environment. Contact your Network Administrator or Cisco MAP Customer Service Manager for assistance in determining if your environment meets the prerequisites required for the **DS1 Interface Statistics** dashboard.

**Note:** Configuration of the Cisco MAP appliance is required for the proper functioning of the **DS1 Interface Statistics** dashboard. Contact your Cisco MAP Customer Service Manager for more information.

# Enterprise CDR/CMR Query Analysis and Log Reporting

The CDR/CMR Analysis application allows users to search all of the Call Detail Records (CDR) and Call Management Records (CMR) to search for problem calls, trends for reporting or retrieving call summary details for management/Human Resource reports. Users can search by date/time period, individual extensions, devices, clusters, partitions and service quality. All results can be modified to show pertinent fields and report results can be summarized and/or exported to Microsoft Excel or Adobe PDF file formats.

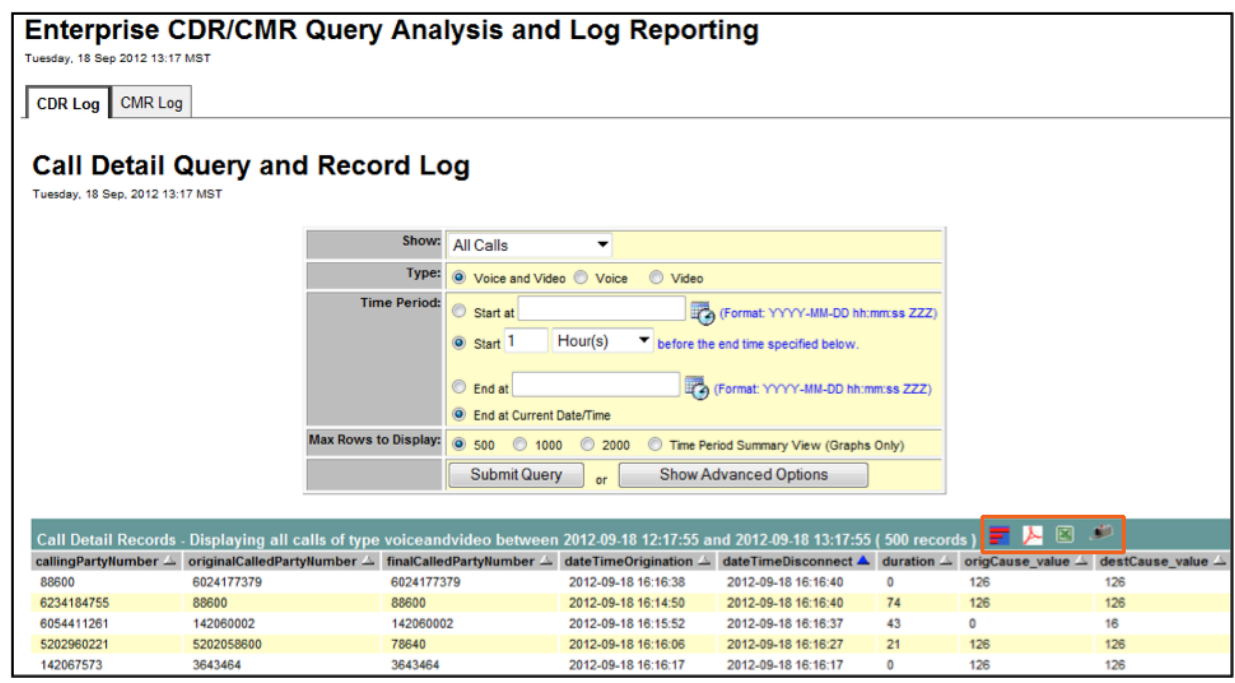

Figure 5. Enterprise CDR/CMR Query Analysis and Log Reporting Default Reporting Window

The figure above represents the default window for the CDR/CMR Analysis application. By default, the last 500 calls for the previous hour will show. Users can change the standard options such as the start and end date/time, the max records to display, and file format options for exporting.

On the header bar below the query form are the following icons representing links that offer CDR information in different formats:

- The **Toggle Graph Panel** icon will toggle on/off graphical representations covering the Origination Disconnect Cause Summary, the Destination Disconnect Cause Summary, and Call Type Summary.
- Clicking the Adobe Acrobat icon will download only the graphical information into a PDF file format.
- Clicking the Microsoft Excel icon will download only the tabular data into a Microsoft Excel file format.
- The **Mailbox** icon will allow a user to select individuals they wish to email the results of the query to. Both the graphs (PDF) and tabular data (XLS) will be sent to the selected individuals.

Figure 6. Toggle Graph Panel Icon Has Been Toggled "On" To Display Three Unique Bar Graphs

| Call Detail Records - Displaying all calls d | call Detail Records - Displaying all calls of type voiceandvideo between 2012.09-18 12:17:55 and 2012.09-18 13:17:55 (500 records ) 📰 🧏 🖺 🥓 |                                                                                                    |                             |                   |                    |                  |                  |               |  |  |  |  |  |
|----------------------------------------------|----------------------------------------------------------------------------------------------------|----------------------------------------------------------------------------------------------------|-----------------------------|-------------------|--------------------|------------------|------------------|---------------|--|--|--|--|--|
| Origination Disconnec                        | ct Cause Summary                                                                                                    | Destination D                                                                                                  | Disconnect Cause Summary    |                   | Call Type Summary  |                  |                  |               |  |  |  |  |  |
| Norwal call clearing (16)                    | 293.0                                                                                                    | No Error (0)                                                                                                   |                             | 313.0             | Inbound            |                  |                  | 235.0         |  |  |  |  |  |
| No Error (0)                                 | 114.0                                                                                                    | Normal call clearing (16)                                                                                      | 109.0                       |                   | Local              |                  | 113.0            |               |  |  |  |  |  |
| Call split, transfer operation<br>(126)      | 76.0                                                                                                    | Call split, transfer operation<br>(126)                                                                        | 76.0                        |                   | Station to Station | 67.0             |                  |               |  |  |  |  |  |
| Unallocated (unassigned) number 16.0         |                                                                                                    | Resource unavailable,<br>unspecified (47)                                                                      | 1.0                         |                   | Long Distance      | 51.0             |                  |               |  |  |  |  |  |
| Resource unavailable,<br>unspecified (47)    |                                                                                                    | Call terminated when a timer<br>expired, and a recovery routine<br>executed to recover from the<br>error (102) | 1.0                         |                   | Not Evaluated      | 34.0             |                  |               |  |  |  |  |  |
| callingPartyNumber 🚣 originalCalledPartyN    | Number 🛆 🛛 finalCalledPartyNumber 🛆                                                                                                    | dateTimeOrigination 🛆 dateTim                                                                                  | neDisconnect 🔺 🛛 duration 🚣 | origCause_value 🗠 | destCause_value 🗠  | origDeviceName 🛆 | destDeviceName 🚣 | publisher 🛆   |  |  |  |  |  |
| 88600 6024177379                             | 6024177379                                                                                                    | 2012-09-18 16:16:38 2012-09-                                                                                   | 18 16:16:40 0               | 126               | 126                | SEP000E8EC6A337  | SEP000E345AA459  | hcphxpub00000 |  |  |  |  |  |

Within the **Call Detail Query and Record Log** window of the **CDR Log** tab, users can drill down into a particular call by clicking on one of the alternately shaded lines in the lower portion of the window. The **Call Detail Record Table View** window will open, which will show Call Detail Records (CDR) from all legs of the call as well as any Call Management Records (CMR) associated in addition to all of the detailed information.

|                         | CALL DETAIL RECORD SUMMARY |                  |                      |                        |                       |                |       |                                       |                       |                                        |    |                                         |  |  |
|-------------------------|----------------------------|------------------|----------------------|------------------------|-----------------------|----------------|-------|---------------------------------------|-----------------------|----------------------------------------|----|-----------------------------------------|--|--|
| Record                  | Start '                    | Time             |                      | Connect Tin            | ıe                    | Disconne       | ect T | ime                                   | Duration              | Calling Party                          |    | Called Party                            |  |  |
| 1.                      | 2012-0                     | 09-19            | 08:27:07             | 2012-09-19 (           | 08:27:08              | 2012-09-1      | 19 08 | 3:29:03                               | 115s                  | 7069376464                             |    | 8206100                                 |  |  |
| 2.                      | 2012-0                     | 09-19            | 08:29:03             | 2012-09-19 (           | 8:29:03               | 2012-09-7      | 19 08 | 3:29:04                               | 1s                    | 8206100                                |    | B00703206008                            |  |  |
| 3.                      | 2012-0                     | 09-19            | 08:29:03             | 2012-09-19 (           | 8:29:03               | 2012-09-7      | 19 08 | 3:29:04                               | 1s                    | 9990112484477469                       |    | B00703206008                            |  |  |
| 4.                      | 2012-0                     | 09-19            | 08:27:07             | 2012-09-19 (           | 8:29:03               | 2012-09-7      | 19 08 | 3:29:04                               | 1s                    | 7069376464                             |    | B00703206008                            |  |  |
|                         |                            |                  |                      |                        | CALL MAN              | NAGEMEN        | TRE   | ECORD S                               | CORD SUMMARY          |                                        |    |                                         |  |  |
| Record                  |                            |                  | Start Time           |                        | Connect Ti            | me Di          |       | Disconnect Time D                     |                       | Directory Number M                     |    | ean Opion Score                         |  |  |
| 1.                      |                            |                  | 2012-09-1            | 9 08:28:59 2012-09-19  |                       | 08:27:08       |       | 82                                    |                       | 8206100 Ge                             |    | od                                      |  |  |
| 2.                      | . 2012-09-1                |                  | 9 08:29:04 2012-09-1 |                        | 08:29:03              |                | 8     |                                       | 8206100               | Go                                     | od |                                         |  |  |
|                         |                            |                  |                      |                        | C,                    | ALL DETA       | IL R  | ECORD -                               | 1                     |                                        |    |                                         |  |  |
|                         |                            | Orig             | ination              | Connect                | Disconne              | ct Durati      | on    |                                       |                       | Origin                                 |    | Destination                             |  |  |
| DateTime                |                            | 2012<br>08:2     | 2-09-19<br>7:07      | 2012-09-19<br>08:27:08 | 2012-09-1<br>08:29:03 | 9 115s         |       | DeviceN                               | lame                  | NewSP-STR-Tru                          | nk | SEP00270DBF718<br>3                     |  |  |
|                         |                            |                  |                      | Calle                  | d Party               |                |       | IPAddre                               | ss                    | xx.xx.xx                               |    |                                         |  |  |
|                         |                            | Call             | ing Party            | Original               | Final                 | Last<br>Redire | ect   | MediaTr<br>s_IP (Po                   | ansportAddres<br>ort) | xx.xx.xx.xx 18648                      | 3  | xx.xx.xx.xx 17688                       |  |  |
| Party Nun               | nber                       | 7069             | 9376464              | 8206100                | 8206100               | 82061          | 00    | lpv4v6A                               | ddr                   |                                        |    |                                         |  |  |
| Participat              | ion                        |                  |                      | ICM-PT                 | ICM-PT                | ICM-P          | т     | Span                                  |                       | 122843173                              |    | 0                                       |  |  |
| Outpulsed<br>Number     | dParty                     |                  |                      |                        |                       |                |       | Cause_location                        |                       | 0                                      |    | 0                                       |  |  |
| UnicodeL<br>UserID      | ogin                       |                  |                      |                        |                       |                |       | Termina<br>(Value)                    | tionCause             | Call split, transfer operation (39321) | 6) | Call split, transfer operation (393216) |  |  |
| ProtocolC<br>Ref        | Call                       |                  |                      |                        |                       |                |       | CallTerminationOnBeh<br>alfOf (Value) |                       | Conference (4)                         |    | Conference (4)                          |  |  |
| Protocoll               | D                          |                  |                      |                        |                       |                |       | ConversationID                        |                       |                                        |    | 0                                       |  |  |
| RedirectR<br>n (Value)  | leaso                      |                  |                      | Unknown<br>(0)         |                       | Unkno<br>(0)   | wn    | Legiden                               | tifier                | 122843173                              |    | 122843174                               |  |  |
| RedirectC<br>alfOf (Val | DnBeh<br>ue)               |                  |                      | Unknown<br>(0)         |                       | Unkno<br>(0)   | wn    | Precede<br>(Value)                    | nceLevel              | Routine (4)                            |    | Routine (4)                             |  |  |
| RoutingR                | eason                      |                  |                      |                        |                       |                |       | DTMFM                                 | ethod                 |                                        |    |                                         |  |  |
| CallManag<br>Name (!D)  | ger<br>)                   | 7 (7)            | )                    |                        |                       |                |       | NodelD                                |                       | 7                                      |    | 7                                       |  |  |
| GlobalCa                | IIID                       | 597 <sup>-</sup> | 1466                 |                        |                       |                |       | MediaCa                               | ap_Bandwidth          |                                        |    |                                         |  |  |
| ClusterID               |                            | Star             | IdAloneClus          | ter                    |                       |                |       | MediaCa<br>ability                    | ap_PayloadCa          | G729AnnexB                             |    | G729AnnexB                              |  |  |
| CallType                |                            |                  |                      |                        |                       |                |       | MediaCa<br>PerPack                    | ap_mMxFrame<br>et     | 5 20                                   |    | 20                                      |  |  |
| Comment                 | mment                      |                  |                      |                        |                       |                | RAVPA | udioStat                              |                       |                                        |    |                                         |  |  |
| JoinOnBe<br>f (Value)   | halfO                      | Unk              | nown (0)             |                        |                       |                |       | Not a vid                             | leo call.             | -                                      |    |                                         |  |  |
| CallSecur<br>Status     | ed                         |                  |                      |                        |                       |                |       |                                       |                       |                                        |    |                                         |  |  |
| AuthCode<br>Descriptio  | AuthCode                   |                  |                      |                        |                       |                |       |                                       |                       |                                        |    |                                         |  |  |
| Authoriza<br>CodeValu   | tion<br>e                  |                  |                      |                        |                       |                |       |                                       |                       |                                        |    |                                         |  |  |

# Table 57. Example Of The Call Detail Record Table View Window

By clicking on the **Show Advanced Options** button on the Enterprise CDR/CMR Query Analysis and Log Reporting query form, users can refine the default search into something very specific. By clicking the <u>Click Here</u> link found within the **Refine Query** field, users can build their own query. Users can search by such items as extension, duration, device, publisher and cause code. To add more search terms, continue to click on the <u>Click Here</u> link. To remove a search term, click on the "X" link. You can also choose the fields to display in your output. Click on the Show/Hide icon (+) in the **Columns to Display** field of the query form to display the **Available** and **Selected** swap boxes. The fields shown in the **Selected** swap box are the field that will be shown in query output. You can select or deselect items to be displayed in the query output by clicking the name and dragging and dropping it into either the **Available** or **Selected** area of the query form. You can also move items up or down to put them in a select order as they will be seen in the query output. Click the **Submit Query** button to execute the query and display the CDR records meeting the specified search criteria. Prior to clicking the **Submit Query** button, if the constructed query will be used frequently, the user has the option to save the query parameters for future use. In the **Save this Query** field, enter a name for the query and click the **Save** button.

- To use a saved query in the future, use the drop down menu in the Use Saved Query field, select the name of the query by clicking on it, click the Load button and then the Submit Query button.
- To delete the saved query, use the drop down menu in the Use Saved Query field, select the name of the query by clicking on it, and click the Delete button.

| Show:                                                                                                    | Al Calls 🖌                                                                                                    |  |  |  |  |  |  |  |
|----------------------------------------------------------------------------------------------------|----------------------------------------------------------------------------------------------------|--|--|--|--|--|--|--|
| Type:                                                                                                    | Voice and Video     Voice     Video                                                                                                    |  |  |  |  |  |  |  |
| Time Period:                                                                                                    | Start at       Image: (Format: YYYY-MM-DD hhummuss ZZZ)         Start 1       Hour(s)         End at       Image: (Format: YYYY-MM-DD hhummuss ZZZ)         End at       Image: (Format: YYYY-MM-DD hhummuss ZZZ)         End at Current Date/Time                                                                                                    |  |  |  |  |  |  |  |
| Refine Oueco                                                                                                    | (     500 O 1000 O 2000 O Time Period Summary View (Graphs Only)                                                                                                    |  |  |  |  |  |  |  |
| [Click here] b add an additional<br>search condition line.<br>Click the [x] at the end of a<br>line to delete that line.                                                                                             | Originating Number/Ext.  Contains 7457  AND Duration Is Greater Than                                                                                                    |  |  |  |  |  |  |  |
| Columns to Display:<br>Drap field names from the "Analaster<br>list and drop them onto the "Selected" list.<br>Field names in the selected list<br>can be drapped within that list<br>to change their display order. | Available:          Selected:             globalCalld_callManagerld         globalCalld_calld         callingPartyNumber         origLegCalldentifier         origINodeld         callDirection         callType         origSpan         origSpan         origIpAddr         origIpPort         origDeviceName         origDeviceName         publisher         blastRedirectDn         destpAddr         destpAddr         d |  |  |  |  |  |  |  |
| Use Saved Query:                                                                                                    | Select a saved query name V Load Delete                                                                                                    |  |  |  |  |  |  |  |
| Save this Query:                                                                                                    | Name: Save                                                                                                    |  |  |  |  |  |  |  |
|                                                                                                    | Submit Query er Hide Advanced Options                                                                                                    |  |  |  |  |  |  |  |

Figure 7. Advance Search Options Showing An Example Of Criteria Entered In The Refine Query Field As Well As The Available/Selected Swap Boxes Associated With Expanded Columns To Display Field

**Note:** The Enterprise CDR/CMR Query Analysis and Log Reporting application is configured for customers with Enterprise Cisco IP Telephony applications.

# Call Management Record (CMR) Analysis

The CMR Log tab works similar to the CDR Log tab. The Call Management Query and Record Log is accessed by clicking on the CMR Log tab within the Call Detail Query and Record Log window.

| Enterprise<br>Wednesday, 19 Sep 2012                                      | CDR/CMR<br>08:29 EDT | Query                    | Anal       | ysis and L                                                     | og Reporting                    |                 |               |              |                 |       |  |
|---------------------------------------------------------------------------|----------------------|--------------------------|------------|----------------------------------------------------------------|---------------------------------|-----------------|---------------|--------------|-----------------|-------|--|
| CDR Log CMR Lo                                                            | og                   |                          |            |                                                                |                                 |                 |               |              |                 |       |  |
| Call Management Query and Record Log<br>Wednesday, 19 Sep. 2012 08:52 EDT |                      |                          |            |                                                                |                                 |                 |               |              |                 |       |  |
|                                                                           |                      | Tin                      | ne Period: | Start at                                                       | (Format                         | : YYYY-MM-DD I  | nh:mm:ss ZZZ) |              |                 |       |  |
|                                                                           |                      |                          |            | Start 1 Hou                                                    | r(s) <b>before the end time</b> | specified below |               |              |                 |       |  |
|                                                                           |                      |                          |            |                                                                |                                 |                 |               |              |                 |       |  |
|                                                                           |                      |                          |            | End at                                                         | Emo (Format:                    | YYYYY-MM-DD hi  | h:mm:ss ZZZ)  |              |                 |       |  |
|                                                                           |                      | Max Rows 1               | o Display: | <ul> <li>End at Current Date/</li> <li>600 0 1000 0</li> </ul> | 2000 Cime Bariad Sum            | many View (Cran | ha Oaki)      |              |                 |       |  |
|                                                                           |                      |                          |            | Submit Quone                                                   | Show Advance                    | d Options       |               |              |                 |       |  |
|                                                                           |                      |                          |            | Submit Query                                                   | or Show Advance                 | u Opiions       |               |              |                 |       |  |
| 0.11                                                                      |                      |                          |            | 040.00.40.07.50.00                                             |                                 | <b>500</b>      | <b>—</b> 1. 1 | a 🦚          |                 |       |  |
| dateTimeStamp                                                             | Records - Displayir  | $\Delta$ iitter $\Delta$ | latency A  | 012-09-19 07:52:39 a                                           | alobalCallid Clusterid △        | publisher 🛆     | iitterQoS 🛆   | latencyQoS 🛆 | packetloss0oS 🛆 | MoS 🛆 |  |
| 2012-09-19 08:51:55                                                       | 100.0000             | 0                        | 0          | SEP10BD18014B91                                                | StandAloneCluster               | LHRCM1001       | Good          | Good         | Poor            | Poor  |  |
| 2012-09-19 08:51:53                                                       | 0                    | 2                        | 0          | SEP00270DBF7C88                                                | StandAloneCluster               | strucmp1001     | Good          | Good         | Good            | Good  |  |
| 2012-09-19 08:51:48                                                       | 0                    | 2                        | 0          | SEP001D70FD5900                                                | StandAloneCluster               | strucmp1001     | Good          | Good         | Good            | Good  |  |
| 2012-09-19 08:51:46                                                       | 0.0853               | 3                        | 0          | SEP10BD18014B91                                                | StandAloneCluster               | LHRCM1001       | Good          | Good         | Good            | Good  |  |
| 2012-09-19 08:51:44                                                       | 0                    | 1                        | 0          | SEP00270DBF8041                                                | StandAloneCluster               | strucmp1001     | Good          | Good         | Good            | Good  |  |
| 2012-09-19 08:51:41                                                       | 0                    | 2                        | 0          | SEP00270DBF801C                                                | StandAloneCluster               | strucmp1001     | Good          | Good         | Good            | Good  |  |
| 2012-09-19 08:51:41                                                       | 0.0282               | 1                        | 0          | SEP64D989C33868                                                | StandAloneCluster               | strucmp1001     | Good          | Good         | Good            | Good  |  |
| 2012-09-19 08:51:38                                                       | 0                    | 2                        | 0          | SEP08173515D99F                                                | StandAloneCluster               | LHRCM1001       | Good          | Good         | Good            | Good  |  |
| 2012-09-19 08:51:38                                                       | 0                    | 1                        | 0          | SEPA8B1D41F247F                                                | StandAloneCluster               | strucmp1001     | Good          | Good         | Good            | Good  |  |
| 2012-09-19 08:51:28                                                       | 68.7620              | 2                        | 20         | CiscoUM1-VI2                                                   | StandAloneCluster               | strucmp1001     | Good          | Good         | Poor            | Poor  |  |
| 2012-09-19 08:51:17                                                       | 0                    | 2                        | 0          | SEPDC7B94772E4D                                                | StandAloneCluster               | LHRCM1001       | Good          | Good         | Good            | Good  |  |
| 2012-09-19 08:51:14                                                       | 0.1817               | 1                        | 0          | SEP00270DBF95A7                                                | StandAloneCluster               | strucmp1001     | Good          | Good         | Good            | Good  |  |

#### Figure 8. Default View Of The CMR Log Tab

The figure above represents the default view for the **CMR Log** tab. The last 500 calls for the previous hour will show. Users can change the standard options such as the start and end date/time, the max records to display, and file format options for exporting.

On the header bar below the query form are the following icons representing links that offer CMR information in different formats:

- **The Toggle Graph Panel** icon will toggle on/off graphical representations of the call quality characteristics of Overall MoS, Jitter QoS, Latency QoS, and Packetloss QoS.
- Clicking the Adobe Acrobat icon will download only the graphical information into a PDF file format.
- Clicking the Microsoft Excel icon will download only the tabular data into a Microsoft Excel file format.
- The **Mailbox** icon will allow a user to select individuals they wish to email the results of the query to. Both the graphs (PDF) and tabular data (Excel) will be sent to the selected individuals.

By clicking on the **Toggle Graph Panel** icon, users can see summary graphs displaying metrics for Overall MoS, Jitter QoS, Latency QoS, and Packetloss QoS for the selected time period.

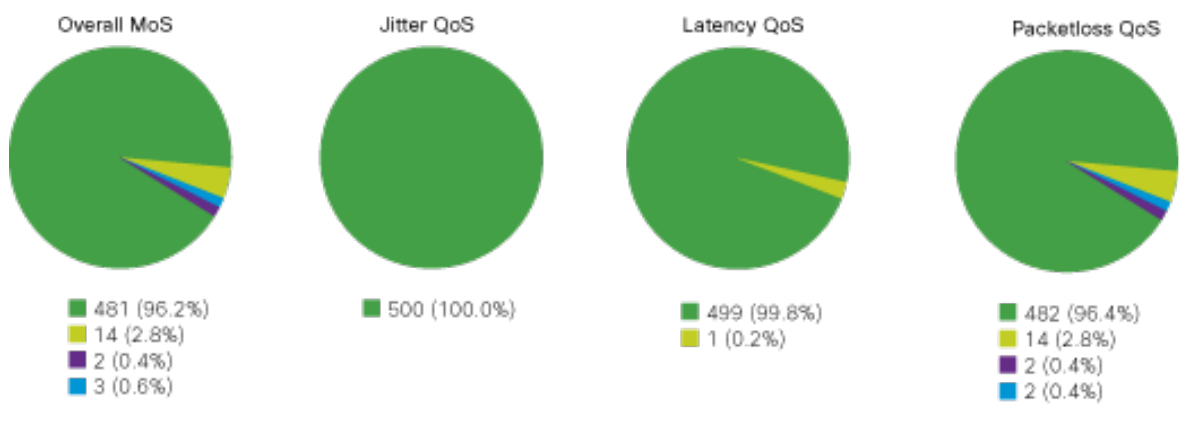

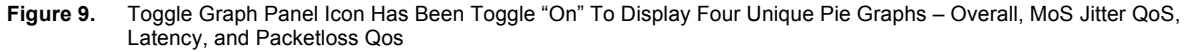

Legend: 📕 Good 📒 Acceptable 🔳 Fair 📒 Poor

| Date Time<br>Stamp     | Percent<br>Packets<br>Lost | Jitter | Latency | Device<br>Name      | GlobalCall<br>Id_Cluster<br>ID | Publisher       | JitterQoS | Letncy<br>QoS | Packetlos<br>sQoS | MoS  |
|------------------------|----------------------------|--------|---------|---------------------|--------------------------------|-----------------|-----------|---------------|-------------------|------|
| 2012-09-19<br>08:51:55 | 100.0000                   | 0      | 0       | SEP10BD1<br>8014B91 | Stand<br>Alone<br>Cluster      | LHRCM10<br>01   | Good      | Good          | Poor              | Poor |
| 2012-09-19<br>08:51:53 | 0                          | 2      | 0       | SEP00270<br>DBF7C88 | Stand<br>Alone<br>Cluster      | Strucmp10<br>01 | Good      | Good          | Good              | Good |
| 2012-09-19<br>08:51:48 | 0                          | 2      | 0       | SEP001D7<br>0FD5900 | Stand<br>Alone<br>Cluster      | Strucmp10<br>01 | Good      | Good          | Good              | Good |
| 2012-09-19<br>08:51:46 | 0.0853                     | 3      | 0       | SEP10BD1<br>8014B91 | Stand<br>Alone<br>Cluster      | LHRCM10<br>01   | Good      | Good          | Good              | Good |
| 2012-09-19<br>08:51:44 | 0                          | 1      | 0       | SEP00270<br>DBF8041 | Stand<br>Alone<br>Cluster      | Strucmp10<br>01 | Good      | Good          | Good              | Good |
| 2012-09-19<br>08:51:41 | 0                          | 2      | 0       | SEP00270<br>DBF801C | Stand<br>Alone<br>Cluster      | Strucmp10<br>01 | Good      | Good          | Good              | Good |

Within the Call Management Query and Record Log window of the CMR Log tab, users can drill down into a particular call by clicking on one of the alternately shaded lines in the lower portion of the window. The Call Detail Record Table View window will open, which will show Call Detail Records (CDR) from all legs of the call as well as any Call Management Records (CMR) associated in addition to all of the detailed information.

|                         | CALL DETAIL RECORD SUMMARY |                        |                         |                        |                 |                                   |                       |                |                 |                              |
|-------------------------|----------------------------|------------------------|-------------------------|------------------------|-----------------|-----------------------------------|-----------------------|----------------|-----------------|------------------------------|
| Record                  | Start 1                    | Time                   | Connect Tim             | ie                     | Disconnec       | t Time                            | Duration              | Calling        | Party           | Called Party                 |
| 1.                      | 2012-0                     | 09-19 08:47:10         | 2012-09-19 0            | 8:47:16                | 2012-09-19      | 08:51:48                          | 272s                  | 918040         | 255000          | 8204175                      |
|                         |                            |                        |                         | CALL MAN               | AGEMENT         | RECORD SUMMARY                    |                       |                |                 |                              |
| Record                  |                            |                        | Disconnect <sup>·</sup> | Time                   |                 | Directory Number Mean Opion Score |                       |                |                 | Score                        |
| 1.                      |                            |                        | 2012-09-19 0            | 8:51:48                |                 | 8204175                           | Good Good             |                |                 |                              |
|                         |                            |                        |                         | C                      | ALL DETAII      |                                   | -1                    |                |                 |                              |
|                         |                            | Origination            | Connect                 | Disconne               | ct Duratio      | n                                 |                       | Orig           | in              | Destination                  |
| DateTime                |                            | 2012-09-19<br>08:47:10 | 2012-09-19<br>08:47:16  | 2012-09-19<br>08:51:48 | 9 272s          | DeviceN                           | lame                  | New            | SP-STR-Trunk    | SEP001D70FD590<br>0          |
|                         |                            |                        | Callec                  | l Party                |                 | IPAddr                            |                       | 10.6           | 2.22.57         | 10.210.115.178               |
|                         |                            | Calling Party          | Original                | Final                  | Last<br>Redirec | MediaTi<br>s_IP (Po               | ransportAddre<br>ort) | s 10.1<br>(170 | 2.190.13<br>52) | 10.210.115.178<br>(18136)    |
| Party Nun               | nber                       | 918040255000           | 8204175                 | 8204175                | 820417          | 5 Ipv4v6A                         | ddr                   |                |                 |                              |
| Participat              | tion                       |                        | ICM-PT                  | ICM-PT                 | ICM-PT          | Span                              |                       | 1228           | 43700           | 0                            |
| Outpulsed<br>Number     | dParty                     |                        |                         |                        |                 | Cause_                            | Location              | 0              |                 | 0                            |
| UnicodeL<br>UserID      | .ogin                      |                        |                         |                        |                 | Termina<br>(Value)                | itionCause            | No E           | rror (0)        | Normal Call<br>Clearing (16) |
| ProtocolC<br>Ref        | Call                       |                        |                         |                        |                 | CallTerr<br>alfOf (Va             | minationOnBe<br>alue) | h Unkr         | nown (0)        | Device (12)                  |
| Protocoll               | D                          |                        |                         |                        |                 | Convers                           | sationID              |                |                 | 0                            |
| RedirectR<br>n (Value)  | Reaso                      |                        | Unknown<br>(0)          |                        | Unknow<br>(0)   | n Legiden                         | tifier                | 1228           | 43700           | 122843701                    |
| RedirectC<br>alfOf (Val | DnBeh<br>ue)               |                        | Unknown<br>(0)          |                        | Unknow<br>(0)   | n Precede<br>(Value)              | enceLevel             | Rout           | ine (4)         | Routine (4)                  |
| RoutingR                | eason                      |                        |                         |                        |                 | DTMFM                             | ethod                 |                |                 |                              |
| CallManag<br>Name (!D)  | ger<br>)                   | 7 (7)                  |                         |                        |                 | NodelD                            |                       | 7              |                 | 8                            |
| GlobalCa                | IIID                       | 5971466                |                         |                        |                 | MediaCa                           | ap_Bandwidth          |                |                 |                              |
| ClusterID               |                            | StandAloneClus         | ter                     |                        |                 | MediaCa<br>ability                | ap_PayloadCa          | p G71          | 1u-law 64k      | G711u-law 64k                |
| CallType                |                            |                        |                         |                        |                 | MediaCa<br>PerPaci                | ap_MaxFrame<br>(et    | s 20           |                 | 20                           |
| Comment                 | t                          |                        |                         |                        |                 | RAVPA                             | udioStat              |                |                 |                              |
| JoinOnBe<br>f (Value)   | ehalfO                     | Unknown (0)            |                         |                        |                 | Not a vio                         | leo call.             |                |                 |                              |
| CallSecur               | red                        |                        |                         |                        |                 |                                   |                       |                |                 |                              |
| Status                  |                            |                        |                         |                        |                 |                                   |                       |                |                 |                              |
| AuthCode<br>Descriptio  | e<br>on                    |                        |                         |                        |                 |                                   |                       |                |                 |                              |
| Authoriza<br>CodeValu   | ation<br>Ie                |                        |                         |                        |                 |                                   |                       |                |                 |                              |

#### Table 58. Example Of A Detailed Call Management Record

Just like the **CDR Log** tab, the **CMR Log** tab query form also supports the **Show Advanced Options** button for users to refine the default search into something very specific. By clicking the <u>Click Here</u> link found within the **Refine Query** field, users can build their own query. Users can search by such items as extension, duration,

device, publisher and cause code. To add more search terms, continue to click on the <u>Click Here</u> link. To remove a search term, click on the <u>"X</u>" link. You can also choose the fields to display in your output. Click on the Show/Hide icon (+) in the **Columns to Display** field of the query form to display the **Available** and **Selected** swap boxes. The fields shown in the **Selected** swap box are the field that will be shown in query output. You can select or deselect items to be displayed in the query output by clicking the name and dragging and dropping it into either the **Available** or **Selected** area of the query form. You can also move items up or down to put them in a select order as they will be seen in the query output. Click the **Submit Query** button to execute the query and display the CDR records meeting the specified search criteria. Prior to clicking the **Submit Query** button, if the constructed query will be used frequently, the user has the option to save the query parameters for future use. In the **Save this Query** field, enter a name for the query and click the **Save** button.

- To use a saved query in the future, use the drop down menu in the Use Saved Query field, select the name
  of the query by clicking on it, click the Load button and then the Submit Query button.
- To delete the saved query, use the drop down menu in the **Use Saved Query** field, select the name of the query by clicking on it, and click the **Delete** button.

**Note:** The Enterprise CDR/CMR Query Analysis and Log Reporting application is configured for customers with Enterprise Cisco IP Telephony applications.

#### **Gatekeeper Statistics**

The CVP Gatekeeper report provides a near-real time dashboard of the gatekeeper zone call requests, calls confirmed, calls rejected, disengaged calls, concurrent calls, total bandwidth (if configured on the Cisco equipment), allocated bandwidth, and registered endpoints. The data updates either every minute or every five minutes depending on site traffic.

You will need to work with the Cisco Remote Management Services Service Desk or your designated Cisco MAP Engineer to ensure all elements required to generate the report are properly configured.

Table 59. Example Of The Cisco MAP Current Gatekeeper Statistics Report

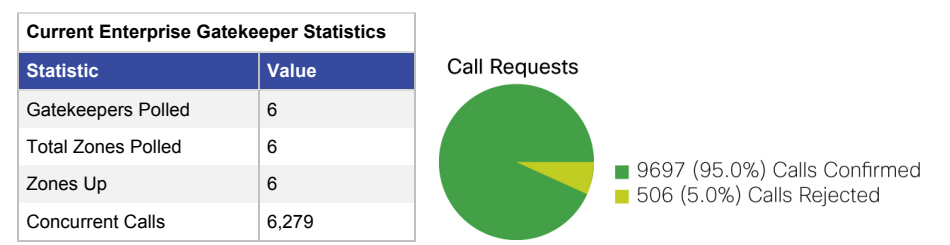

#### **Current Enterprise Gatekeeper Metrics**

| Zone   | Gatekeeper            | Requests | Confir<br>med | Reje<br>cted | Disen<br>gaged | Concurrent<br>Calls | TotalBa<br>ndwidth | AllocBand<br>width | Endpoints | Last Poll              | Duration |
|--------|-----------------------|----------|---------------|--------------|----------------|---------------------|--------------------|--------------------|-----------|------------------------|----------|
| Gk_dcc | (123.213.113<br>.131) | 0        | 0             | 0            | 0              | 0                   | 0.00 bps           | 0.00 bps           | 0         | 2009-10-29<br>11:00:03 | 301 s    |
| Gk_dcc | (123.213.113<br>.133) | 5125     | 4855          | 257          | 4554           | 3116                | 0.00 bps           | 399 Mbps           | 49        | 2009-10-29<br>11:00:03 | 301 s    |
| Gk_mcc | (123.213.113<br>.134) | 5070     | 4831          | 239          | 4548           | 3163                | 0.00 bps           | 405 Mbps           | 49        | 2009-10-29<br>11:00:03 | 301 s    |

| Zone   | Gatekeeper            | Requests | Confir<br>med | Reje<br>cted | Disen<br>gaged | Concurrent<br>Calls | TotalBa<br>ndwidth | AllocBand<br>width | Endpoints | Last Poll              | Duration |
|--------|-----------------------|----------|---------------|--------------|----------------|---------------------|--------------------|--------------------|-----------|------------------------|----------|
| Gk_mcc | (123.213.113<br>.135) | 0        | 0             | 0            | 0              | 0                   | 0.00 bps           | 0.00 bps           | 0         | 2009-10-29<br>11:00:03 | 301 s    |
| Gk_tcc | (123.213.113<br>.139) | 0        | 0             | 0            | 0              | 0                   | 0.00 bps           | 0.00 bps           | 0         | 2009-10-29<br>11:00:04 | 302 s    |
| Gk_tcc | (123.213.113<br>.137) | 0        | 0             | 0            | 0              | 0                   | 0.00 bps           | 0.00 bps           | 49        | 2009-10-29<br>11:00:04 | 302 s    |

#### **PIMG Alarm Statistics**

The **PIMG Alarm Stats** dashboard view displays real time information for alarms generated by Cisco Unity PBX IP Media Gateway (PIMG) devices. The summary dashboard displays monitored devices and their warning and error counts, numerically and graphically, during a selected time period. Clicking on the IP address of a PIMG will display the Alarm Detail view for the device, which displays the date and time, alarm level, alarm code (in decimal and hex) and an alarm description for each alarm generated by the device.

Table 60. PIMG Alarm Stats Summary Dashboard View

| Warnings and Error Count    | Warnings and Error Count Leader |                |                     |  |  |  |
|-----------------------------|---------------------------------|----------------|---------------------|--|--|--|
| Please Select a Filter: Mor |                                 |                |                     |  |  |  |
| PIMG With Most Alarm        | Error Alarms                    | Warning Alarms | Errors     Warnings |  |  |  |
| XX.XX.XX.XX                 | 689908                          | 117            |                     |  |  |  |

| Alarm W | /arning | Error | Count | Detail | PIMG |
|---------|---------|-------|-------|--------|------|
|---------|---------|-------|-------|--------|------|

| PIMG        | Alarm Type | Today | Yesterday | Month to Date<br>(MTD) | Year to Date<br>(YTD) | Tools |
|-------------|------------|-------|-----------|------------------------|-----------------------|-------|
| xx.xx.xx.xx | Warnings   | 0     | 0         | 117                    | 117                   | T.    |
|             | Errors     | 0     | 0         | 89908                  | 89908                 |       |

From the PIMG Alarm Statistics summary view, you have the options of:

- Selecting the time period to view. Selecting a new time period will update the error and warning counts for the displayed devices.
- Clicking on the IP address of a PIMG to open the PIMG Alarm Details window for the device, which displays
  detailed warning and error information for the device.

| Alarm History       | Alarm History |                      |                  |                           |  |  |  |  |  |  |
|---------------------|---------------|----------------------|------------------|---------------------------|--|--|--|--|--|--|
| Alarm Datetime      | Alarm Level   | Alarm Code (Decimal) | Alarm Cod3 (Hex) | Alarm Description         |  |  |  |  |  |  |
| 2010-02-14 04:40:01 | Error         | 258                  | 0x0102           | SIP Resources Unavailable |  |  |  |  |  |  |
| 2010-02-14 04:39:56 | Error         | 258                  | 0x0102           | SIP Resources Unavailable |  |  |  |  |  |  |
| 2010-02-14 04:39:50 | Error         | 258                  | 0x0102           | SIP Resources Unavailable |  |  |  |  |  |  |
| 2010-02-14 04:39:44 | Error         | 258                  | 0x0102           | SIP Resources Unavailable |  |  |  |  |  |  |
| 2010-02-14 04:39:39 | Error         | 258                  | 0x0102           | SIP Resources Unavailable |  |  |  |  |  |  |
| 2010-02-14 04:39:33 | Error         | 258                  | 0x0102           | SIP Resources Unavailable |  |  |  |  |  |  |
| 2010-02-14 04:39:27 | Error         | 258                  | 0x0102           | SIP Resources Unavailable |  |  |  |  |  |  |
| 2010-02-14 04:39:22 | Error         | 258                  | 0x0102           | SIP Resources Unavailable |  |  |  |  |  |  |
| 2010-02-14 04:39:17 | Error         | 258                  | 0x0102           | SIP Resources Unavailable |  |  |  |  |  |  |
| 2010-02-14 04:39:12 | Error         | 258                  | 0x0102           | SIP Resources Unavailable |  |  |  |  |  |  |
| 2010-02-14 04:39:07 | Error         | 258                  | 0x0102           | SIP Resources Unavailable |  |  |  |  |  |  |
| 2010-02-14 04:39:01 | Error         | 258                  | 0x0102           | SIP Resources Unavailable |  |  |  |  |  |  |
| 2010-02-14 04:38:56 | Error         | 258                  | 0x0102           | SIP Resources Unavailable |  |  |  |  |  |  |
| 2010-02-14 04:38:50 | Error         | 258                  | 0x0102           | SIP Resources Unavailable |  |  |  |  |  |  |

#### Table 61. PIMG Alarm Details Window

**Note:** The PIMG Alarm Stats dashboard is configured for customers with Cisco CallManager/Unity environments having a Cisco Unity PBX IP Media Gateway (PIMG) device as an element.

#### **PIMG Call Statistics**

The **PIMG Call Stats** dashboard view displays near real time information for call serviced by Cisco Unity PBX IP Media Gateway (PIMG) devices. The summary dashboard displays monitored devices and their switched and VoIP call counts, numerically and graphically, during a selected time period. Clicking on the name of a PIMG will display the Call Detail view for the device, which displays inbound and outbound call information for each call serviced by the device.

| Call Leader                     |                |              | Summary Graph                                                                                                    |            |
|---------------------------------|----------------|--------------|----------------------------------------------------------------------------------------------------|------------|
| Please Select a Filter: Yea     |                |              |                                                                                                    |            |
| PIMG With Most Call<br>Activity | Switch Network | VOIP Network | Swite Swite | Iched<br>P |
| Nyc05-pimg01                    | 728            | 165          |                                                                                                    |            |

Table 62. PIMG Call Statistics Summary Dashboard View

#### Call Summary by PIMG

| PIMG         | Alarm Type     | Today | Yesterday | Month to Date<br>(MTD) | Year to Date<br>(YTD) | Tools |  |  |  |  |
|--------------|----------------|-------|-----------|------------------------|-----------------------|-------|--|--|--|--|
| Nyc05-pimg01 | Switch Network | 0     | 0         | 0                      | 728                   | T4    |  |  |  |  |
|              | VoIP Network   | 0     | 0         | 0                      | 165                   |       |  |  |  |  |

From the PIMG Call Statistics summary view, you have the options of:

- Selecting the time period to view. Selecting a new time period will update the call counts for the displayed devices.
- Clicking on the IP address of a PIMG to open the PIMG Call Record Details window for the device, which displays detailed inbound and outbound call information for the device.

| Table 63. PIMG Call Request Record Details Windo | equest Record Details V | PIMG Call Reg | Fable 63. F |
|--------------------------------------------------|-------------------------|---------------|-------------|
|--------------------------------------------------|-------------------------|---------------|-------------|

| Show: Switch           | ed &YoP C             | alls                 |                    |                  |                                                                                              |                                                                          |             |
|------------------------|-----------------------|----------------------|--------------------|------------------|----------------------------------------------------------------------------------------------|--------------------------------------------------------------------------|-------------|
| Call History           |                       |                      |                    |                  |                                                                                              |                                                                          |             |
| Syslog<br>Record Time  | Call<br>Record<br>Num | Call<br>Direction    | Call Start<br>Time | Call End<br>Time | Inbound Info                                                                                 | Outbound Info                                                            |             |
| 2010-12-28<br>11:33:46 | 151481                | From TDM<br>Network  | 2921:26:0<br>02    | 2921:27:<br>004  | [7:1 8154051>->,<br>[Rsn=FwdAll]]                                                            | [8154051>,,xx.xx.xx.xx ,->,<br>[Rsn=Direct]]                             |             |
| 2010-12-28<br>11:33:05 | 151479                | From TDM<br>Network  | 2921:25:0<br>59    | 2921:26:<br>020  | [5:1 8155236,->,->8153442,<br>[Rsn=FwdAll]]                                                  | [8155236,->,, xx.xx.xx.xx:,-<br>>8153442, [Rsn=FwdAll]]                  | TDM: Normal |
| 2010-12-28<br>11:32:58 | 151478                | From TDM<br>Network  | 2921:25:0<br>57    | 2921:26:<br>016  | [4:! 9735719091,, TEXAS ->'-<br>>,->8152207, [Rsn=Busy]]                                     | [9735719091, TEXAS->'-<br>>,,xx.xx.xx.xx ,->8152207 ,<br>[Rsn=Busy]]     | TDM: Normal |
| 2010-12-28<br>11:32:54 | 151474                | From TDM<br>Network  | 2921:25:0<br>49    | 2921:26:<br>008  | [1:1 6464451151,<br>SUNGARD,->,->8157068,<br>[Rsn=NoAns]]                                    | [6464451151, SUNGARD,->,,<br>xx.xx.xx.xx,->8157068,<br>[Rsn=NoAns]]      | TDM: Normal |
| 2010-12-28<br>11:32:42 | 151476                | From VolP<br>Network | 2921:25:0<br>52    | 2921:25:<br>054  | [,,10.59.212.77 xx.xx.xx.xx'-<br>>8152207 xx.xx.xx.xx.<br>,8152207@xx.xx.xx.xx.'Msg<br>Set]] |                                                                          |             |
| 2010-12-28<br>11:31:51 | 151472                | From TDM<br>Network  | 2921:25:0<br>55    | 2921:25:<br>012  | [7:1 8563040857,<br>SUNGARD, ->,IN->,-<br>>8155616, [Rsn=NoAns]]                             | [8563040857,,SUNGARD,OH<br>N->,,xx.xx.xx.xx,->8155616,<br>[Rsn=NoAns]]   | TDM: Normal |
| 2010-12-28<br>11:31:05 | 151473                | From VoIP<br>Network | 2921:25:0<br>22    | 2921:24:<br>024  | [,,10.59.212.77 xx.xx.xx.xx'-<br>>8152207 xx.xx.xx.xx.<br>,8152207@xx.xx.xx.xx.'Msg<br>Set]] | [8:1,->8158210, [MsgSet]]                                                | TDM: Normal |
| 2010-12-28<br>11:29:57 | 151468                | From TDM<br>Network  | 2921:25:0<br>35    | 2921:23:<br>016  | [3:1<br>5158683809,SUNGARD,->,x-<br>>,->8155241, [Rsn=FwdAll]]                               | [5158653809,,SUNGARD,EX-<br>>,,xx.xx.xx.xx:,->8155241,<br>[Rsn=FwdAll]]  | TDM: Normal |
| 2010-12-28<br>11:29:49 | 151467                | From TDM<br>Network  | 2921:25:0<br>32    | 2921:23:<br>008  | [2:1 2144685000, TEXAS->,-<br>>815532, [Rsn=NoAns]]                                          | [8155532,->,, xx.xx.xx.xx<br>>8155532, [Rsn=Busy]]                       | TDM: Normal |
| 2010-12-28<br>11:29:45 | 151471                | From TDM<br>Network  | 2921:25:0<br>42    | 2921:22:<br>057  | [6:1 8151161,->,->8152734,<br>[Rsn=NoAns]]                                                   | [8151161,->, xx.xx.xx.xx ,-<br>>8152734 , [Rsn=NoAns]]                   | TDM: Normal |
| 2010-12-28<br>11:29:35 | 151469                | From TDM<br>Network  | 2921:25:0<br>39    | 2921:22:<br>048  | [4:1 9084033014, NEW<br>JERSEY ->,->8152162,<br>[Rsn=NoAns]]                                 | [9084033014, NEW JERSEY -<br>>,, xx.xx.xx.xx ,->8152162,<br>[Rsn=NoAns]] | TDM: Normal |

**Note:** The PIMG Call Stats dashboard is configured for customers with Cisco CallManager/Unity environments having a Cisco Unity PBX IP Media Gateway (PIMG) device as an element.

# **Contact Center Reporting**

The System Activity Report is designed to provide a report on the daily traffic of Peripheral Gateways (PGs) and the Peripheral Interface Managers (PIMs) associated with them. The System Activity Report utilizes data stored on a customer's Historical Data Server (HDS) for the Cisco ICM environment, which logs data from the ICM logger for historical purposes.

The System Activity Report details the daily network traffic for a selected Peripheral Gateway(s) (PGs) or Peripheral Interface Manager(s) (PIMs) for a selected date.

The System Activity Report displays the hourly and running total of CVP, ICM, Dialer, WIM, and EIM calls handled by the Peripheral Gateway(s) or Peripheral Interface Manager(s) during the reporting period. The results are displayed in a new browser window with the option to download the report in either CSV or PDF file format.

#### Table 64. System Activity Report

Description: Report On Daily Traffic Of Peripheral Gateways (Pgs) and The Peripheral Interface Managers (PIMs) Associated With Them Run Date: 2010-Jun-30 13:56:41

Time Zone: EDT Time Period: 2010-06-30

Run By: mchambers

|                  |                         |                  |                  |                  | Active           | e Calls          |                  |                  |                  |                  |                  |
|------------------|-------------------------|------------------|------------------|------------------|------------------|------------------|------------------|------------------|------------------|------------------|------------------|
| PG               |                         | CVP              |                  | ІСМ              |                  | Dialer           |                  | WIM              |                  | EIM              |                  |
| SG_UCCE          | _PG01                   | 0                |                  | 0                |                  |                  |                  |                  |                  |                  |                  |
|                  |                         | CVP Calls        | alls ICM C       |                  |                  | Dialer Call      | s                | WIM Calls        |                  | EIM Calls        |                  |
| PG               | Date &<br>Time<br>Slice | Total By<br>Hour | Running<br>Total | Total By<br>Hour | Running<br>Total | Total By<br>Hour | Running<br>Total | Total By<br>Hour | Running<br>Total | Total By<br>Hour | Running<br>Total |
| SG_UCC<br>E_PG01 | 2010-Jun-<br>30 00:00   | 0                | 0                | 0                | 0                |                  |                  |                  |                  |                  |                  |
| SG_UCC<br>E_PG01 | 2010-Jun-<br>30 01:00   | 2                | 2                | 2                | 2                |                  |                  |                  |                  |                  |                  |
| SG_UCC<br>E_PG01 | 2010-Jun-<br>30 02:00   | 1                | 3                | 1                | 3                |                  |                  |                  |                  |                  |                  |
| SG_UCC<br>E_PG01 | 2010-Jun-<br>30 03:00   | 6                | 9                | 6                | 9                |                  |                  |                  |                  |                  |                  |
| SG_UCC<br>E_PG01 | 2010-Jun-<br>30 04:00   | 2                | 11               | 2                | 11               |                  |                  |                  |                  |                  |                  |
| SG_UCC<br>E_PG01 | 2010-Jun-<br>30 05:00   | 3                | 14               | 3                | 14               |                  |                  |                  |                  |                  |                  |
| SG_UCC<br>E_PG01 | 2010-Jun-<br>30 06:00   | 1                | 15               | 1                | 15               |                  |                  |                  |                  |                  |                  |
| SG_UCC<br>E_PG01 | 2010-Jun-<br>30 07:00   | 2                | 17               | 2                | 17               |                  |                  |                  |                  |                  |                  |
| SG_UCC<br>E_PG01 | 2010-Jun-<br>30 08:00   | 10               | 27               | 10               | 27               |                  |                  |                  |                  |                  |                  |
| SG_UCC<br>E_PG01 | 2010-Jun-<br>30 09:00   | 5                | 32               | 5                | 32               |                  |                  |                  |                  |                  |                  |
| SG_UCC<br>E_PG01 | 2010-Jun-<br>30 10:00   | 8                | 40               | 8                | 40               |                  |                  |                  |                  |                  |                  |
| SG_UCC<br>E_PG01 | 2010-Jun-<br>30 11:00   | 4                | 44               | 4                | 44               |                  |                  |                  |                  |                  |                  |
| SG_UCC<br>E_PG01 | 2010-Jun-<br>30 12:00   | 3                | 47               | 3                | 47               |                  |                  |                  |                  |                  |                  |
| SG_UCC<br>E_PG01 | 2010-Jun-<br>30 13:00   | 11               | 58               | 11               | 58               |                  |                  |                  |                  |                  |                  |

**Note:** The System Activity Report is configured for customers with a Cisco Intelligent Contact Manager (ICM) or Unified Contact Center Enterprise environment.

**Note:** Please be aware that before the System Activity Report can be run, Cisco MAP must be configured with access information for the Customer's Historical Database Server (HDS). Customers can contact their Cisco MAP Customer Service Manager to discuss the back-end configuration required to run this report.

- Host IP or Resolvable hostname for the HDS, including Port Number for access (default: 1433)
- Username Login to the system with privileges to access the database
- Password Password for login
- Database Database with applicable PG and PIM data

#### **Event Log Viewer**

Cisco MAP provides a central repository for event logging. Use Cisco MAP to collect and analyze your event logs from a central location in real time. Cisco MAP's Event Log Viewer allows administrators to manage event logs from one central location as well as correlate different events over multiple machines or multiple days. Cisco MAP administrators will be able to audit and report on all event log information from one place.

From the Cisco MAP Log Viewer window, the user can view up-to-the-minute log files of various Cisco MAP modules and processes and other systems. Entries in the Log Viewer are color coded by severity.

The upper portion of the Log Viewer window constitutes a search feature and is present when any of the Log Viewer tabs is selected. The search feature allows the user to focus the log viewer on specific messages or traps.

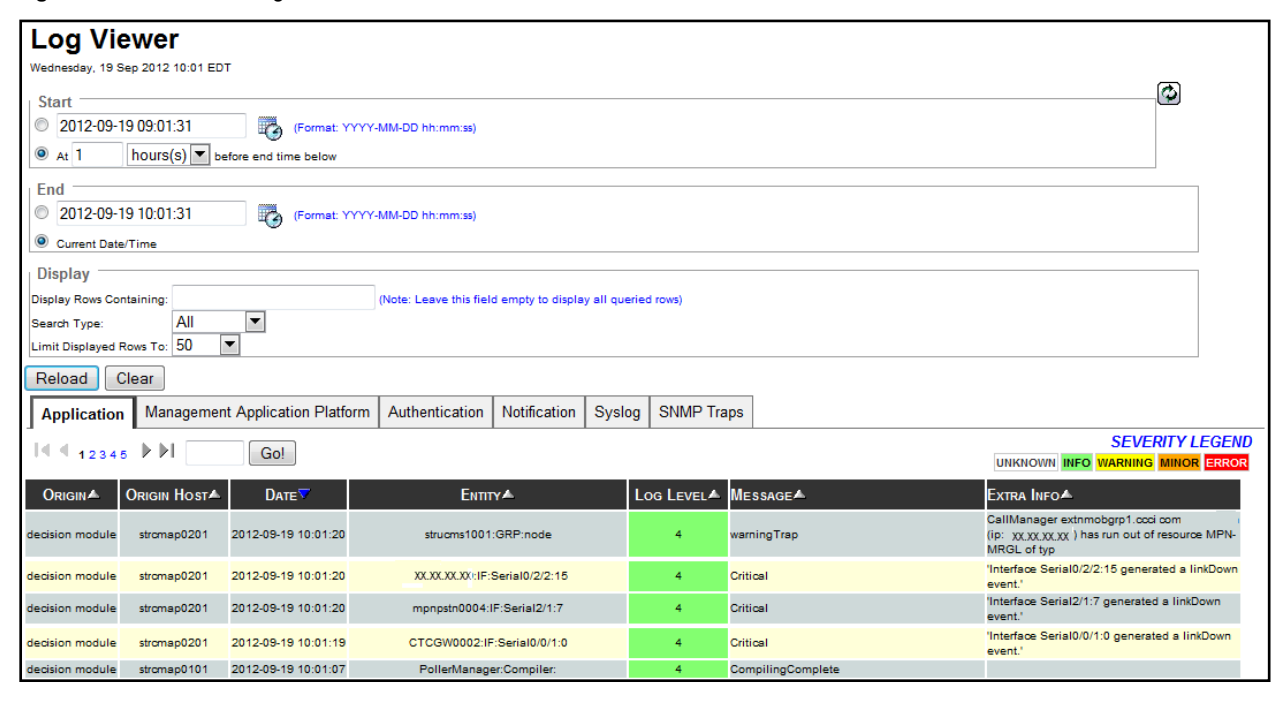

Figure 10. Cisco MAP Log Viewer Window

There are six tabs available in the Log Viewer window:

- Application
  - Origin The creation technique that generated the message
  - Date/Time The entry time of the message
  - Entity The service, process, or device
  - Log Level The priority of the message
  - Message The description of fault discovered
- Management Application Platform

The Management Application Platform tab displays the log file entries for various Cisco MAP running processes including the SnapshotStatus Poller and the DependChecker. The information displayed in the Cisco MAP tab of the Log Viewer window is:

- Origin The creation technique that generated the message
- Date/Time The entry time of the message
- Entity The service, process, or device
- Log Level The priority of the message
- Message The description of fault discovered

Figure 11. Log Viewer: Management Application Platform Tab

| Application     | Management    | t Application Plat  | form Authentication | on Notification | Syslog      | SNMP Traps          |            |                 |
|-----------------|---------------|---------------------|---------------------|-----------------|-------------|---------------------|------------|-----------------|
|                 |               | ìo!                 |                     |                 |             |                     |            | SEVERITY LEGEND |
|                 | Origin Host A | Dате⊽               | Entity              | Log Level 🔺     | Message     |                     |            | Extra Info      |
| DependChecker   | localhost     | 2012-09-19 10:16:04 | @CiscoMAP:PROCESS   | 4               | Depend Ched | er ended 2012-09-1  | 9 10:16:04 |                 |
| DependChecker   | localhost     | 2012-09-19 10:16:00 | @CiscoMAP:PROCESS   | 4               | Depend Ched | er started 2012-09- | 9 10:16:00 |                 |
| decision module | strcmap0101   | 2012-09-19 10:13:23 | ~CiscoMAP:GRP:      | 4               | SystemUp    |                     |            |                 |
| decision module | strcmap0101   | 2012-09-19 10:13:22 | CiscoMAP:GRP        | 4               | checkStatus |                     |            |                 |
| DependChecker   | localhost     | 2012-09-19 10:11:07 | @CiscoMAP:PROCESS   | 4               | Depend Ched | er ended 2012-09-1  | 9 10:11:07 |                 |

· Authentication

The Authentication tab displays user login, logout, and session information. The information displayed in the Authentication tab of the Log Viewer window is:

- Origin The creation technique that generated the message
- Event The authentication event type
- Date The entry time of the message
- · Username The username associated with the authentication event
- IP The originating IP address of the authentication event
- Message The description of fault discovered
- Log Level The priority of the message

Figure 12. Log Viewer Authentication Tab

| Applicat                   | ion Managen     | nent Application P  | latform Aut       | nentication        | Notification   | Syslog S    | SNMP Trap | s          |                                   |               |
|----------------------------|-----------------|---------------------|-------------------|--------------------|----------------|-------------|-----------|------------|-----------------------------------|---------------|
| <b> </b> € € <sub>12</sub> |                 | Go!                 |                   |                    |                |             |           |            | UNKNOWN SUCCESS CHANGES PERMISSIO | VERITY LEGEND |
|                            | Event <b>a</b>  | Dате⊽               | <b>U</b> sername▲ | IP▲                | Sess           | ION KEYA    | E         | xtra Info📥 |                                   | Log Level     |
| Session                    | SuccessfulLogin | 2012-09-19 09:16:29 | tloveless         | 300.3000.3000.3000 | 4d7ebb901f82a0 | 9bb818d374  | 29a1ac9e  |            |                                   | 4             |
| Session                    | NoSessionFound  | 2012-09-19 09:16:26 |                   | XXX.XXXX.XXXX.XXXX | 1ff31412f05804 | bab180fa3d  | b4748f1d  |            |                                   | 4             |
| Session                    | SuccessfulLogin | 2012-09-19 08:53:21 | nagalingas        | XX.XX.XX.XXX       | 28feb24c23faa1 | e7fabb28447 | 7331a172  |            |                                   | 4             |

#### • Notification

The Notification tab displays log file entries for all notifications generated within Log Level (the priority of the message). The information displayed in the Notification tab of the Log Viewer window is:

- · Origin The creation technique that generated the message
- Date The entry time of the message
- · Username The username associated with the authentication report
- Case Number The Cisco MAP case number associated with the logged notification
- Type The type of notification report
- Policy Rule Notes the policy rule that generated the notification
- Level The priority of the message

Figure 13. Log Viewer: Notification Tab

| Application | Management Appli    | cation Platform | Authentication Noti | fication | Syslog SNMP Trap   | 35                                                         |   |
|-------------|---------------------|-----------------|---------------------|----------|--------------------|------------------------------------------------------------|---|
| I 4 4 1234  | 45 ▶ ▶              | Go!             |                     | _        |                    | UNKNOWN INFO POLICY CHANGE DISABLED NOTIFICATIONS NOTIFICA |   |
|             | Date                | Username▲       | CaseNumber▲         | Түре▲    | POLICY RULE        | Ѕивјест▲                                                   |   |
| Notifier    | 2012-09-19 10:46:02 | sjones          |                     |          | Suppression Active |                                                            | 2 |
| Notifier    | 2012-09-19 10:46:02 | idoe            |                     |          | Suppression Active |                                                            | 2 |

Syslog

The Syslog tab displays syslog messages generated by devices configured to send syslog messages to Cisco MAP. The entries appear with the following details:

- Sequence The sequence number of the trap
- Timestamp (Delta) The time that the syslog message was generated
- Source The IP address of the device generating the message
- Severity The severity of the generated message (e.g., info, error, etc.)
- Message Text The text of the generated message

Figure 14. Log Viewer: Syslog Tab

|   | Application | Management Applica               | tion Platform | Authentica | tion Notification                                                              | Syslog                                        | SNMP Traps                                                |                                                                                                    |
|---|-------------|----------------------------------|---------------|------------|--------------------------------------------------------------------------------|-----------------------------------------------|-----------------------------------------------------------|----------------------------------------------------------------------------------------------------|
|   | List        | Summary                          |               |            |                                                                                | _                                             |                                                           | 🖏 Export Report to CSV 🤎 Email Report to                                                                                                    |
|   | ◀ ◀ 1234    | ₅ ▶ ▶IG                          | o!            |            |                                                                                |                                               |                                                           | SEVERITY LEGEND                                                                                                    |
|   |             | Тімеsтамр (Delta)▲               | Source A      |            | Message Text                                                                   |                                               |                                                           |                                                                                                    |
| Ī | 33463240    | 2012-09-19 10:57:26 EDT<br>-(3s) | 10.2.49.16    | notice     | 2456527: 5272465: .Se<br>14:56:21.771,cgn:8302                                 | ep 19 14:57:4<br>788.cdn:991                  | 45.016 UTC: %VOIF<br>7816305128191,frs                    | AAA-5-VOIP_FEAT_HISTORY: FEAT_VSA=fn:TWC;ft:09/19/2012<br>0,fid:1233591,fcid:27CD6241A111E2B55FBA32A30B3F8,legID:2197D7,bguid:027CD62401A11                                                                                                    |
|   | 33463238    | 2012-09-19 10:57:25 EDT<br>-(1s) | 10.2.49.16    | notice     | 2456526: 5272464: .Se<br>UTC Wed Sep 19 2012<br>2012, DisconnectTime<br>125394 | ep 19 14:57:4<br>, PeerAddres<br>.14:57:45.01 | 45.016 UTC: %VOIF<br>s 99178163051281<br>6 UTC Wed Sep 19 | AAA-5-VOIP_CALL_HISTORY: CallLegType 1, ConnectionId 27CD6241A111E2B55FBA32A308<br>31, PeerSubAddress , DisconnectCause 10 , DisconnectText normal call clearing (16), ConnectTi<br>2012, CallOrigin 1, ChargedUnits 0, InfoType 2, TransmitPackets 3029, TransmitBytes 508872, F |

• SNMP Traps

The SNMP Traps tab displays the SNMP Trap messages received from the monitored network devices and used by Cisco MAP for identification and validation of system fault conditions. This information is useful in evaluating the precise steps that were involved in the identification and validation of a system fault. Clicking on the SNMP Traps tab will open a List and Summary tab to open.

The information displayed in the List tab is:

- Seq The sequence number of the trap
- Timestamp (Delta) The time that the trap message was generated
- Event (Trap IOD) The event causing the trap message to be generated
- Source (Uptime) The source name, IP address, and device uptime of the device generating the trap message
- Category The category defined for the trap message
- Severity Severity level of the trap message
- Message Text The text of the trap message

Figure 15. Log Viewer: SNMP Traps > List Subview Tab

| Appli   | cation Management A                 | pplication Platform Authe       | ntication | Notification                                    | Syslog        | SNMP Traps | 5    |                                                                                                    |   |            |
|---------|-------------------------------------|---------------------------------|-----------|-------------------------------------------------|---------------|------------|------|----------------------------------------------------------------------------------------------------|---|------------|
| List    | Summary                             |                                 |           |                                                 |               | -          |      |                                                                                                    |   |            |
| 14.4    | 12345 🕨 🕅                           | Go!                             |           |                                                 |               |            |      | UNKNOWN NORMAL WARNING MINOR MAJOR                                                                                                    |   | <b>END</b> |
|         | Тімеsтамр (Delta)▲                  | Event (Trap OID)&               | 1         | Source (UPTime                                  | ≡)▲           |            |      | Message Text                                                                                                    | 0 |            |
| 7381977 | , 2012-09-19 11:08:18 EDT<br>-(14s) | (ciscoMgmt.41.2.0.1)            | T         | LHRFW0001<br>xxxxxxxxxxxxxxxxxxxxxxxxxxxxxxxxxx | l<br>k<br>00) |            | NULL | disoMgmt 41.1.2.3.1.2.0 ():20 ciscoMgmt 41.1.2.3.1.3.0 ():3<br>disoMgmt 41.1.2.3.1.4.0 ():5yslog Trap ciscoMgmt 41.1.2.3.1.5.0<br>():<162>6ep 19 2012 15.0.323: %ASA≥1060011: Inbound TCP<br>connection denied from 10.253.55.29/4358 to 10.253.55.208/5001<br>flags 5 | 0 | 1          |
| 7381976 | 2012-09-19 11:08:16 EDT<br>-(0s)    | (enterprises.3167.1.4.2.0.4006) | т         | LHRVR003<br>xxxxxxxxxxxxxxxxxxxxxxxxxxxxxxxxxxx | к<br>0)       |            | NULL | enterprises.3167.1.1.1 ():3 enterprises.3167.1.4.2.1.1.71.2 ():45 6E<br>67 69 6E 65 00 enterprises.3167.1.4.2.1.2.71.2 ():3<br>enterprises.3167.1.1.10 ():31 32 30 39 31 39 31 36 30 33 30 30 00<br>enterprises.3167.1.1.93 ():45 36 2F 31 20 2D 20 49 6E 74 65 72 6   | 0 | -          |

The information displayed in the Summary tab is:

- Event (Trap IOD) The event causing the trap message to be generated
- Source The source name, IP address, and device uptime of the device generating the trap message
- Category The category defined for the trap message
- **Severity** Severity level of the trap message
- Quantity The total number of trap messages generated by an Event type

Figure 16. Log Viewer: SNMP Traps > Summary Subview Tab

| Application Management Application Platform Authentication Notification | Syslog SNMP Traps                      |               |          |                                                      |
|-------------------------------------------------------------------------|----------------------------------------|---------------|----------|------------------------------------------------------|
| List Summary                                                            |                                        |               |          |                                                      |
| < < 1234 ▶ ▶   Go!                                                      |                                        |               | UNKNOWN  | SEVERITY LEGEN<br>NORMAL WARNING MINOR MAJOR CRITICA |
| Event (Trap OID) -                                                      | Source                                 |               | SEVERITY | QUANTITY                                             |
| (ciscol//gmt.41.2.0.1)                                                  | ************************************** |               | NULL     | 108811                                               |
| (enterprises.3167.1.4.2.0.4006)                                         | LHRVR003<br>xxc.xxxc.xxx               |               | NULL     | 34989                                                |
| (ciscol/igmt.41.2.0.1)                                                  | * LHRSW0102<br>xxxxxxxxxxx             |               | NULL     | 3204                                                 |
| comMediaResourceListExhausted<br>(comMediaResourceListExhausted)        | extnmobgrp1/ com                       | Status Events | Major    | 3169                                                 |
| (ciscol//gmt.41.2.0.1)                                                  | T CTCSTCK01<br>30:300:30:30            |               | NULL     | 3094                                                 |
| linkUp<br>(linkUp)                                                      | CTCGW0002                              | Status Events | Normal   | 2078                                                 |

#### **IP SLA Manager**

Network services are changing dramatically with the addition of voice, video, and other mission-critical delay-andperformance-sensitive applications. As usage and reliance on these IP-based applications continues to grow, so has the user and business expectation that they are not only highly available services, but that they also offer quality levels of service necessary to increase productivity, lower operational costs, reduce the frequency of outages, and increase the success of collaboration.

Service levels are crucial because they affect the performance of IP services and business-critical applications. SLAs between service providers and customers, or between corporate Enterprise IT departments and end-users, are intended to provide service guarantees and validate network performance on an ongoing basis. SLAs should be simple to understand and should improve Mean Time to Repair (MTTR).

When there is no network performance visibility, there is a higher chance of network downtime and greater potential for decreased network reliability. If network administrators and support personnel can measure how well the network is performing for each service, they can use that information to improve network performance, network operations, and user satisfaction. Effectively measuring and monitoring IP services in real-time contributes to increased availability, effective troubleshooting, and faster deployment of network applications in order to further business or organizational goals.

Manually implementing IP SLA commands can be time consuming; however, Cisco engineers do the work so you don't have to – they will work with you to ensure IP SLA on Cisco routers and switches is enabled and they will configure the operational details associated with each source and destination pair. The performance information will be presented in an easy-to-read dashboard. The intuitive dashboard interface allows you to easily monitor common IP SLA operations, including latency, jitter, packet loss, and DNS resolution. The Cisco Management Application Platform's IP SLA will allow you to track trends, create threshold alerts, and monitor the performance between devices anywhere on the network.

| Test Source TA                                             | Test Destination VA                                  | Test Pair Desc. TA    | Latency TA | Joner w.a. | Packet Loss TA | Last Poll           | Graphs         | Actions |
|------------------------------------------------------------|------------------------------------------------------|-----------------------|------------|------------|----------------|---------------------|----------------|---------|
| T xx x xxx x<br>nw-st-2101-eg1<br>New Windsor              | T xx.xx.xxx.xx<br>synet/2011-van2                    | New Windoor to IDC    | 12         | = 10       | :0             | 2009-04-37 14-57-01 | anterest       | EM      |
| T XX.X.XXX.X<br>nw-st-2101-eg1<br>New Windsor              | T INC. MOR. XX<br>NYI-35-37x5-1<br>Longback Address  | New Windsor to NYC    | 71         | - 28       | 10             | 2009-04-27 14:57:01 | يغ للنبعة.     | Cox     |
| SepGr2101                                                  | T 101.001.0001.00<br>8y1-01-2011-ward2               | Sea Git to DC         | 29         | <b>2</b> 6 | 10             | 2009-03-23 12 17 01 |                | Edx.    |
| * xx xx xx xx<br>xy+pi-2015-uar2                           | T IOLX XXX XX<br>Xy+st-2011-var2                     | Syracuse to ICC       | = 17       | =:         | :0             | 2009-64-37 14 57:01 |                | CA      |
| T ID: ID: XD: XD:<br>Xy1gl-2011-san2<br>Plum Street Office | T IX I XXX XX<br>t/v-05-37x5-1<br>35th Street Office | Synecules to MYC      | ■ 14       | = 10       | 10             | 2009-04-27 14:57:01 |                | 6et     |
| T XX.XX.XXX.XX<br>Xy141-2111-war2<br>State Tower           | T AX 8.000 XX<br>101-05-0745-1<br>101C office        | IDC to IV/C           | = 14       | <b>2</b> 0 | 10             | 2009-04-27 14 57:01 | a bidana       | 5 M     |
| Tax iox add at<br>home-671-evicox                          | T XX.XX.XXX.XX<br>8y1-01-2011-war2                   | Home Office to IDC    | -++        | <b>#</b> 5 | 10             | 2009-64-27 14 57 01 | and the second | 644     |
| T 10.10.000.00<br>ny-1pp-2011-g1                           | T IOLXIX.XIX.XIX<br>8yt-st-2011-war2                 | One Penn Plaza to IDC | = 13       | = 6        | 10             | 2009-64-27 14 57:01 | datab.         | CPI     |
| T 103.10.1.001                                             | C1790-1-Testab                                       | Lab to Remote Lab     | =47        | <b>=</b> 6 | 10             | 2008-11-25 10 56 01 |                | Est     |

Figure 17. IP SLA Summary Dashboard Showing The Test Sourse And Destination, Description, Latency, Jiter, And Packet Loss Statistics For Each Source/Destination Pair

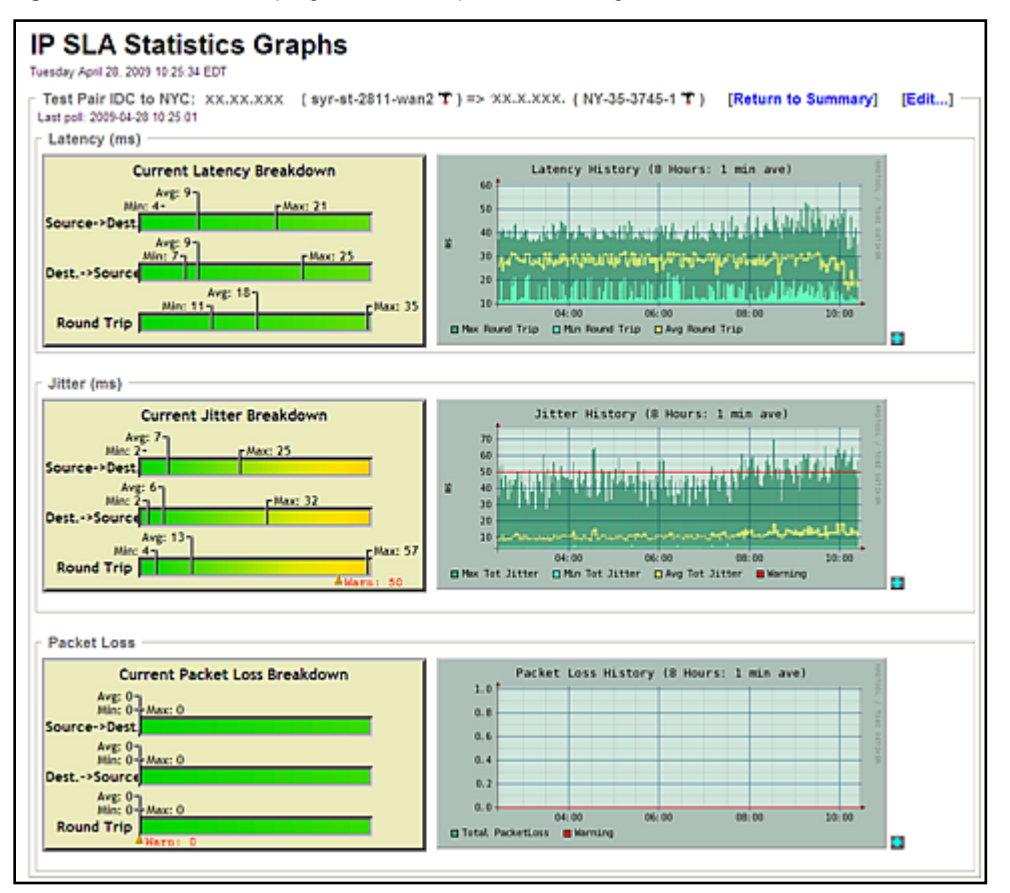

Figure 18. Additional Sampling of IP SLA Graphs When Drilling Down Into A Test Pair

Please note that charges may be incurred for configuration time depending on the scope of work required. In addition, larger enterprise customers may require an additional appliance(s) depending on the number of routers.

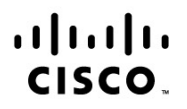

Americas Headquarters Cisco Systems, Inc. San Jose, CA Asia Pacific Headquarters Cisco Systems (USA) Pte. Ltd. Singapore Europe Headquarters Cisco Systems International BV Amsterdam, The Netherlands

Cisco has more than 200 offices worldwide. Addresses, phone numbers, and fax numbers are listed on the Cisco Website at www.cisco.com/go/offices.

Cisco and the Cisco logo are trademarks or registered trademarks of Cisco and/or its affiliates in the U.S. and other countries. To view a list of Cisco trademarks, go to this URL: www.cisco.com/go/trademarks. Third party trademarks mentioned are the property of their respective owners. The use of the word partner does not imply a partnership relationship between Cisco and any other company. (1110R)

Printed in USA